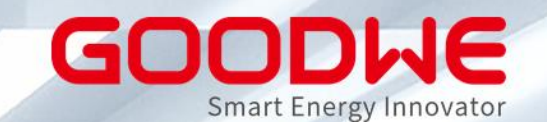

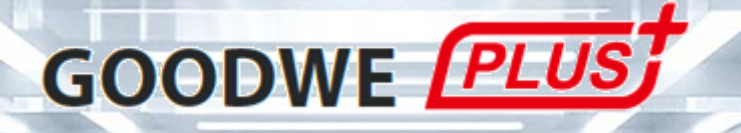

## Installateur-Schulung Modul 2: Inbetriebnahme und Monitoring

GoodWe Europe GmbH www.goodwe.com

#### Vorteile von GoodWe PLUS+ für Installateure

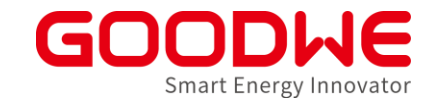

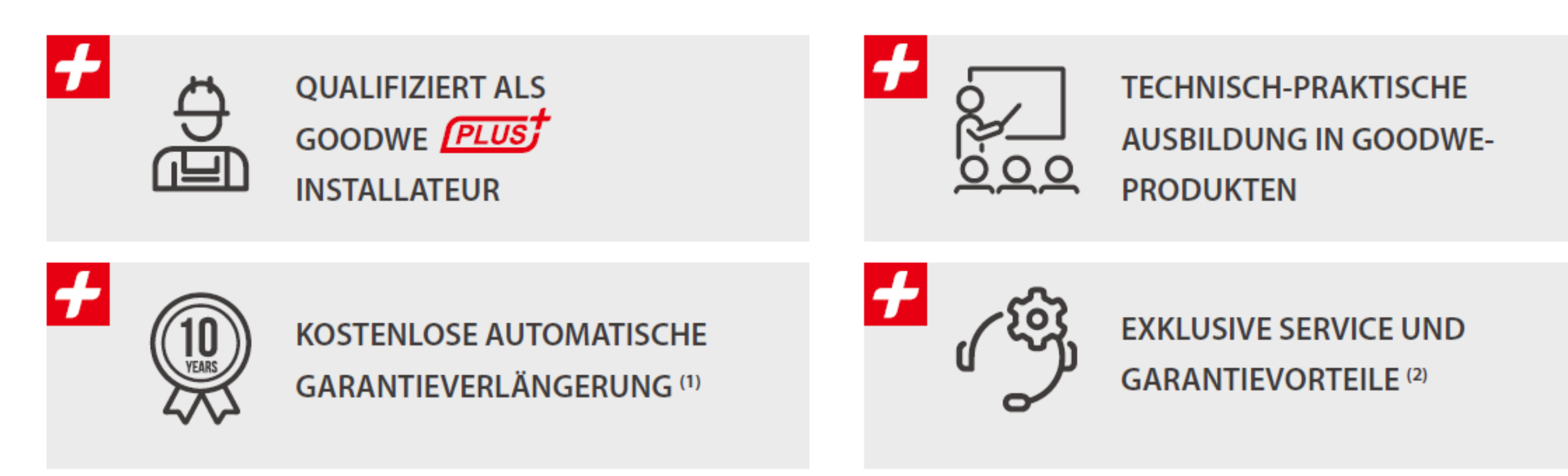

(1) Verlängerung von 5 auf 10 Jahre für alle Netz-Wechselrichter bis 20KW, die in der EU, Norwegen oder der Schweiz installiert und an das SEMS-Portal angeschlossen sind. (2) Bitte besuchen Sie unser Website: https://de.goodwe.com/garantie-de.asp, um alle Informationen zur Garantieunterstützung zu erhalten.

#### Ablauf der Schulung

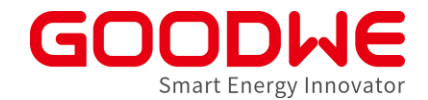

#### Modul 1 Portfolio & Anwendung

Modul 2 Inbetriebnahme & Monitoring Modul 3 Troubleshooting & Service

- An allen 3 Schulungsmodulen teilnehmen
- Mindestens 70% der gestellten Fragen richtig beantworten
- Schulungsreihen jeden Monat oder zweiten Monat (nachholen möglich)

### **Ablauf einer Installation**

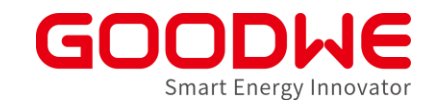

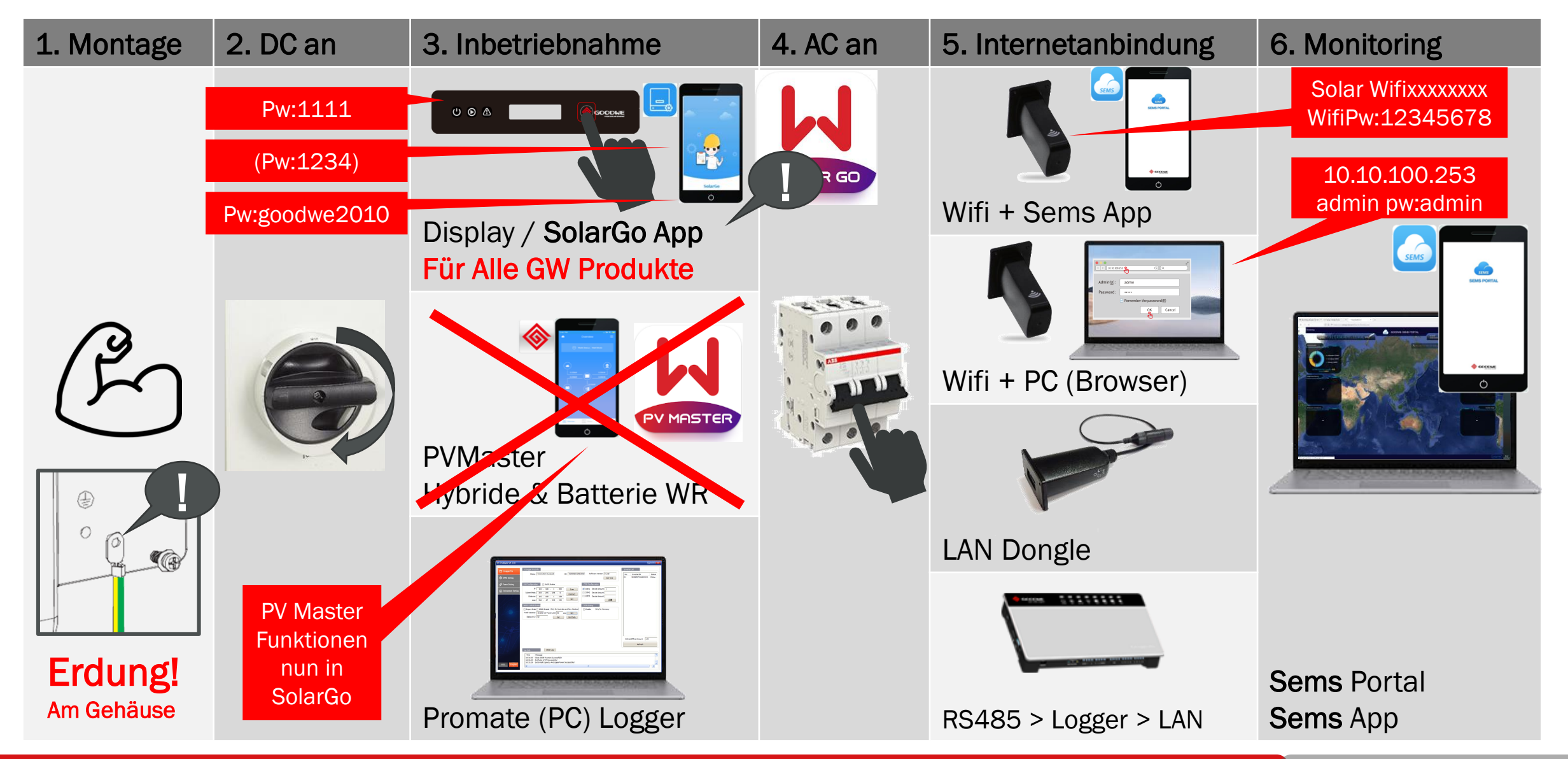

GoodWe GmbH

#### **Agenda: Inbetriebnahme und Monitoring**

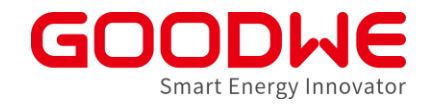

- 1. Vorbereitung und Montage der Wechselrichter
- 2. Inbetriebnahme Netzwechselrichter
- 3. Inbetriebnahme Speicherwechselrichter
- 4. Internet Konfiguration
- 5. SEMS Monitoring

### **Agenda: Inbetriebnahme und Monitoring**

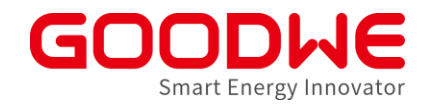

#### 1. Vorbereitung und Montage der Wechselrichter

- 2. Inbetriebnahme Netzwechselrichter
- 3. Inbetriebnahme Speicherwechselrichter
- 4. Internet Konfiguration
- 5. SEMS Monitoring

#### Das sollten Sie vor Ort dabei haben

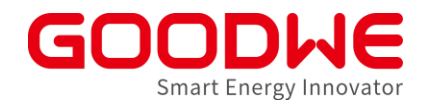

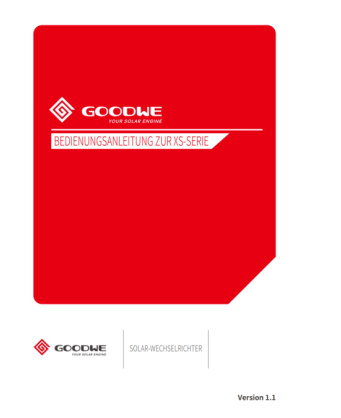

GoodWe Installationshandbuch → Versionen in deutscher Sprache verfügbar unter <u>www.goodwe.com</u>

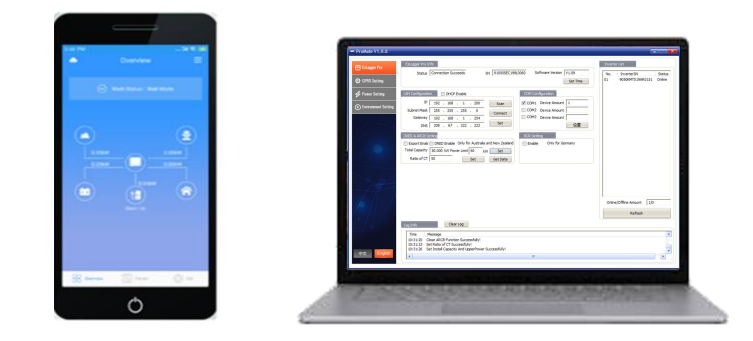

Smartphone Inbetriebnahme-App

**PC** Bei Loggern / Kaskaden

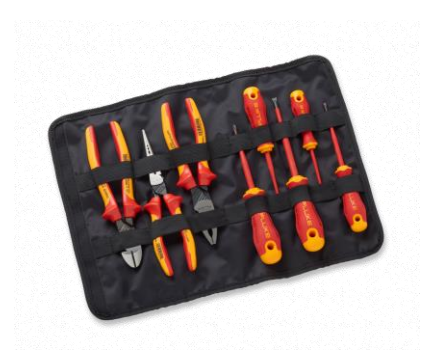

Werkzeug

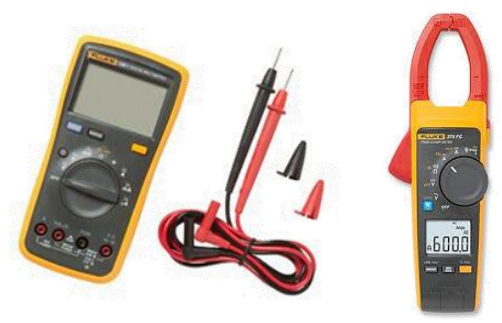

Multimeter und Stromzange (empfohlen)

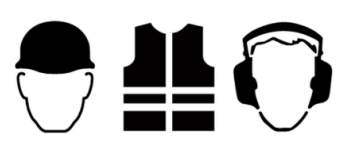

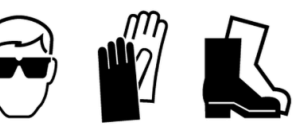

Schutzausrüstung

#### Inhalt der Produktverpackung überprüfen

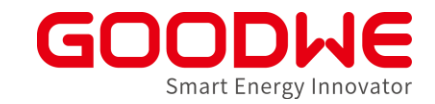

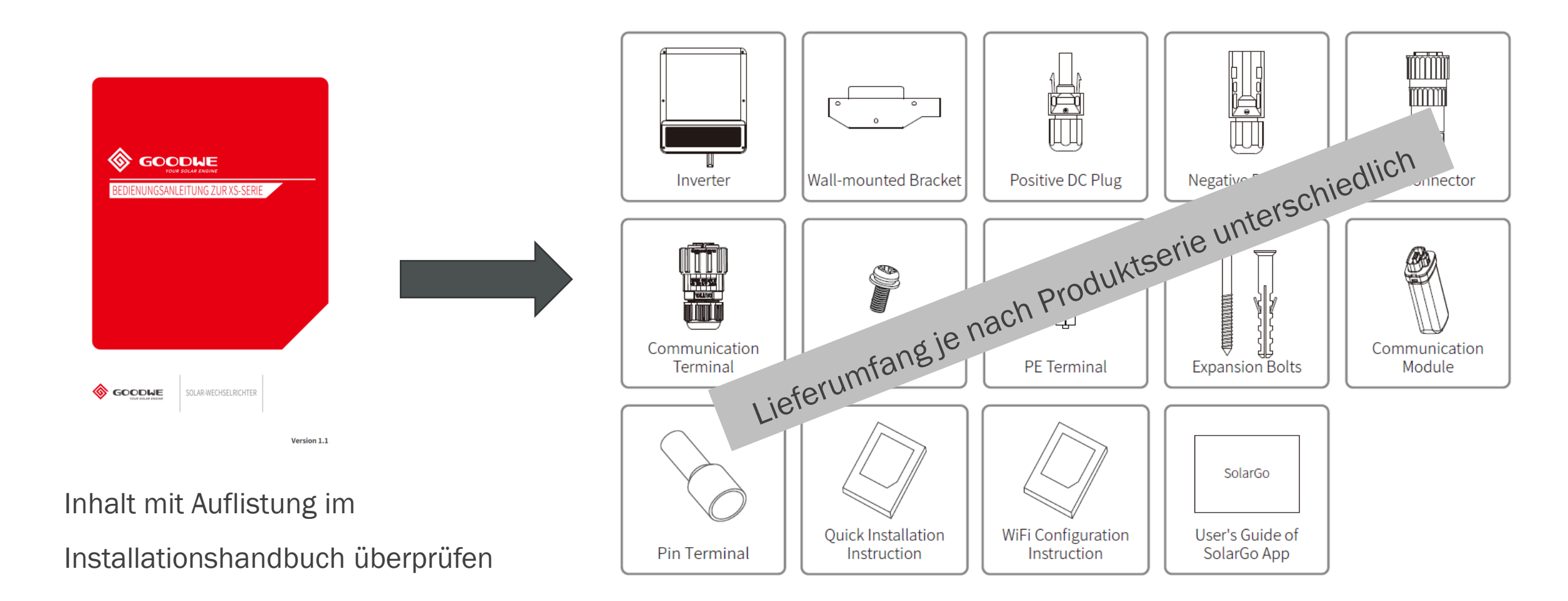

#### GoodWe GmbH

#### Installationsstandort auf Tauglichkeit prüfen

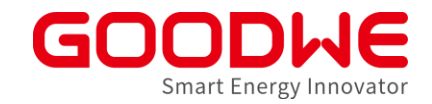

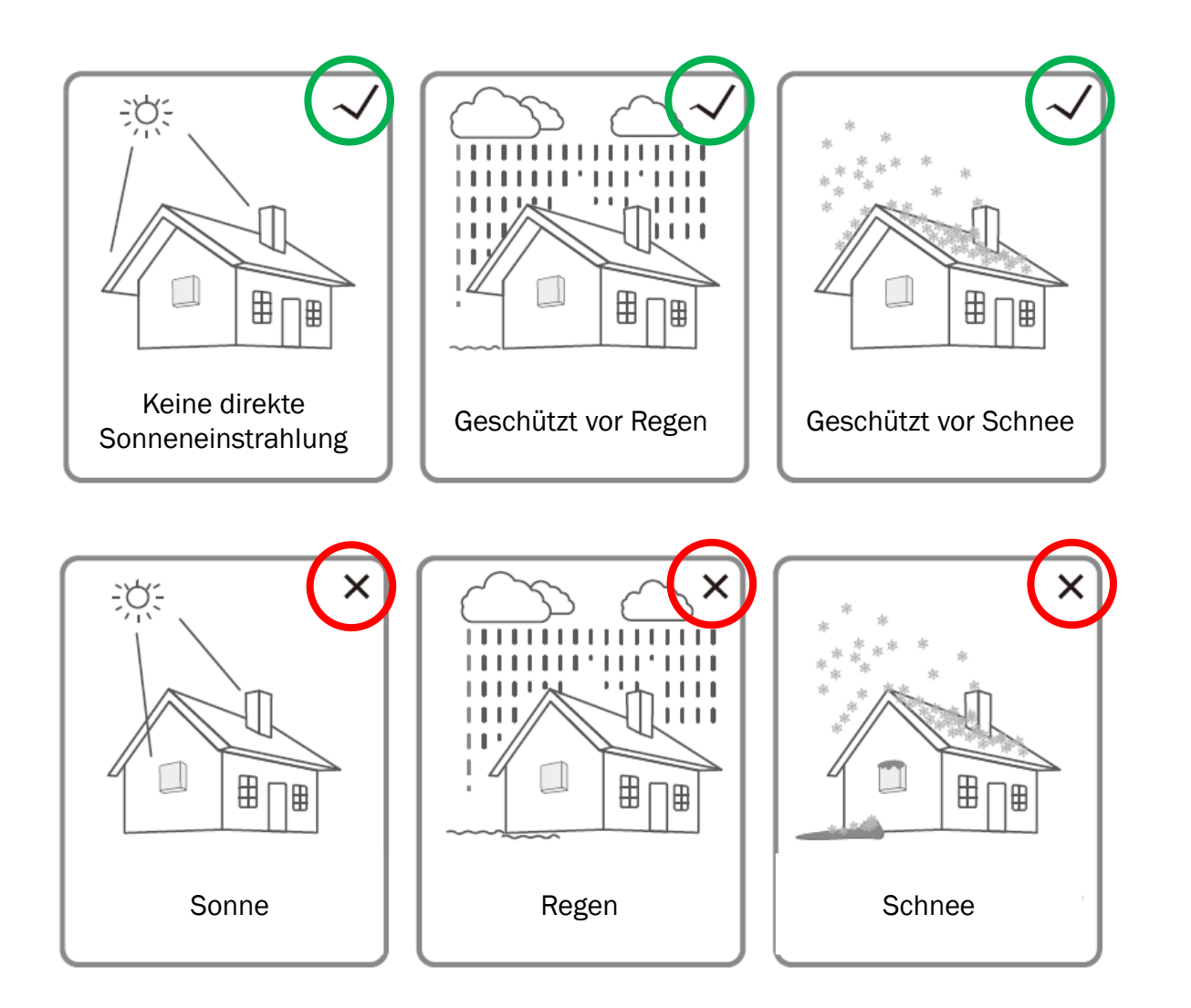

#### Installationsstelle des Wechselrichters prüfen

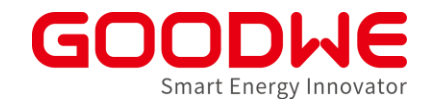

Zulässige Montagewinkel beachten – Je nach Produktserie unterschiedlich 

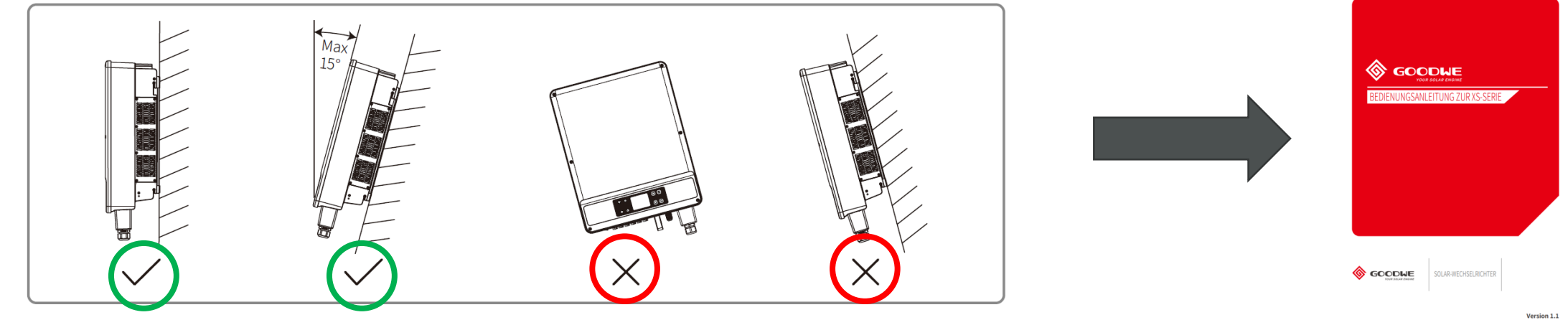

Mindestabstände beachten – Je nach Produktserie unterschiedlich 

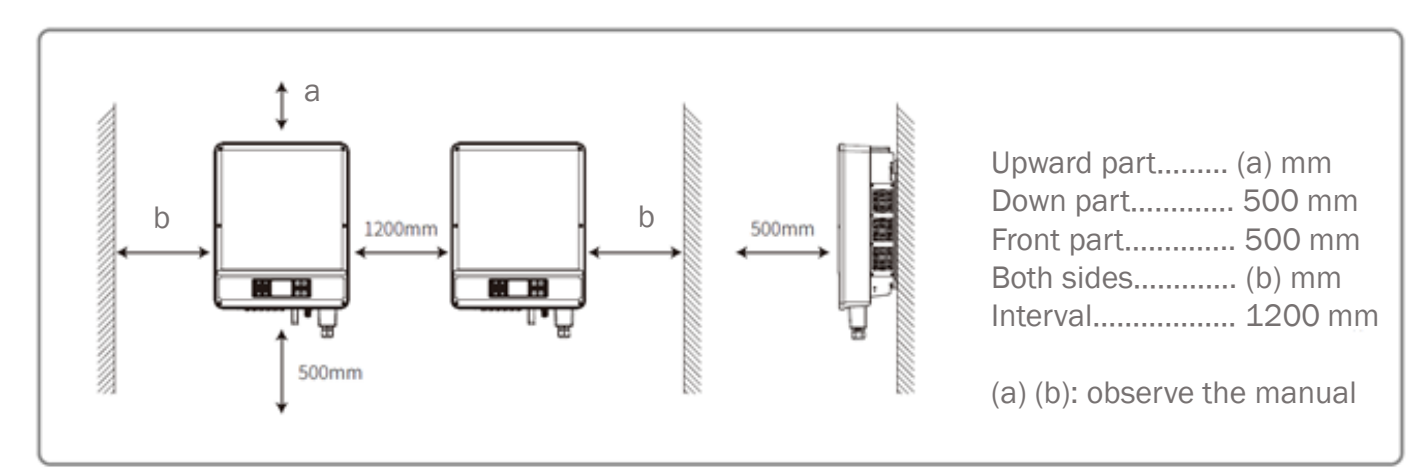

#### Typenschilder überprüfen

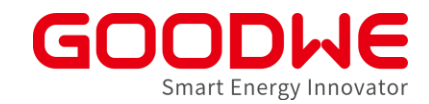

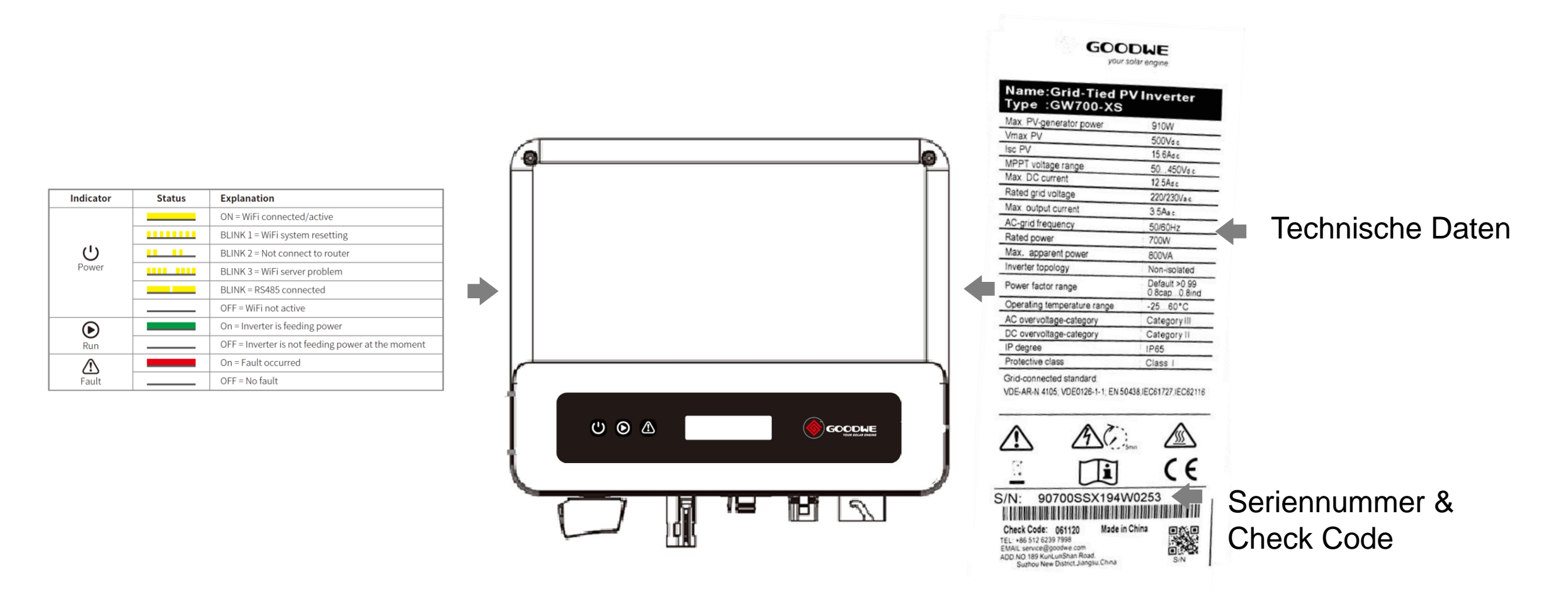

#### Wechselrichter-Montage mit Wandhalter

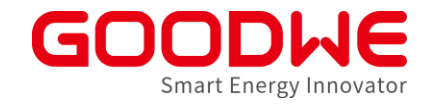

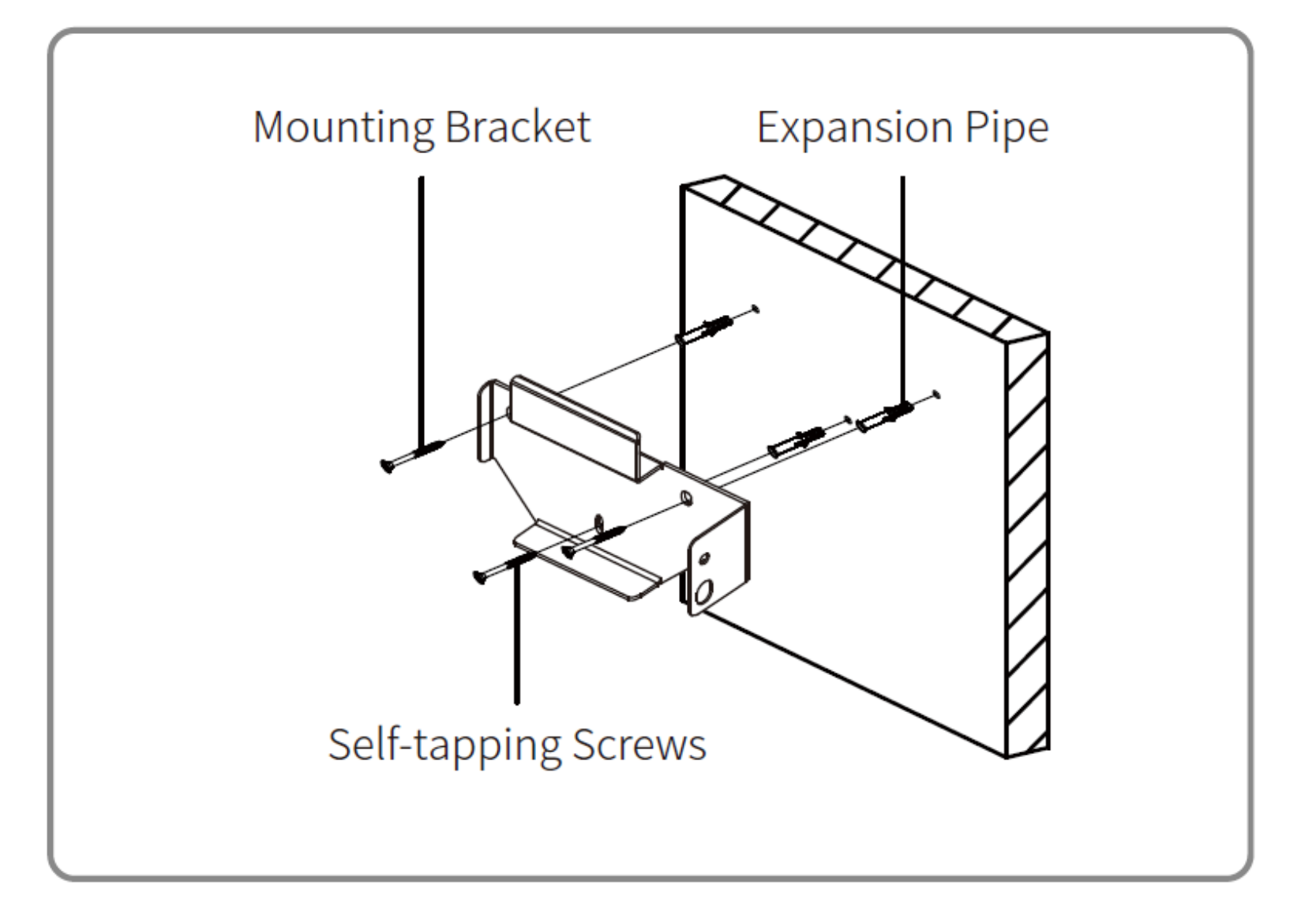

#### **AC Anschlüsse vorbereiten**

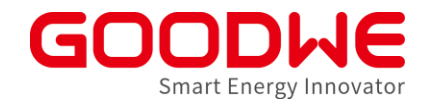

Leitungsquerschnitte und Isolierabstände überprüfen

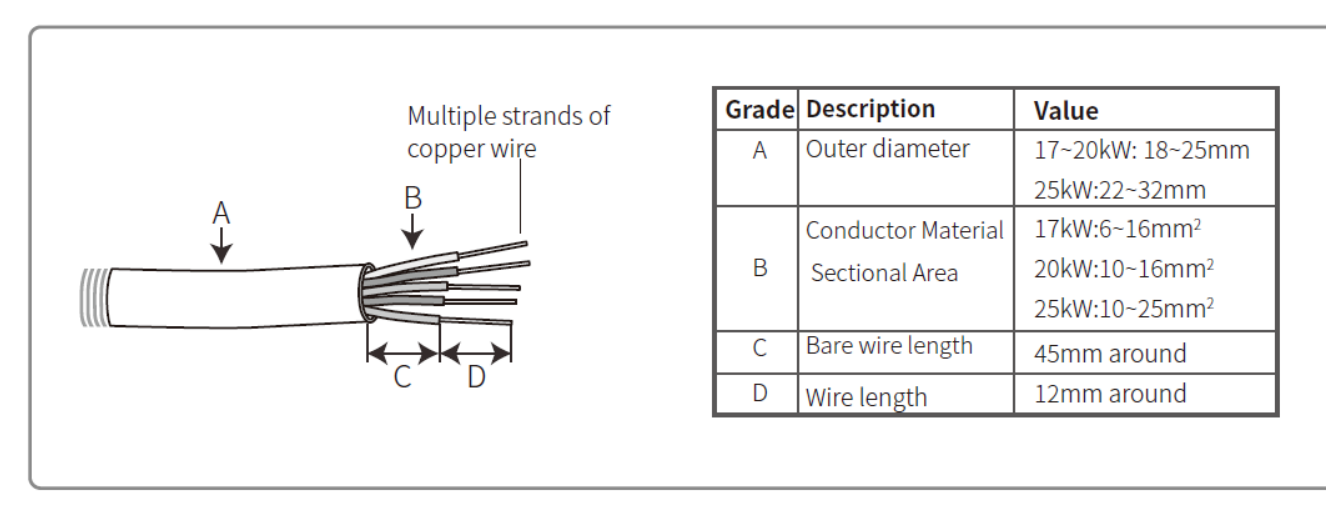

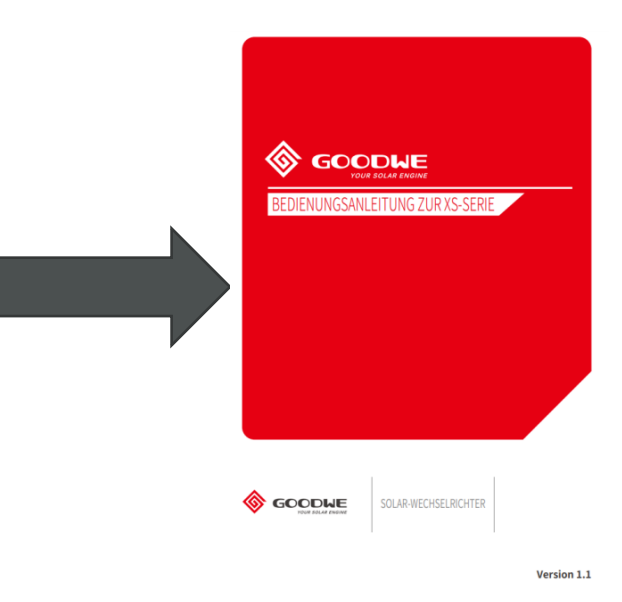

#### Dimensionierung vom Leitungsschutzschalter überprüfen

| Inverter model                                                              | Recommended circuit<br>breaker specifications |
|-----------------------------------------------------------------------------|-----------------------------------------------|
| GW4K-DT / GW5K-DT / GW6K-DT                                                 | 16A                                           |
| GW8K-DT / GW8KAU-DT / GW10KT-DT / GW10KAU-DT                                | 25A                                           |
| GW12KT-DT / GW12KAU-DT / GW15KT-DT /<br>GW15KAU-DT / GW17KT-DT / GW17KAU-DT | 32A                                           |
| GW20KT-DT / GW20KAU-DT                                                      | 40A                                           |
| GW25KT-DT                                                                   | 50A                                           |

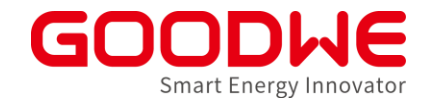

#### **DC Anschlüsse vorbereiten**

Crimpzange für MC4 Anschlüsse verwenden

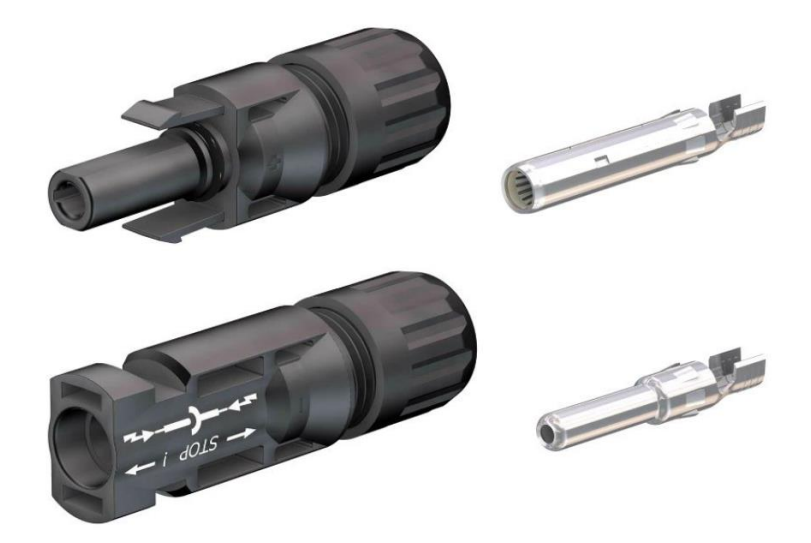

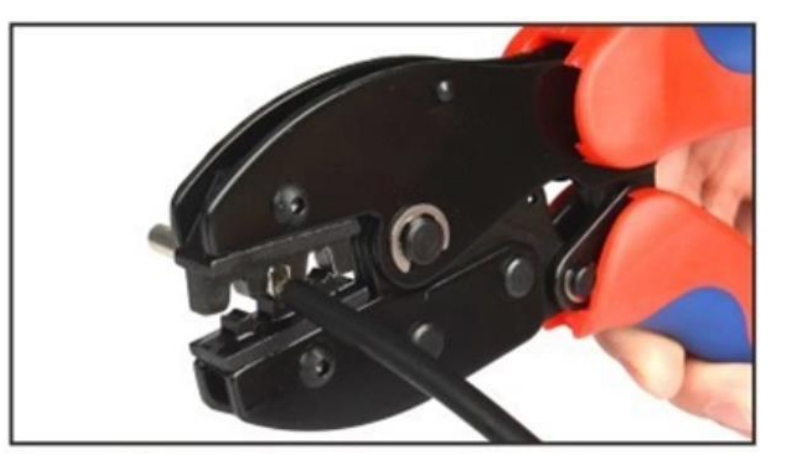

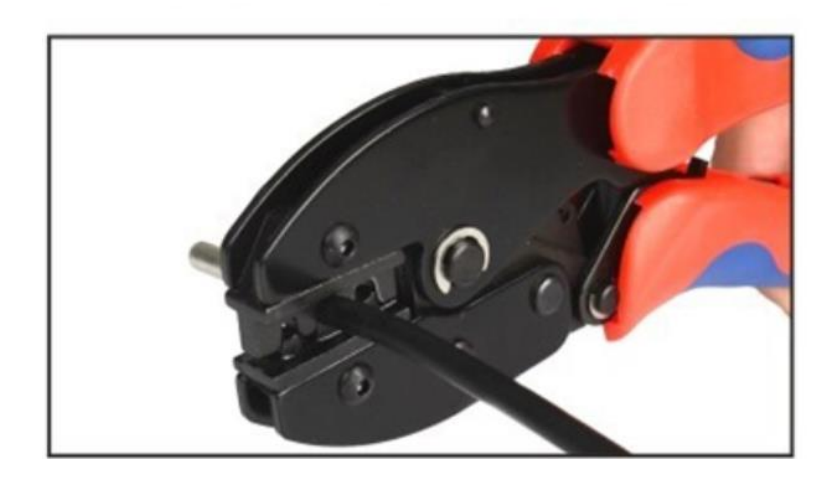

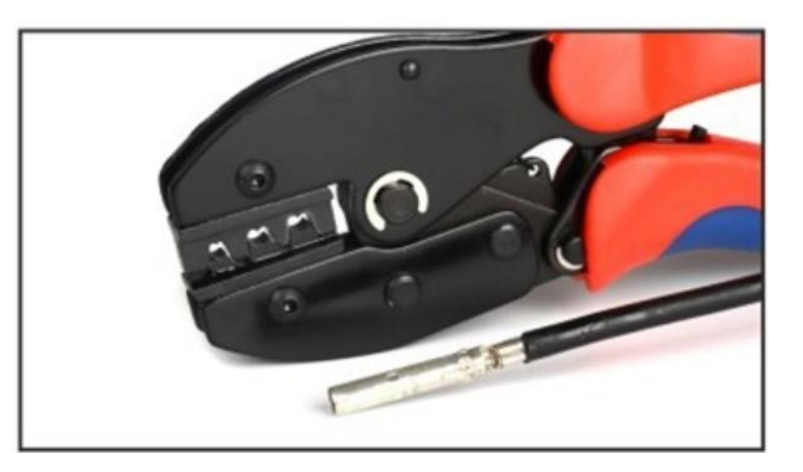

### **Erdung nicht vergessen**

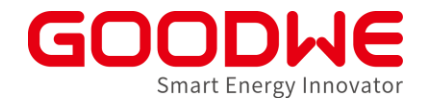

- Erdung ist immer am Gehäuse vom Wechselrichter
- Kabelschuh im Lieferumfang verwenden Leitungsquerschnitte beachten

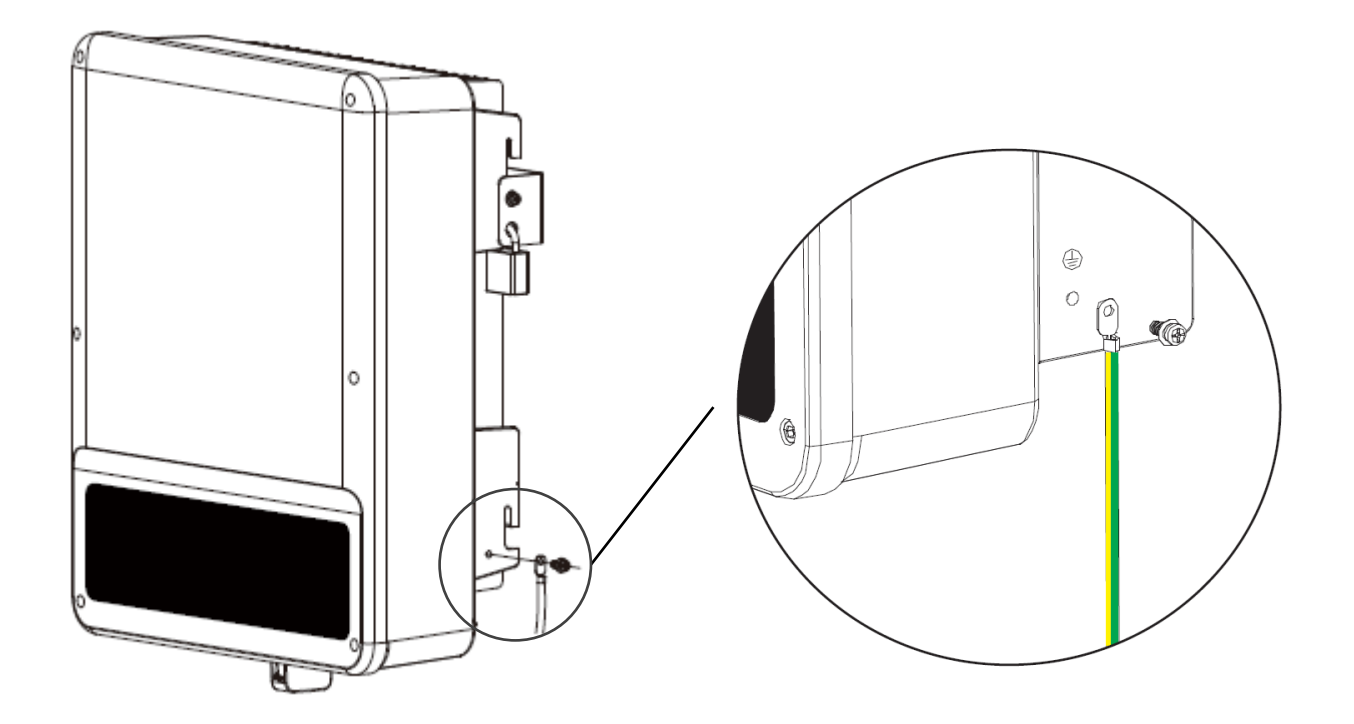

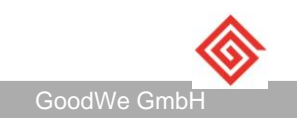

### **Agenda: Inbetriebnahme und Monitoring**

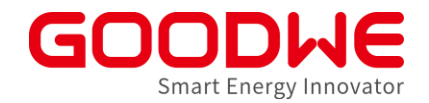

1. Vorbereitung und Montage der Wechselrichter

#### 2. Inbetriebnahme Netzwechselrichter

- 3. Inbetriebnahme Speicherwechselrichter
- 4. Internet Konfiguration
- 5. SEMS Monitoring

## Netzwechselrichter Residential - Übersicht

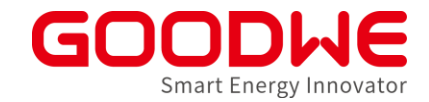

|                  | XS              | DNS             | SDT G2          |
|------------------|-----------------|-----------------|-----------------|
|                  |                 |                 |                 |
| AC Nennleistung  | 0.7 – 3 kW      | 3–4.6 kW        | 4 – 15 kW       |
| Netzanschlussart | einphasig       | einphasig       | dreiphasig      |
| MPPTs            | 1               | 2               | 2               |
| Gewicht          | 5.8 kg          | 13 kg           | 18 kg           |
| Größe            | 295 x 230 x 113 | 354 x 433 x 147 | 354 x 433 x 147 |
| Max DC-Spannung  | 500 V           | 600 V           | 1000 V          |

#### Standard-Ausstattung

• WLAN-Kommunikation

#### **Optionen:**

- LAN-Kommunikation
- Einspeisebegrenzung mit Stromwandlern oder Smart Meter

## XS Serie: Anschluss für Fernabschaltung unbedingt belegen!

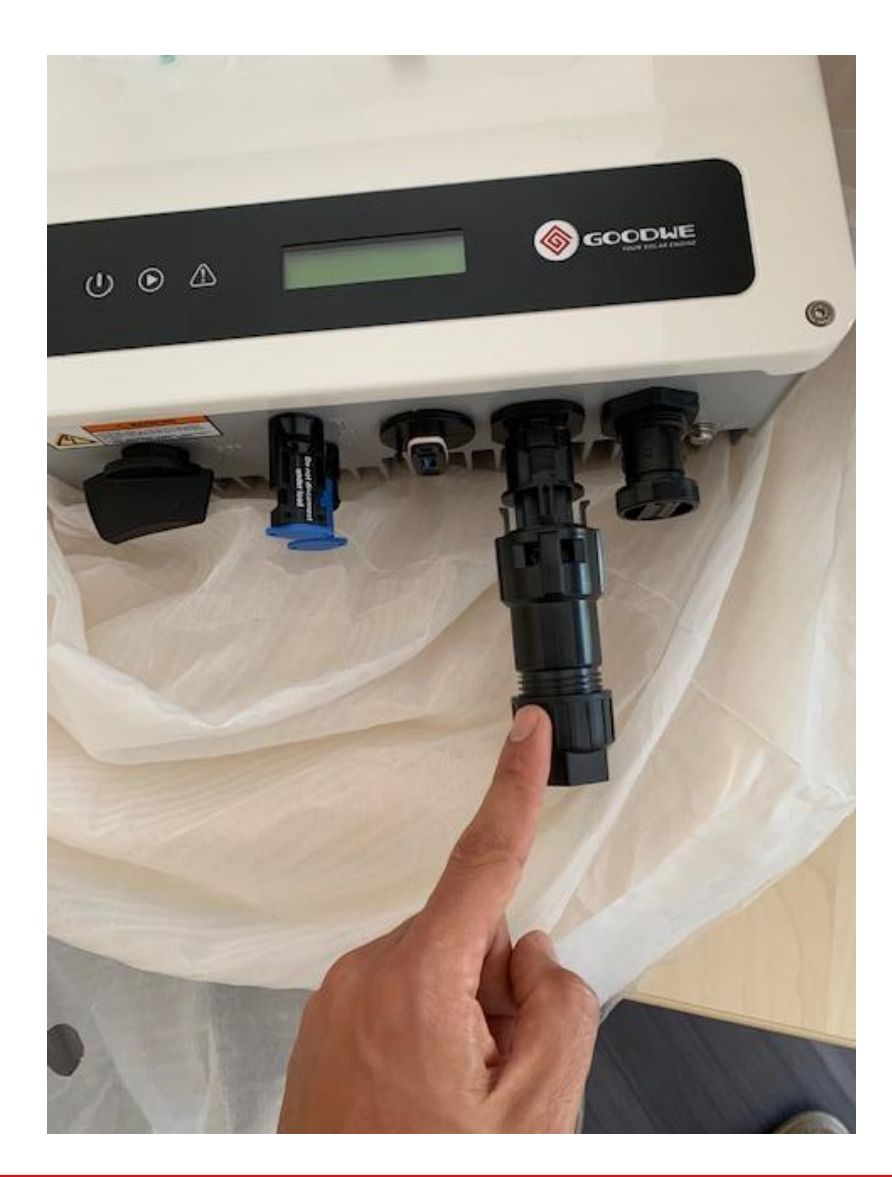

- Stecker in der Zubehörbox
- Stecker muss angeschlossen werden, auch wenn keine externe Kommunikation vorhanden ist
- Ohne Anschluss bleibt der Wechselrichter im Warte-Modus

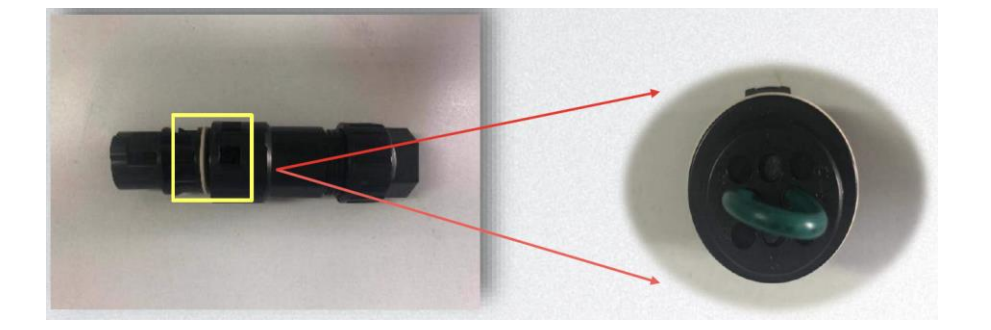

Smart Energy Innovato

#### **Finaler Check**

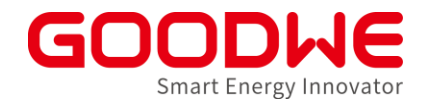

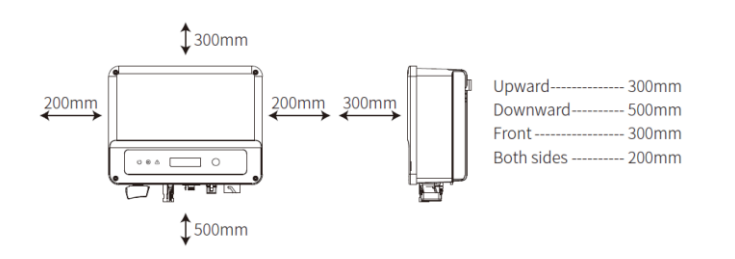

1. Wechselrichter ist gemäß Installationshandbuch installiert ist

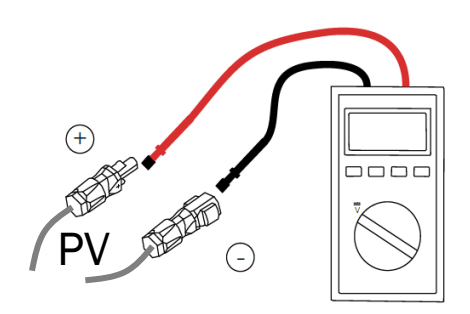

2. Polarität der Strings stimmt

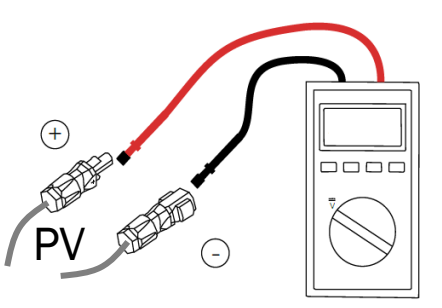

- 3. String-Spannung < maximale Spannung
- 4. String-Spannung > Startspannung

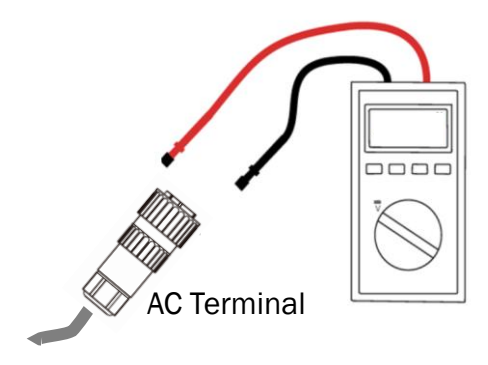

4. Netzspannung stimmt; keine Phasen verdreht

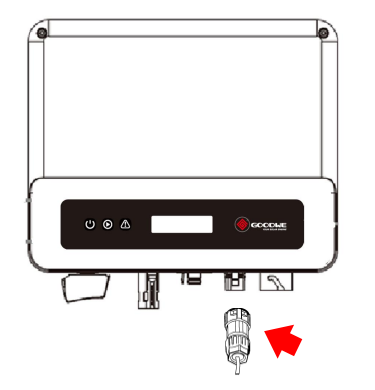

5. Kommunikationsanschluss belegt

(XS Serie)

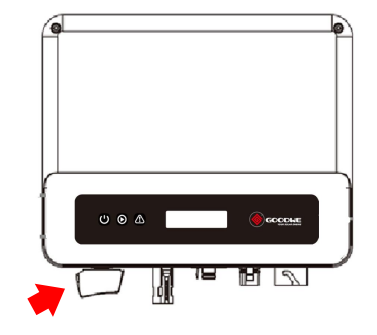

6. DC Schalter einschalten

#### Ländereinstellung am Display

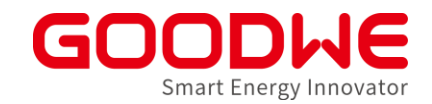

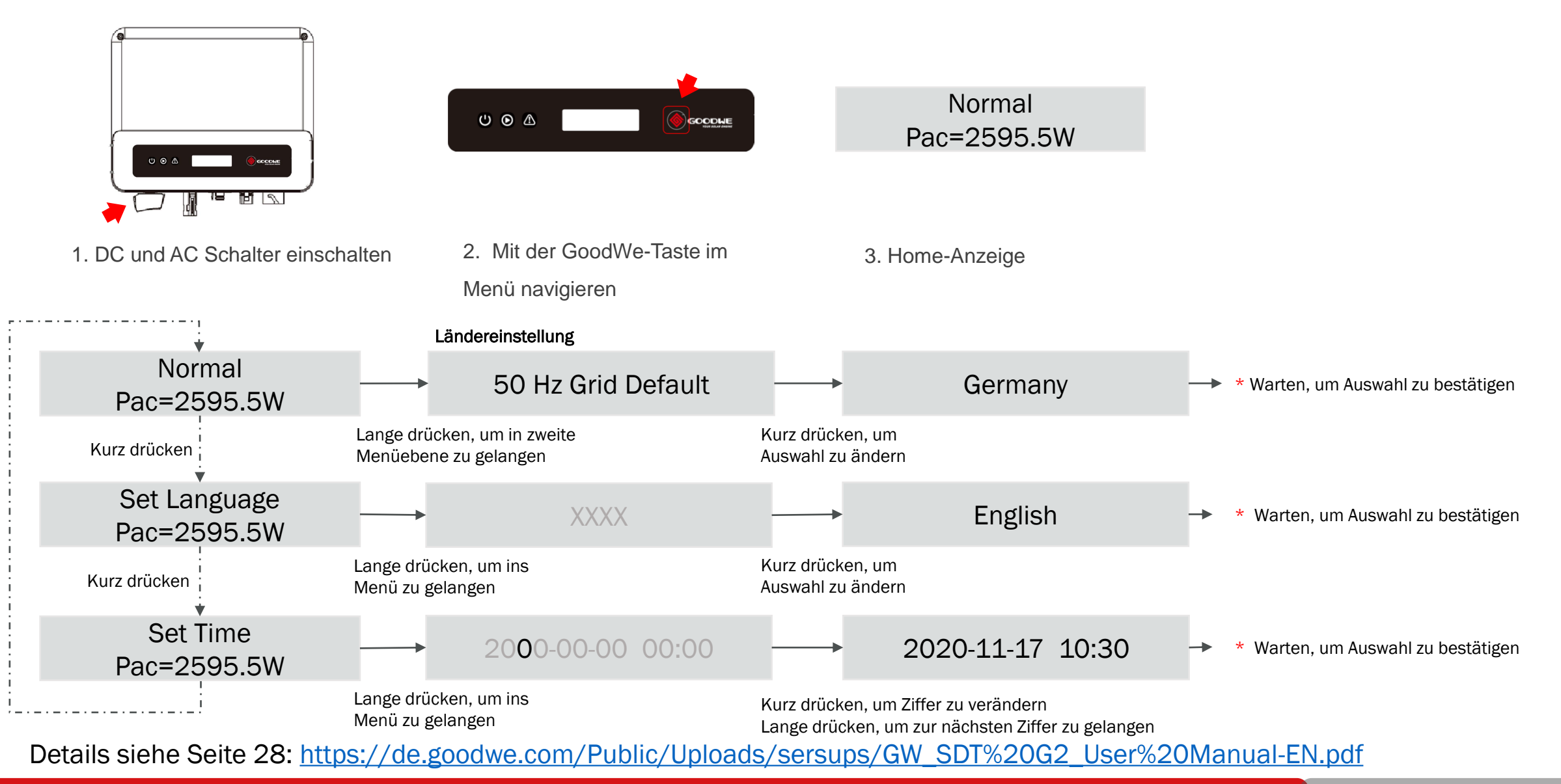

GoodWe GmbH

### Einstellung der Einspeisebegrenzung am Display

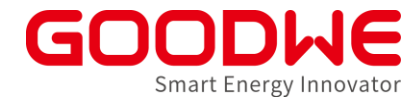

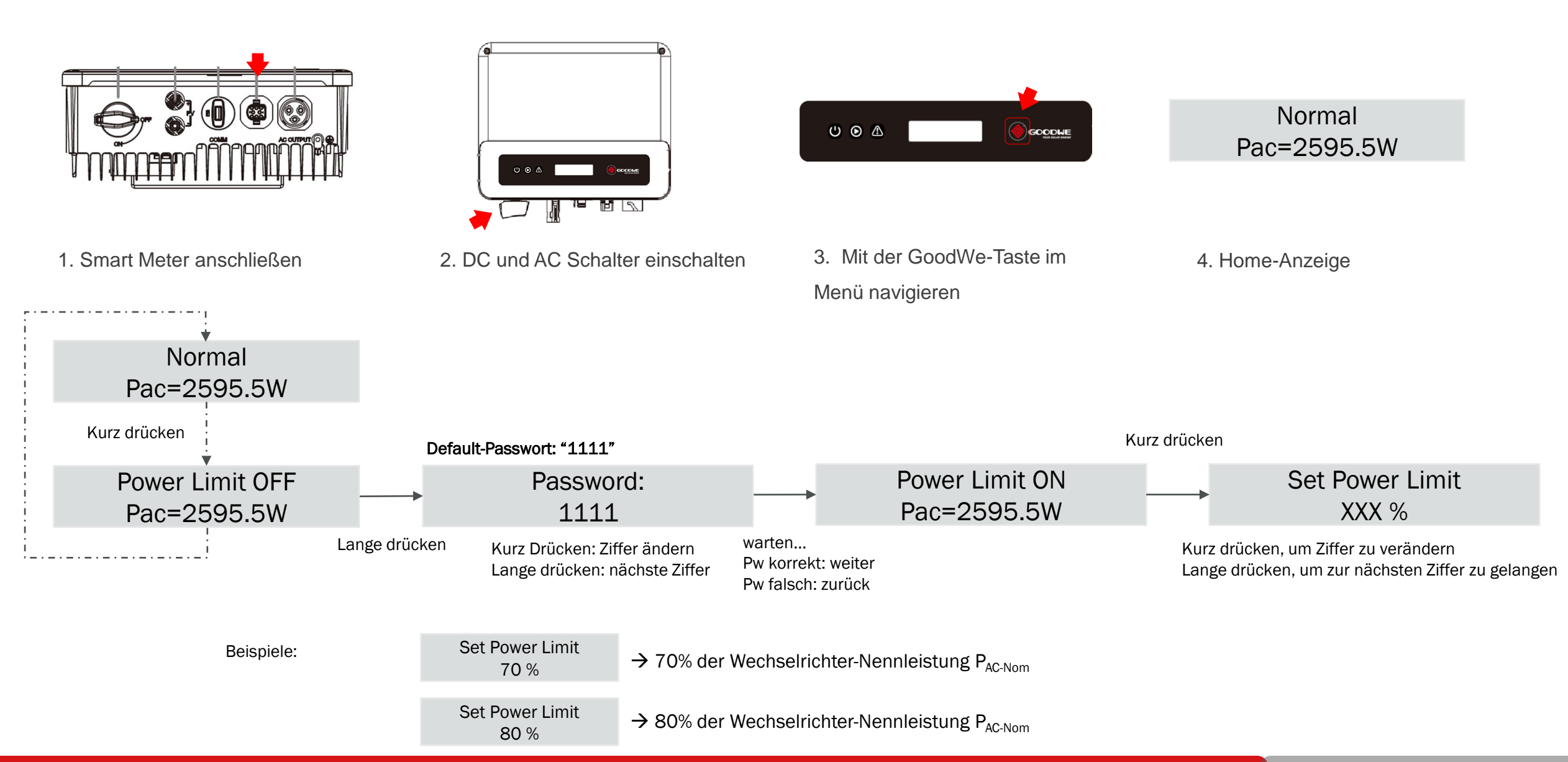

#### LED Anzeige und Display überprüfen

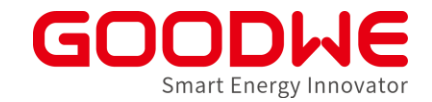

| Indicator      | Status | Explanation                                       |
|----------------|--------|---------------------------------------------------|
|                |        | ON = WiFi connected/active                        |
|                |        | BLINK 1 = WiFi system resetting                   |
| Ċ              |        | BLINK 2 = Not connect to router                   |
| Power          |        | BLINK 3 = WiFi server problem                     |
|                |        | BLINK = RS485 connected                           |
|                |        | OFF = WiFi not active                             |
| $(\mathbf{b})$ |        | On = Inverter is feeding power                    |
| Run            |        | OFF = Inverter is not feeding power at the moment |
| $\wedge$       |        | On = Fault occurred                               |
| Fault          |        | OFF = No fault                                    |

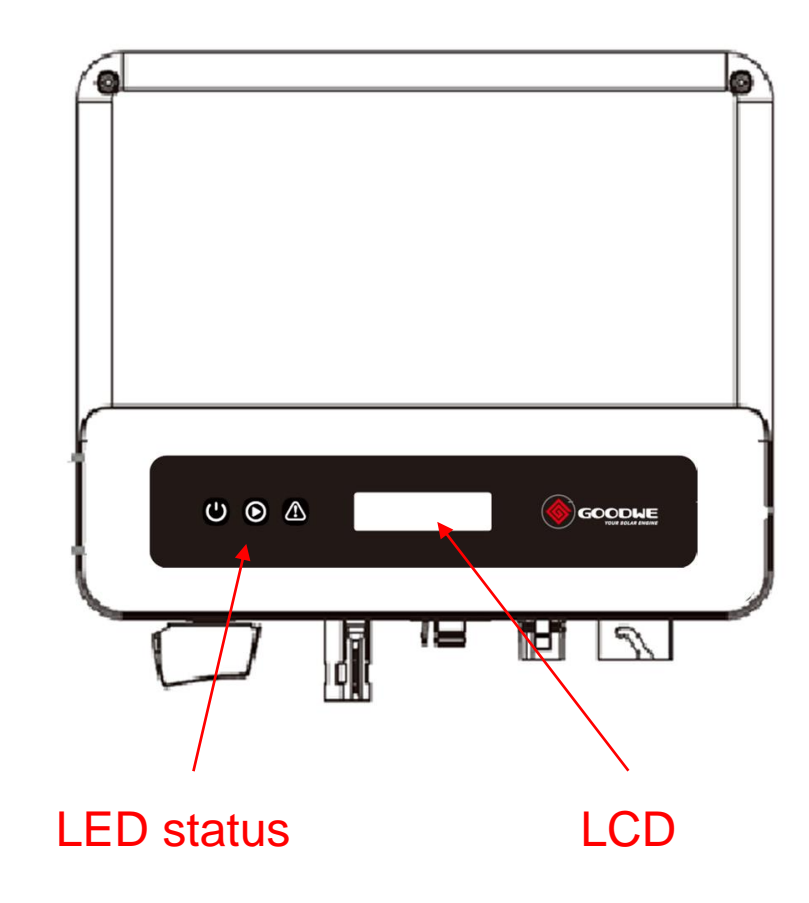

#### **Dynamisch Einspeisebegrenzung mit Smart Meter GM3000**

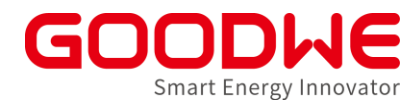

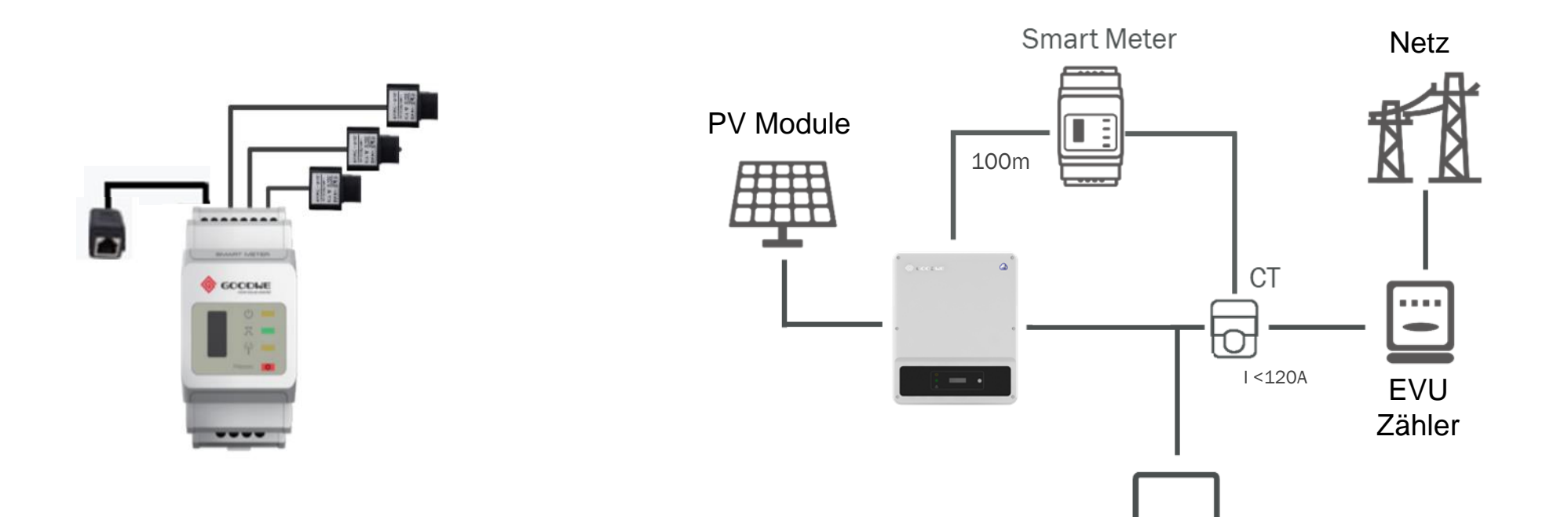

- Smart Meter separate erhältlich
- 3x vorverdrahtete Stromwandler "CT"
- 1x vorverdrahtete RJ45 Buchse
- Auf richtige PIN-Belegung der Kommunikationskabel am Wechselrichter achten

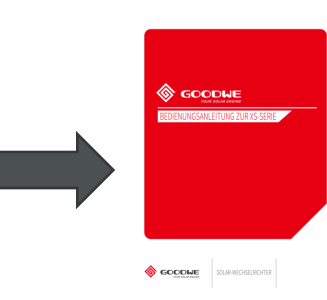

## Dynamisch Einspeisebegrenzung Übersicht

|                 | CT90 GM1000  |                      | GM 3000 GM 3000C     |              | EzLogger Pro | SEC1000              | SEC1000S |  |
|-----------------|--------------|----------------------|----------------------|--------------|--------------|----------------------|----------|--|
|                 | ſ            |                      |                      |              |              |                      |          |  |
| EM/ES/SBP/EH/BH | -            |                      | *                    | -            | -            | -                    | -        |  |
| ET/BT           | -            | -                    |                      | $\checkmark$ | -            | -                    | *        |  |
| ETC/BTC         | -            | -                    | -                    | $\checkmark$ | -            | -                    | -        |  |
| XS              | $\checkmark$ | <ul> <li></li> </ul> | -                    | -            | From 21Q1    | -                    | -        |  |
| DNS             | <b></b>      | $\checkmark$         | -                    | -            | -            | -                    | -        |  |
| SDT G2          | -            | -                    | <ul> <li></li> </ul> | -            | <b></b>      | <b></b>              | -        |  |
| SMT             | -            | -                    |                      | $\checkmark$ | <b></b>      |                      | -        |  |
| МТ              | -            | -                    | -                    | -            | <b></b>      | $\checkmark$         | -        |  |
| нт              | -            | -                    | -                    | -            | <b></b>      | <ul> <li></li> </ul> | -        |  |

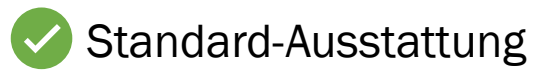

Separates Zubehör

\*Bei Parallelschaltung mehrerer ETs/BTs

Smart Energy Innovator

## Netzwechselrichter für Gewerbeanlagen - Übersicht

#### Einzelwechselrichter:

- Inbetriebnahme Wechselrichter via SolarGo
  - Netzanschlussbedingungen
    - Optional: Anpassung an Verteilnetzbetreiber Angaben
  - Optional: Dynamische Einspeiseregelung (Smart Meter)

#### Mehrere Wechselrichter:

- Inbetriebnahme Wechselrichter via SolarGo wie bei EinzelWR
- Inbetriebnahme Logger via Promate (PC)
  - Parametrierung Klappwandler
  - Optional: Einbinden von Rundsteuerempfängern
  - Optional: Dynamische Einspeiseregelung

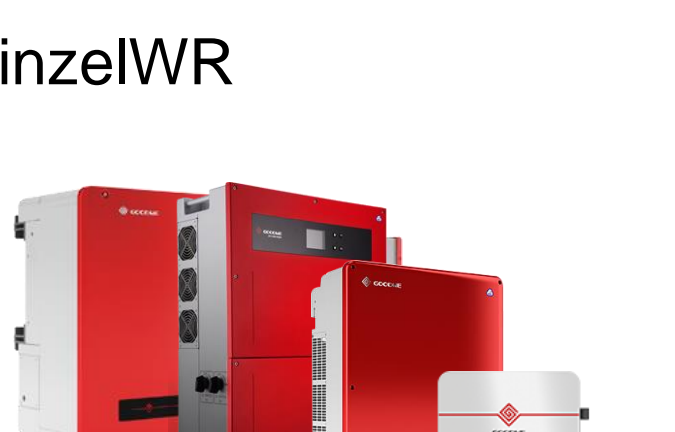

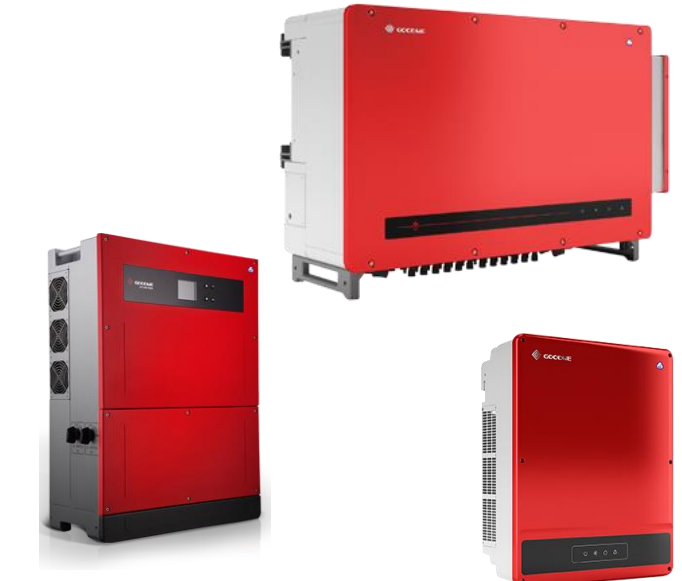

SOLAR GO

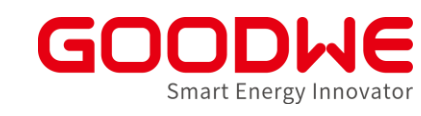

#### Wechselrichter ohne Display mit SolarGo App einrichten

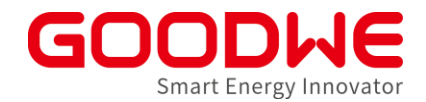

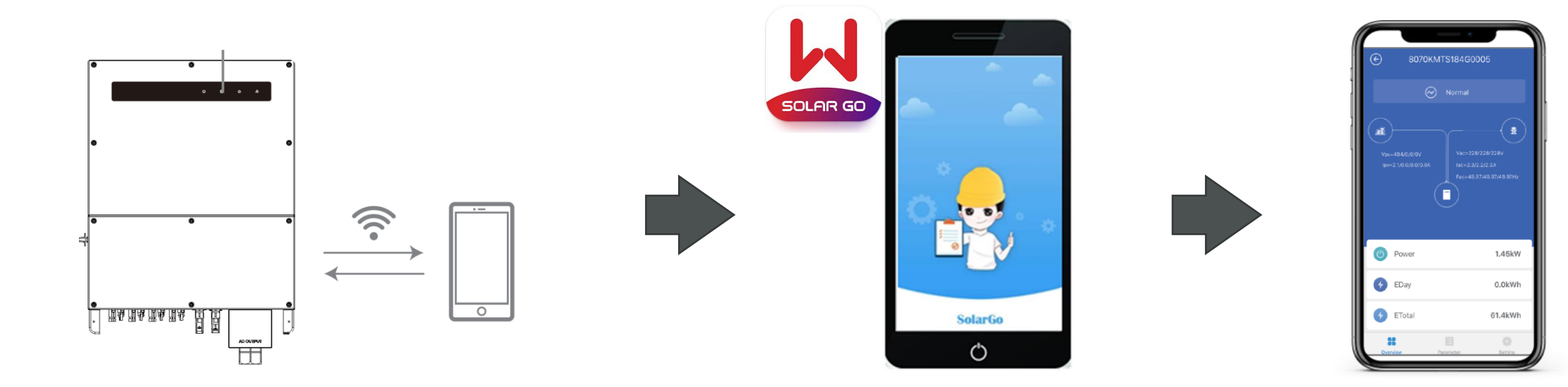

Smartphone mit dem Wechselrichter-WLAN verbinden

SolarGo App öffnen

Einstellungen vornehmen

Einzelheiten der Einstellungen analog

Speicherwechselrichter mit PVMaster App (s. Kapitel 4)

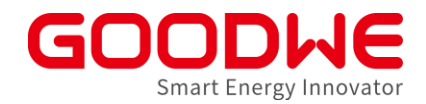

## Einspeisebegrenzung oder Kommunikation mit Rundsteuerempfänger

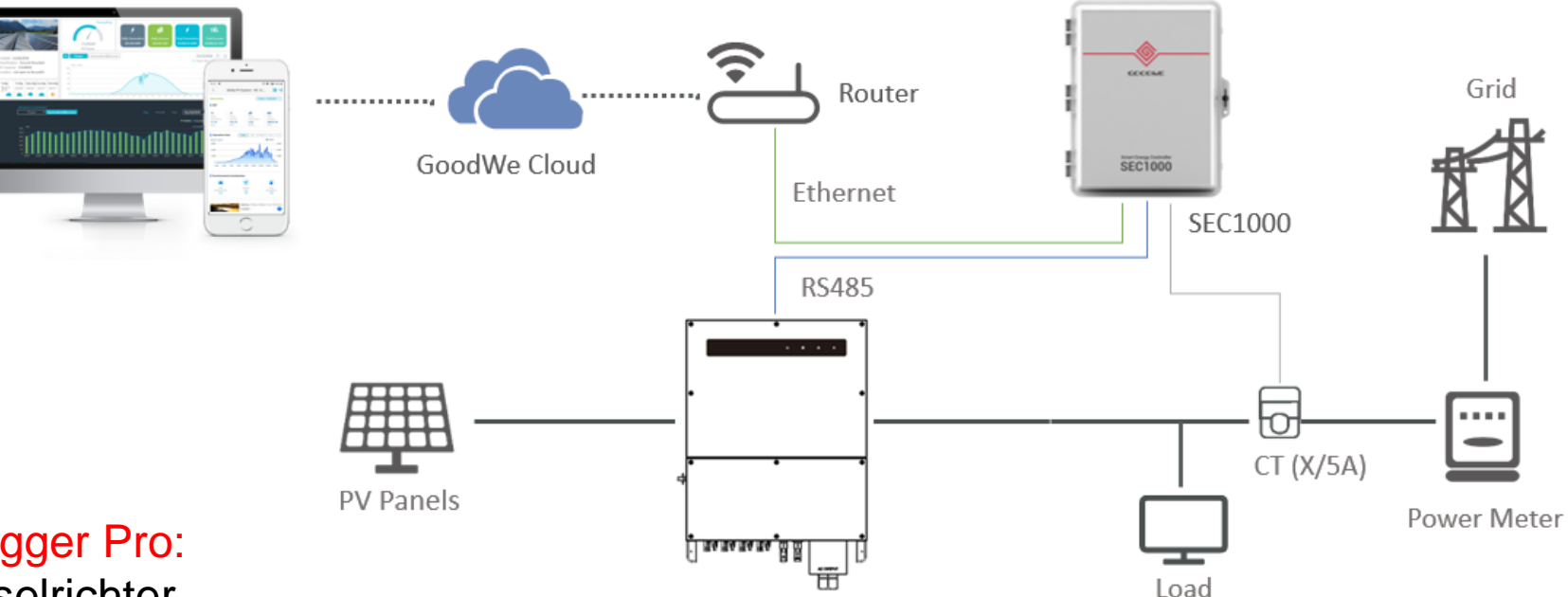

#### SEC1000 oder EzLogger Pro:

- Nur für Netzwechselrichter
- RS485 Kommunikation (bis zu 1000m Abstand)
- Monitoring bis zu 60 Wechselrichter
- Verbrauchsvisualisierung
- Kommunikation mit Rundsteuerempfänger
- Dynamische Einspeisebegrenzung mit zusätzlichen Stromwandlern (SEC1000) oder zusätzlichem Smart Meter GM3000 (EZLogger Pro)

"PC" LED leuchtet bei erfolgreicher Verbindung

#### SEC1000 / EzLogger Pro mit Promate Software einrichten

- Promate herunterladen (<u>www.goodwe.com</u>) und auf dem Laptop installieren ٠
- Laptop über LAN-Kabel anschließen •
- Statische IP-Adresse am Logger einstellen ٠
- Statische IP-Adresse am Laptop einstellen ٠
- Wechselrichter COM-Adressen einstellen ٠

\delta GOODWE

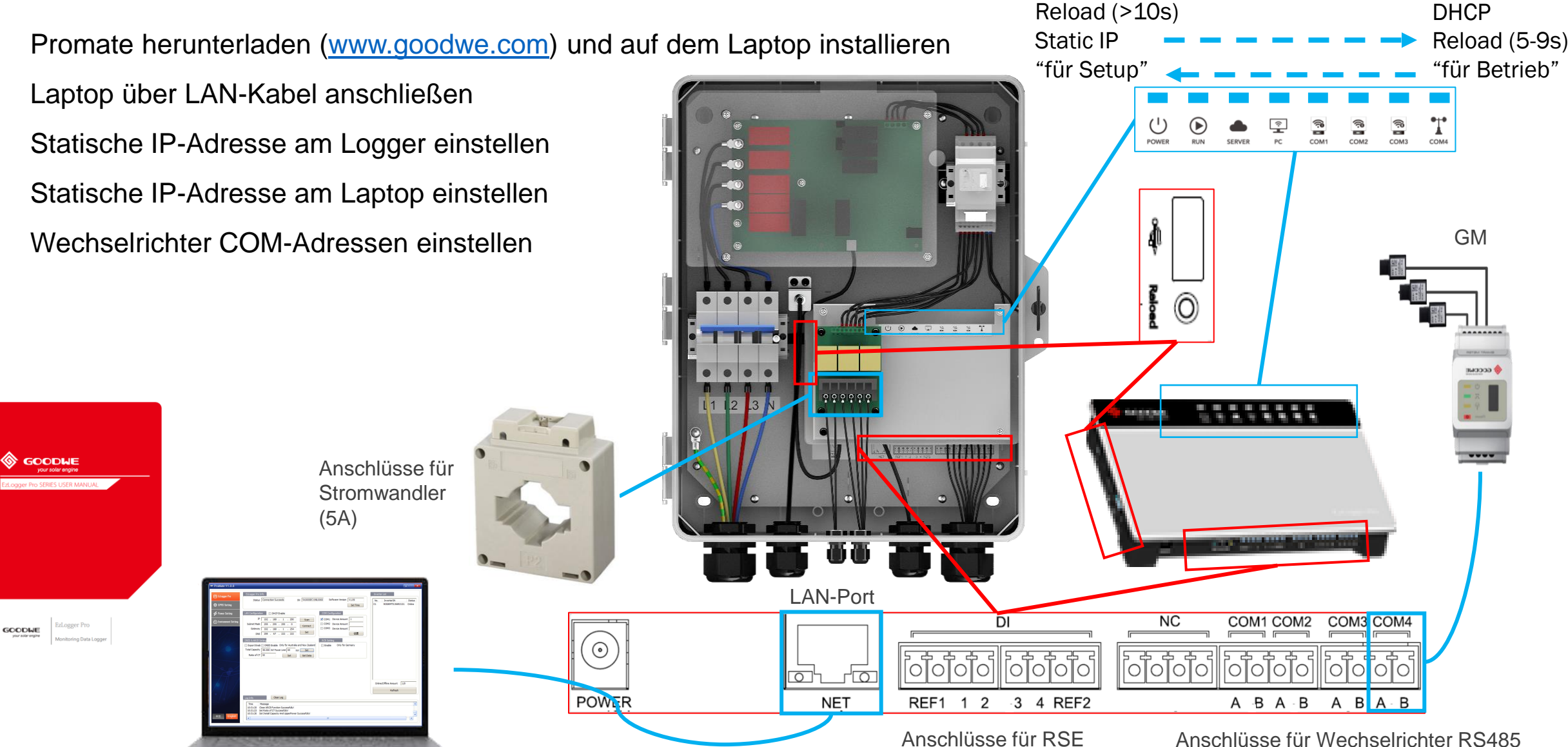

GoodWe GmbH

Smart Energy Innovator

### EZLogger Pro mit Laptop verbinden

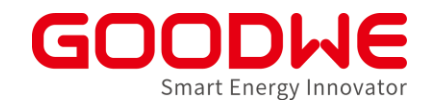

• Laptop und Ethernet-Anschluss vom EzLogger Pro mit einem LAN-Kabel verbinden

• Ethernet-Einstellungen wie folgt vor der Verwendung der Promate-Software konfiguriert werden:

| Ethernet Properties                                                                                                    | < | Internet Protocol Version 4 (TCP/IPv4) Properties                                                                                                    | ×  | Internet Protocol Version 4 (TCP/IPv4) Properties X                                                                                                    |
|----------------------------------------------------------------------------------------------------|---|----------------------------------------------------------------------------------------------------|----|----------------------------------------------------------------------------------------------------|
| Networking Sharing                                                                                                    |   | General Alternative Configuration                                                                                                    |    | General                                                                                                    |
| Connect using:                                                                                                    |   | You can get IP settings assigned automatically if your network supports this capability. Otherwise, you need to ask your network administrator for the appropriate IP settings.                                                                                                    |    | You can get IP settings assigned automatically if your network supports<br>this capability. Otherwise, you need to ask your network administrator<br>for the appropriate IP settings.                                                                                                    |
| Configure         This connection uses the following items:         Image: Client for Microsoft Networks         Image: Client for Microsoft Networks         Image: Client for Microsoft Networks         Image: Client for Microsoft Networks         Image: Client for Microsoft Networks         Image: Client for Microsoft Networks         Image: Client for Microsoft Networks         Image: Client for Microsoft Networks         Image: Client for Microsoft Network Adapter Multiplexor Protocol         Image: Microsoft LLDP Protocol Driver         Image: Internet Protocol Version 6 (TCP/IPv6)         Image: Install         Uninstall         Properties         Description |   | <ul> <li>Obtain an IP address automatically</li> <li>Use the following IP address: <ul> <li>IP address:</li> <li>Subnet mask:</li> <li>Oefault gateway:</li> <li></li> </ul> </li> <li>Obtain DNS server address automatically</li> <li>Obtain DNS server:</li> <li></li> <li>Preferred DNS server:</li> <li></li> <li>Alternative DNS server:</li> <li></li> </ul> |    | <ul> <li>Obtain an IP address automatically</li> <li>Use the following IP address:         <ul> <li>IP address:</li> <li>IP2 . 168 . 1 . 100</li> <li>Subnet mask:</li> <li>\$\overline{255 . 255 . 255 . 0}</li> <li>Default gateway:</li> <li>.</li> <li>Obtain DNS server address automatically</li> <li>Obtain DNS server:</li> <li>.</li> <li>Alternative DNS server:</li> <li>.</li> </ul> </li> </ul> |
| wide area network protocol that provides communication<br>across diverse interconnected networks.                                                                                                    |   | Validate settings upon exit Advanced                                                                                                    |    | Validate settings upon exit Advanced                                                                                                    |
| OK Cancel                                                                                                    |   | OK Cance                                                                                                    | el | OK Cancel                                                                                                    |

#### Logger via Promate Einstellen

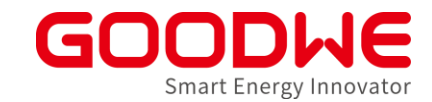

| <ul> <li>EzLogger Pro</li> <li>GPRS Setting</li> <li>Power Setting</li> <li>Environment Setting</li> </ul> | Version) is lower than 03(exclude 03) please contact Goodwe service center(support.goodwe.com) for firmware update, please do the settings in Promate after SEC firmware is updated. Thank you!         Status       Connection Succeeds       SN       24000REL 195R0157       Software Version       VI.11         LAN Configuration       DHCP Enable       COM Configuration       OHCP Enable       COM Configuration         IP       192       .168       1       .200       Scan       COM 2 Device Amount       COM2 Device Amount         Subnet Mask       255       .255       .0       Connect       COM3 Device Amount       COM3 Device Amount         DNS       208       .67       .222       .222       Set       Set         DRED & ARCB Setting       Export Enable Only for Australia and New Zealand       Chable Only for Germany       Inable Only for Germany         Total Capacity       kW Power Limit       kW       Set       Only for Germany | Inverter List No. Inverter SN Status | Wenn EzLoggerPro oder SEC1000 erfolgreic<br>mit Promate kommuniziert, wird die<br>Seriennummer von EZLogger Pro angezeigt. |
|----------------------------------------------------------------------------------------------------|----------------------------------------------------------------------------------------------------|--------------------------------------|----------------------------------------------------------------------------------------------------|
| /    /                                                                                                    |                                                                                                    | Online/Offline Amount Refresh        |                                                                                                    |
|                                                                                                    | Log Info Clear Log                                                                                                    |                                      |                                                                                                    |
|                                                                                                    |                                                                                                    |                                      |                                                                                                    |

#### Einspeisebegrenzung einstellen

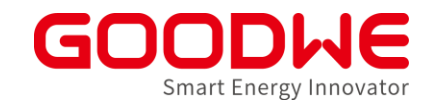

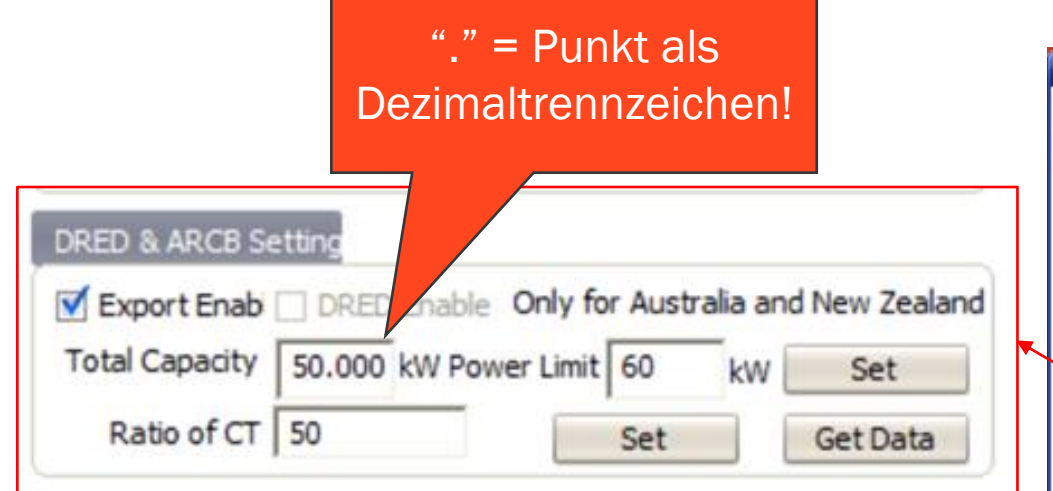

Beispiel "CT Ratio" 250/5A

 $\frac{250}{5} = 50 \leftarrow \text{Ratio}$ 

| - ProMate V1.0.8      |                                                                                                    |                                                                                            |
|-----------------------|----------------------------------------------------------------------------------------------------|--------------------------------------------------------------------------------------------|
| 💾 EzLogger Pro        | EzLogger Pro Info                                                                                                    | Inverter List                                                                              |
| GPRS Setting          | Status         Connection Succeeds         SN         91000SEC199L0060         Software Version         V1.09           Set Time                                                                                                    | No.         InverterSN         Status           01         9050KMTS19AR0151         Online |
| 💤 Power Setting       | LAN Configuration DHCP Enable COM Configuration                                                                                                    |                                                                                            |
| S Environment Setting | IP         192         . 168         . 1         . 200         Scan         ✓ COM1         Device Amount         1           Subnet Mask         255         . 255         . 0         Connect         Connect         Conne |                                                                                            |
|                       | Gateway         192         168         1         254           DNS         208         67         222         222         Set         设置                                                                                                    |                                                                                            |
|                       | DRED & ARCB Setting     RCR Setting       Export Enable     DRED Enable       Total Capacity     50.000 kW Power Limit       Ratio of CT     50       Set     Get Data                                                                                                    |                                                                                            |
|                       |                                                                                                    | Online/Offline Amount 1/0<br>Refresh                                                       |
|                       | Log Info Clear Log Time Message                                                                                                    |                                                                                            |
|                       | 10:31:20       Close ARCB Function Successfully!         10:31:23       Set Ratio of CT Successfully!         10:31:26       Set Install Capacity And UpperPower Successfully!                                                                                                    |                                                                                            |
| TTX Cinginsti         |                                                                                                    |                                                                                            |

#### Anschluss zum Rundsteuerempfänger aktivieren

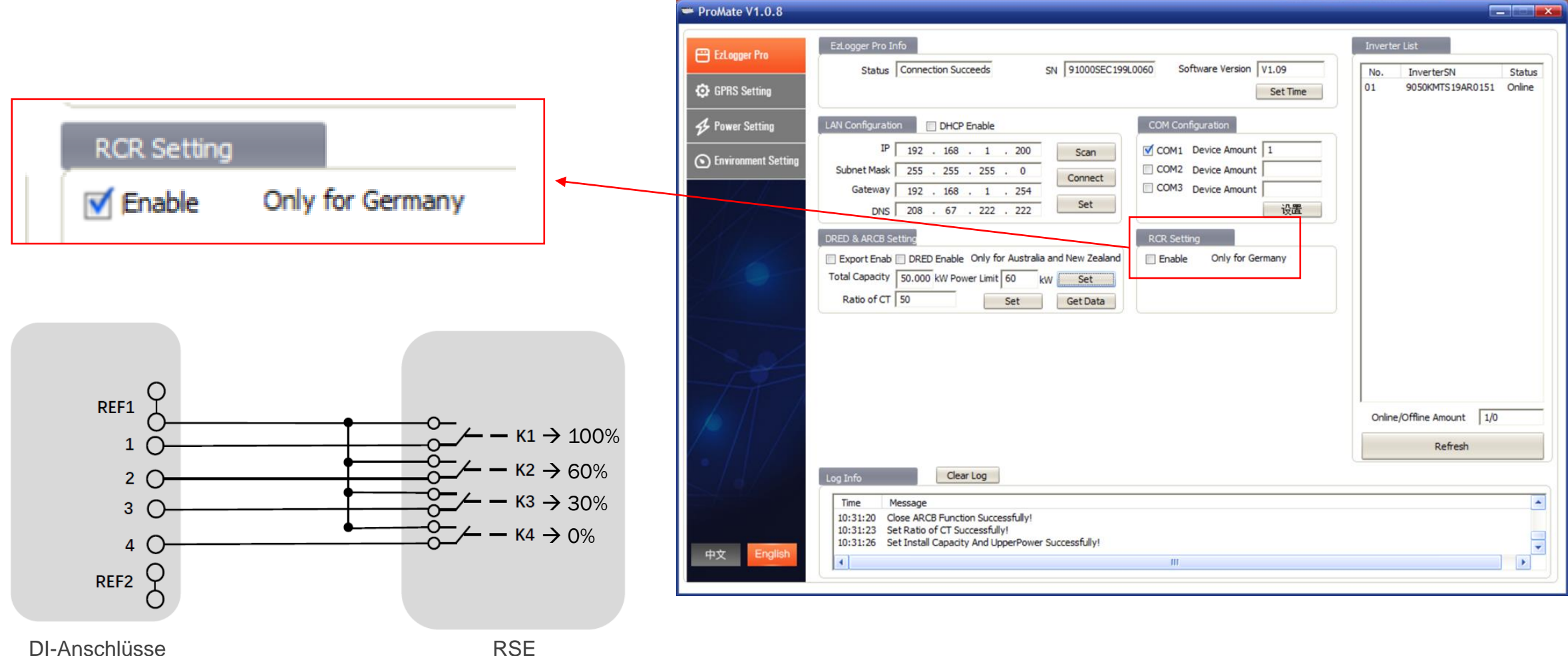

DI-Anschlüsse am EZLogger **GOODHE** Smart Energy Innovator

### **Agenda: Inbetriebnahme und Monitoring**

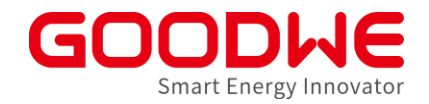

- 1. Vorbereitung und Montage der Wechselrichter
- 2. Inbetriebnahme Netzwechselrichter

#### 3. Inbetriebnahme Speicherwechselrichter

- 4. Internet Konfiguration
- 5. SEMS Monitoring

## Hybrid/Batterie Wechselrichter – Übersicht

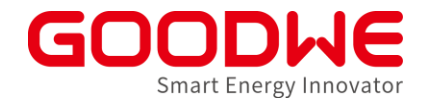

|                                 | EM Series  | <b>ES/SBP Series</b> | EH/BH Serie   | ET/BT Serie |
|---------------------------------|------------|----------------------|---------------|-------------|
|                                 |            |                      |               |             |
| AC Nennleistung                 | 3–4.6 kW   | 3.6 – 4.6 kW         | 3.6 - 4.6  kW | 5 – 10 kW   |
| Netzanschlussart                | einphasig  | einphasig            | einphasig     | dreiphasig  |
| Lithium-Batterie                | Niedervolt | Niedervolt           | Hochvolt      | Hochvolt    |
| MPPTs (nur Hybride)             | 1 - 2      | 2                    | 2             | 2           |
| Max. Lade- /<br>Entladeleistung | 2.3 kW     | 3.6 – 4.6 kW         | 3.6 – 4.6 kW  | 5 – 10 kW   |
| Notstromlastfähigkeit           | 2.3 kW     | 3.6 – 4.6 kW         | 3.6 – 4.6 kW  | 5 – 10 kW   |

#### Standard-Ausstattung

- WLAN Kommunikation
- CAN Batterie-Kommunikation
- App basierte Inbetriebnahme (PV Master)
- Integrierte AC/DC Überspannungsschutz Typ III
- DC Schalter
- Smart Meter f
  ür Einspeisebegrenzung

#### **Optionale Ausstattung**

LAN-Kommunikation

#### **Anschlüsse Speicher-Wechselrichter**

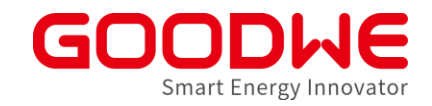

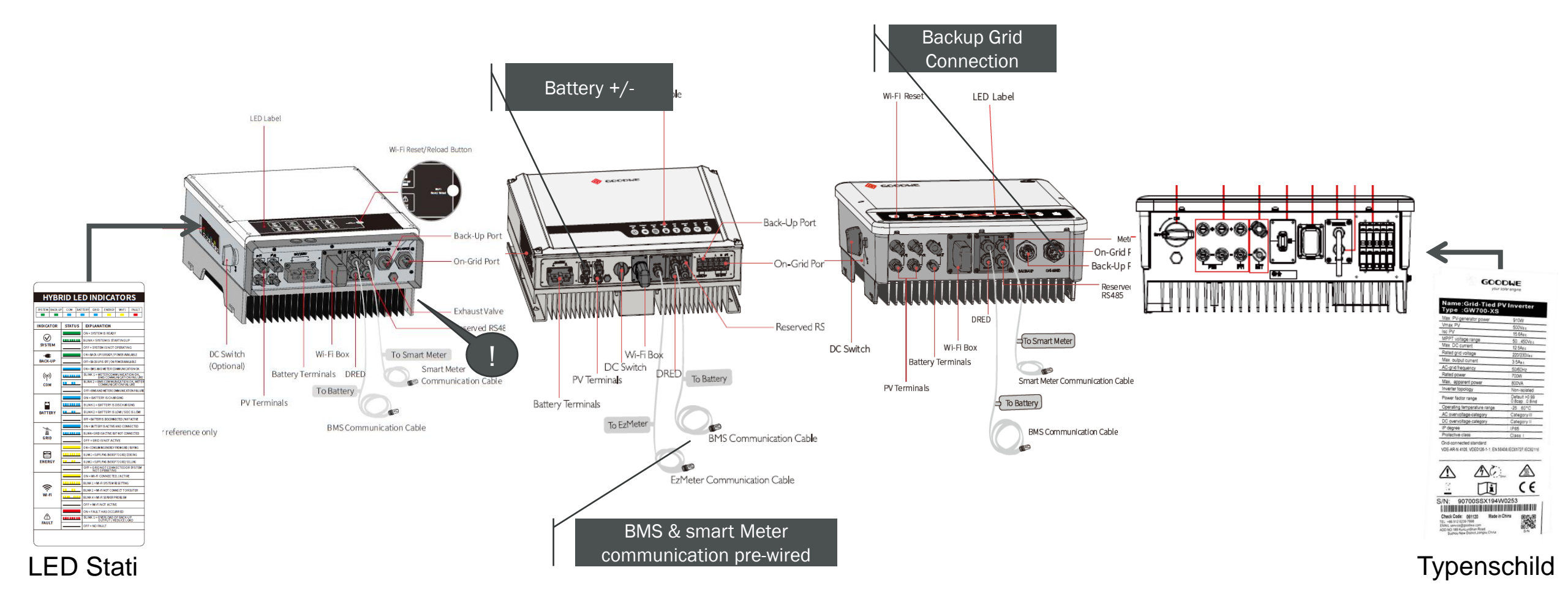

GoodWe GmbH

# GoodWe Speicher-Wechselrichter: Alles in einer Box

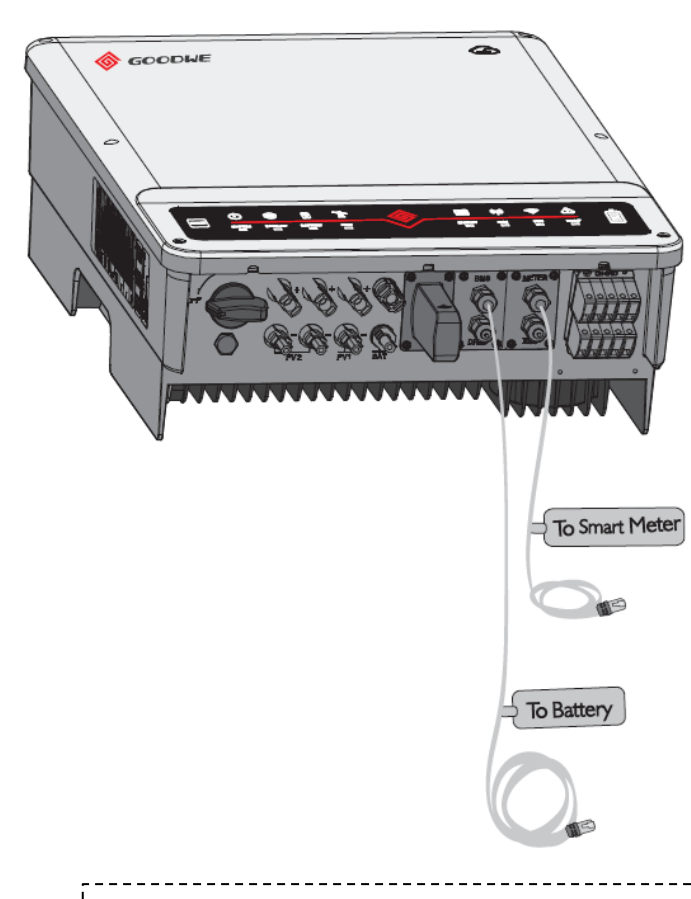

Fertig verdrahtete Kommunikationskabel reduzieren Installationszeit (3m BMS-Kabel / 10m Meter-Kabel, durch Patchkabel verlängerbar)

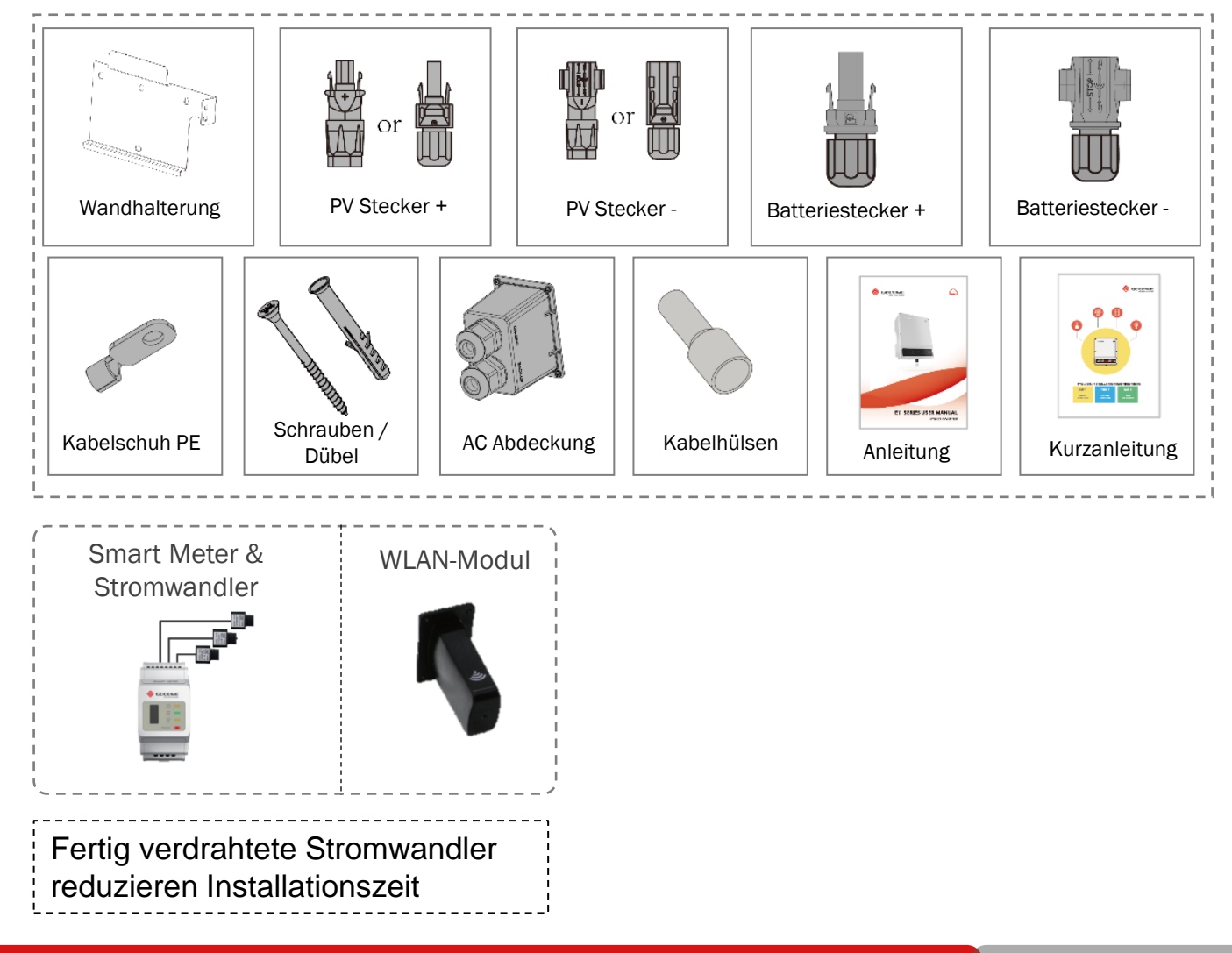

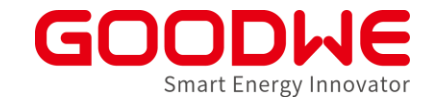
## Übersicht Energiespeichersystems mit GoodWe Speicher-Wechselrichter

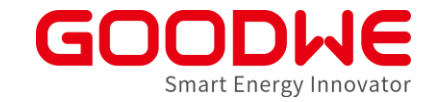

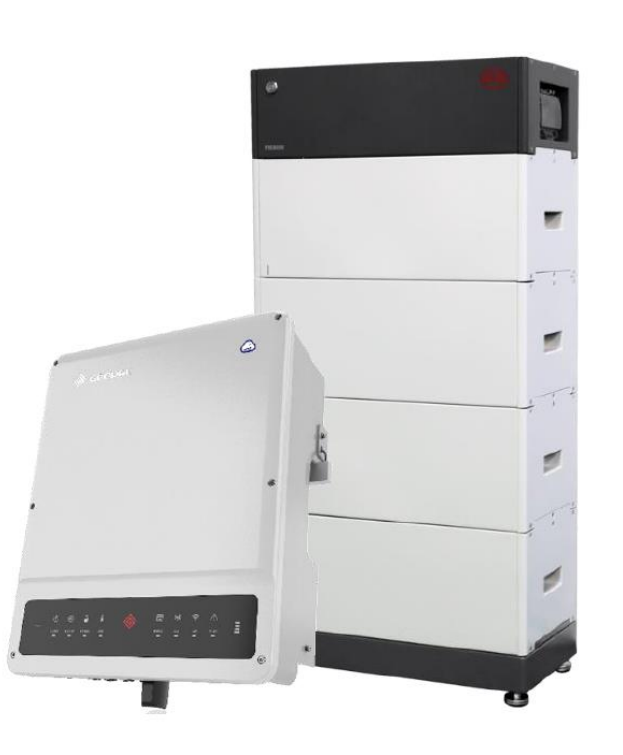

#### Inbetriebnahme Hybrid WR:

- PV (s. Netzwechselrichter)
- Smart Meter mit Stromwandlern
- Batterie:
  - Beispiel in diesem Kapitel: BYD HVM/HVS mit ET-Wechselrichter (Herstellerangaben beachten)
  - Unterschiede Lynx home F
- Notstrom/Ersatzstrom
- Wechselrichter:
  - Inbetriebnahme über <del>PVMaster</del> Solargo

## Übersicht Energiespeichersystems mit GoodWe Speicher-Wechselrichter

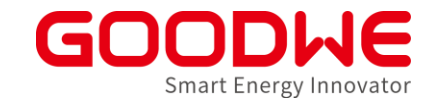

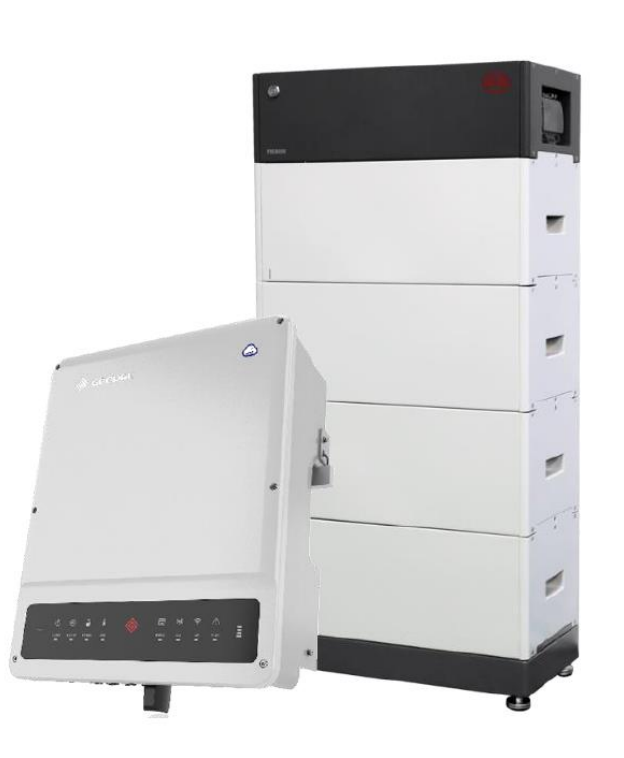

#### Inbetriebnahme Hybrid WR:

- PV (s. Netzwechselrichter)
- Smart Meter mit Stromwandlern
- Batterie:
  - Beispiel in diesem Kapitel: BYD HVM/HVS mit ET-Wechselrichter (Herstellerangaben beachten)
  - Unterschiede Lynx home F
- Notstrom/Ersatzstrom
- Wechselrichter:
  - Inbetriebnahme über PVMaster Solargo

# ET Plus Serie: Anschluss für Fernabschaltung unbedingt belegen!

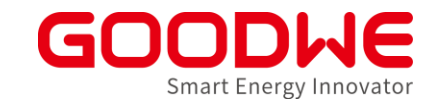

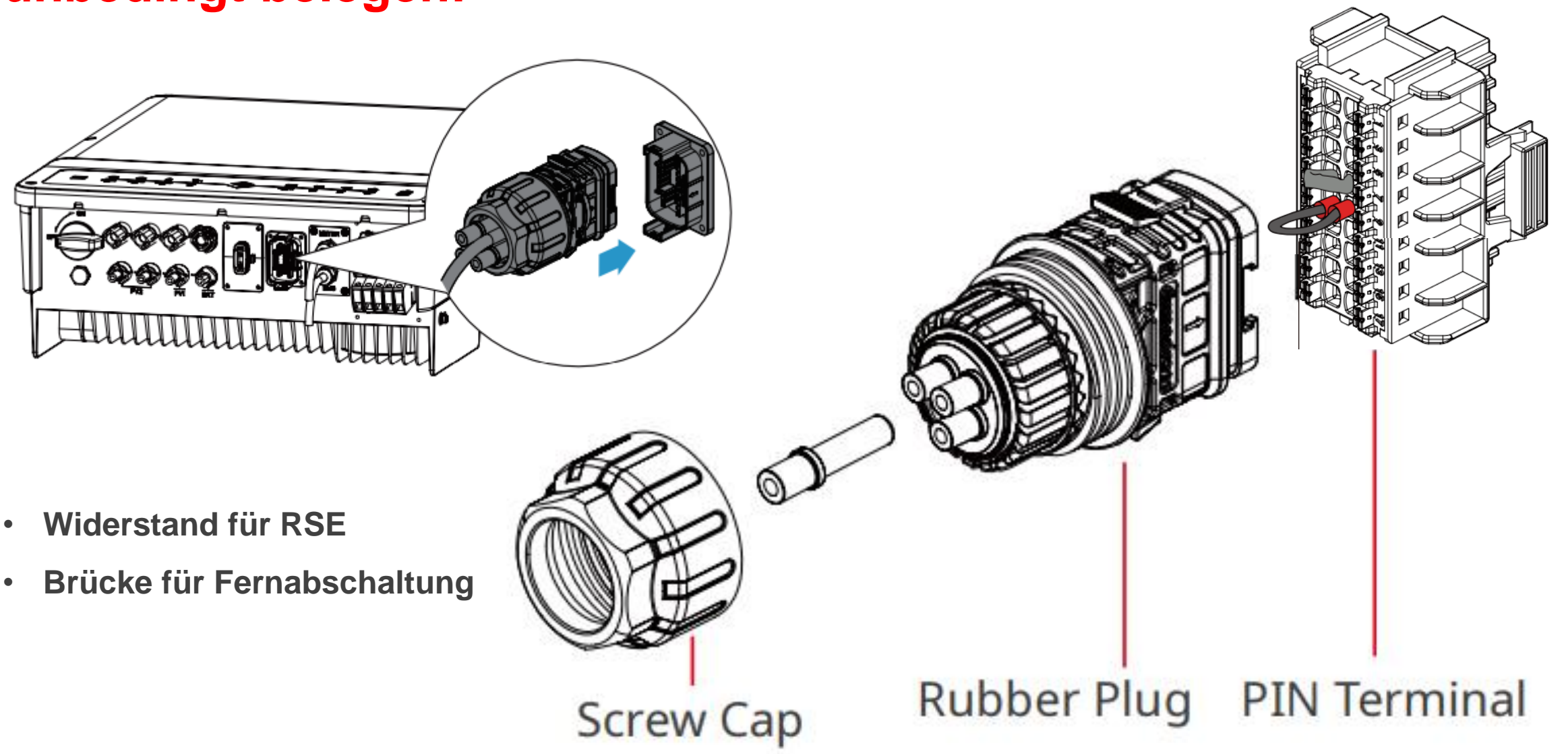

## Übersicht Energiespeichersystems mit GoodWe Speicher-Wechselrichter

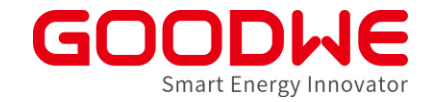

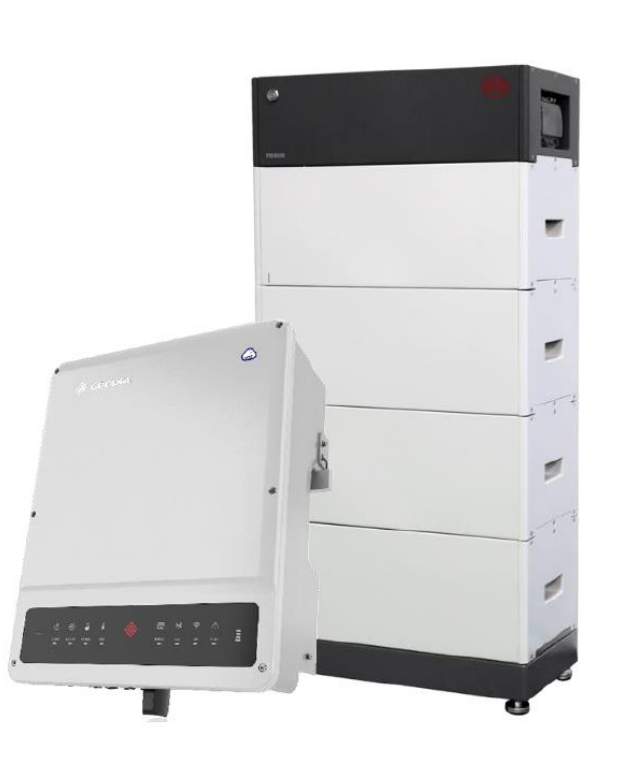

#### Inbetriebnahme:

- PV (s. Netzwechselrichter)
- Smart Meter mit Stromwandlern
- Batterie:
  - Beispiel in diesem Kapitel: BYD HVM/HVS mit ET-Wechselrichter (Herstellerangaben beachten)
  - Unterschiede Lynx home F
- Notstrom /Ersatzstrom
- Wechselrichter:
  - Inbetriebnahme über PVMaster Solargo

#### **Anschluss Smart Meter / Stromwandler**

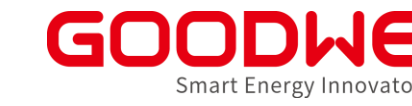

- Im Lieferumfang enthalten
- Kommunikationskabel ist vorverdrahtet am Wechselrichter
- Drei Stromwandler sind vorverdrahtet am Smart Meter
- Kabel vom Wechselrichter mit der RJ45-Buchse am Smart Meter verbinden

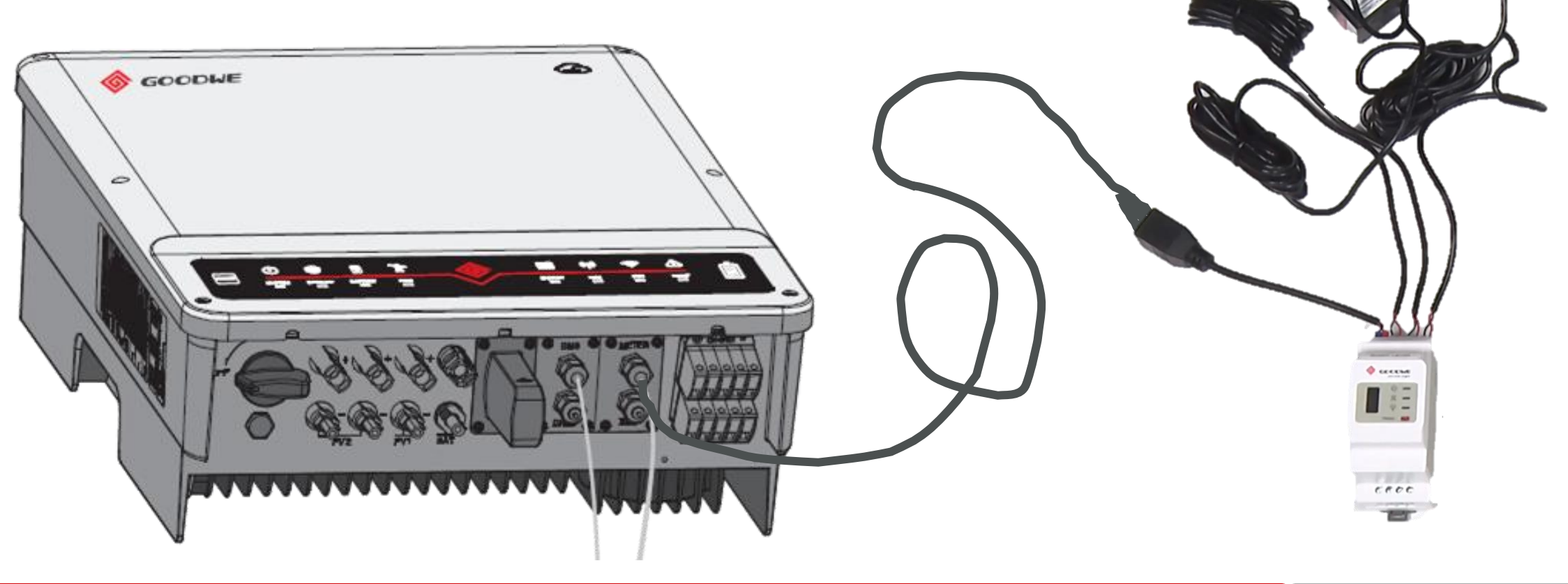

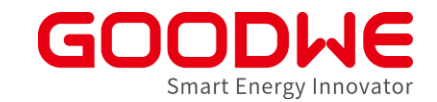

# Stromwandler immer zwischen EVU-Zähler und Verbrauchen installieren!

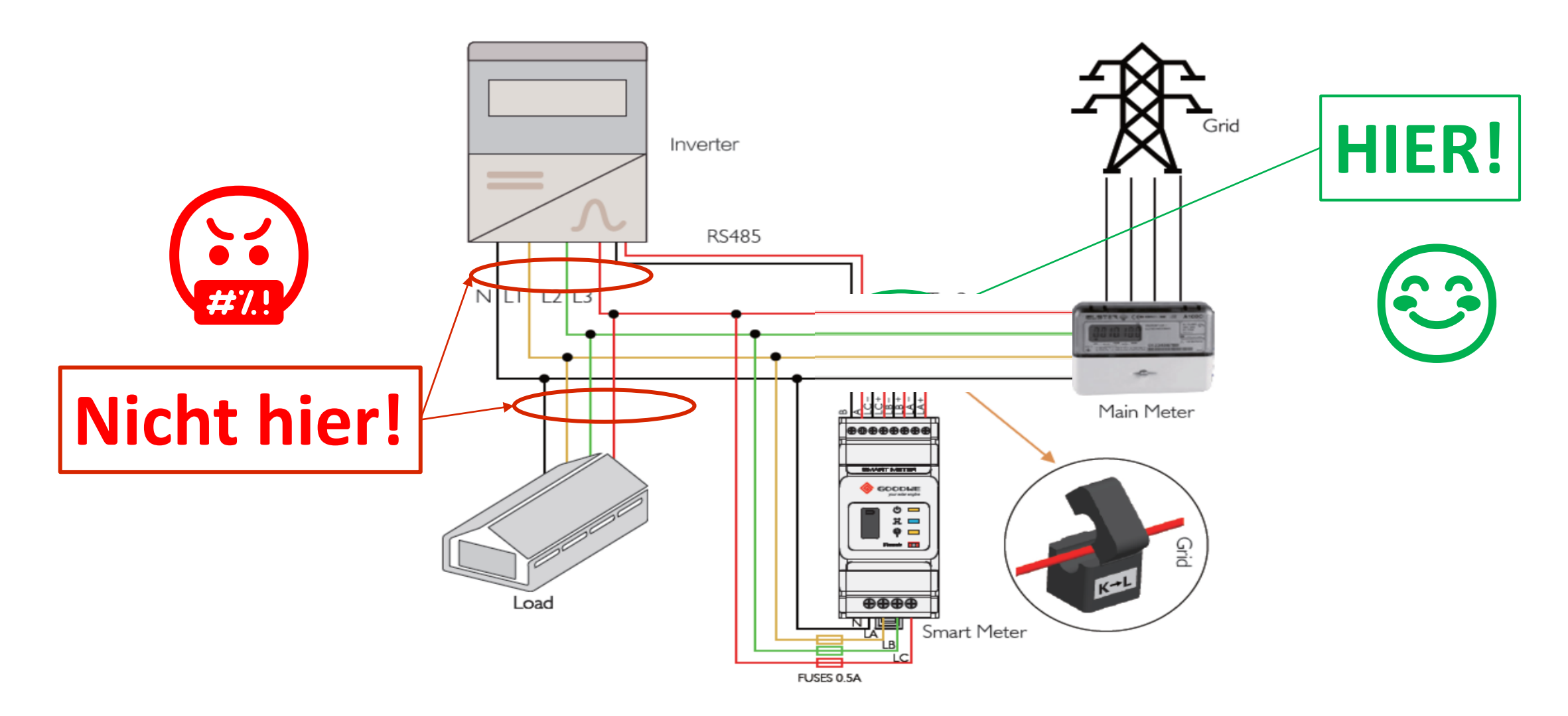

#### Pfeil am Stromwandler muss immer in Richtung Netz zeigen

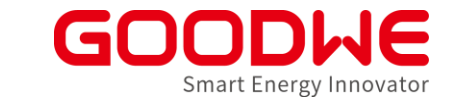

• Jeder Stromwandler hat eine Pfeilrichtung

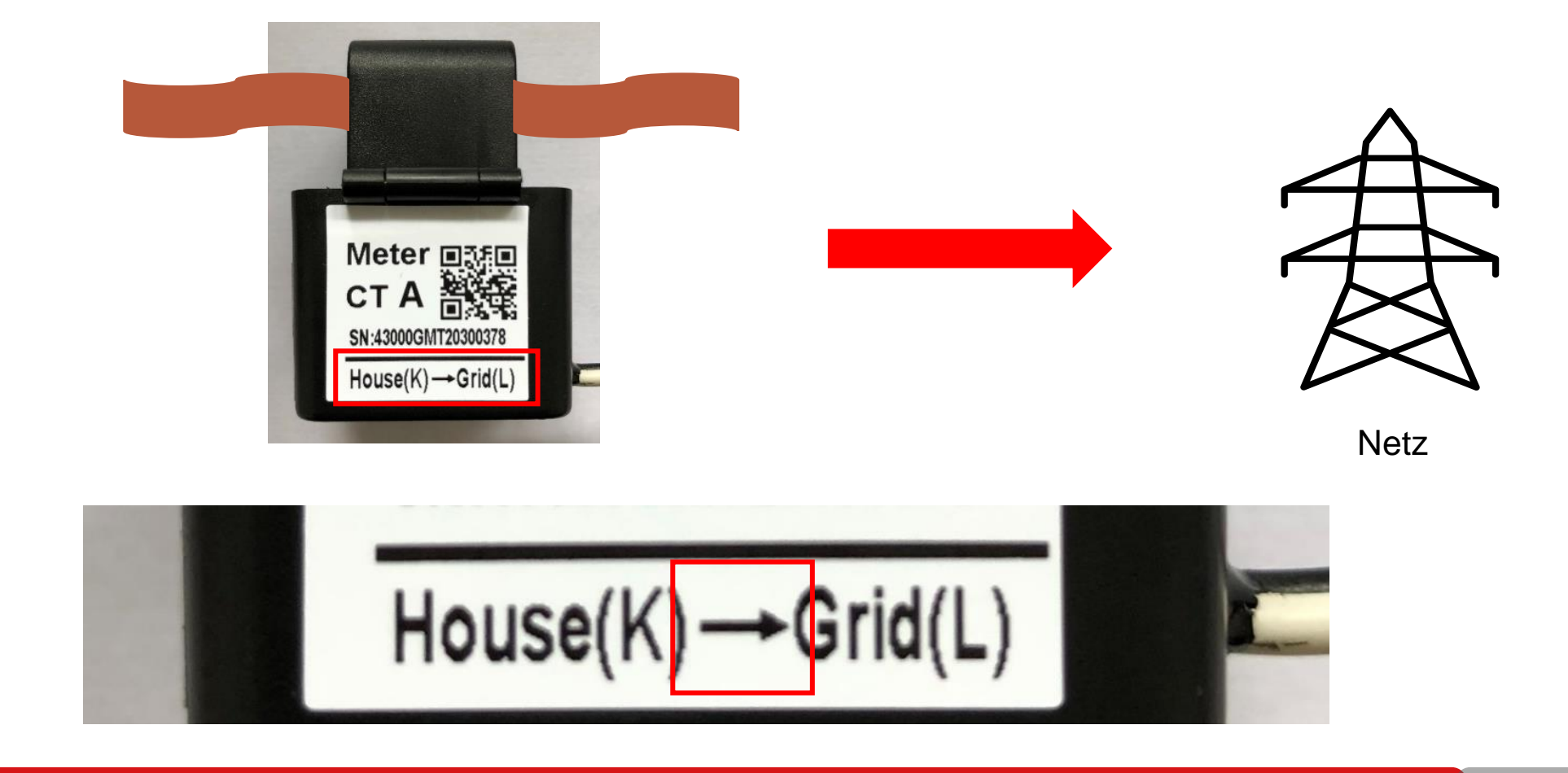

#### Pfeil am Stromwandler muss immer in Richtung Netz zeigen

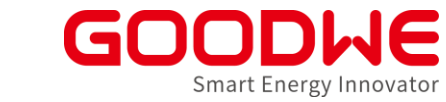

- Jeder Stromwandler ist beschriftet
- L1 CT A, L2 CT B, L3 CT C

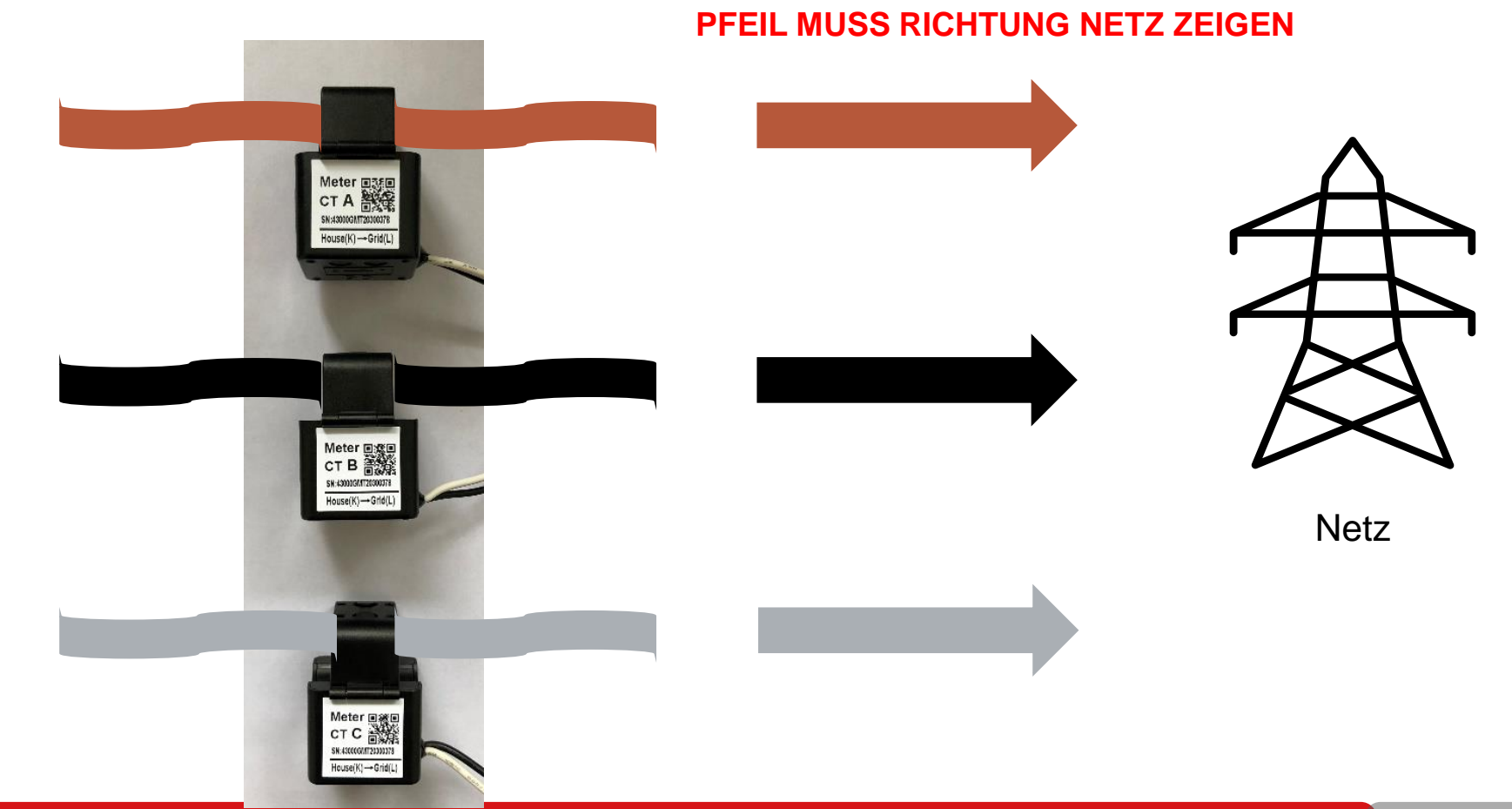

#### Auf die richtige Zuordnung der Phasen achten!

Phasen der Stromwandler am Smart Meter sind von rechts nach links angeordnet

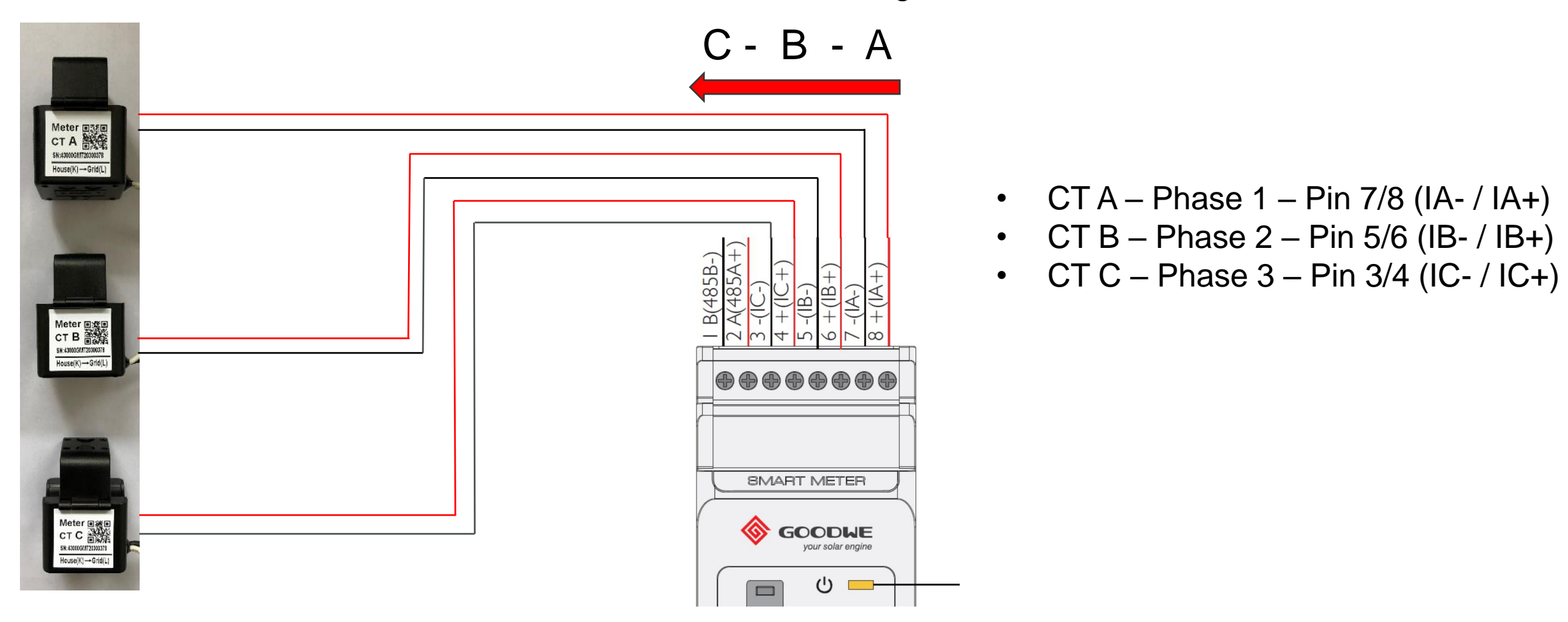

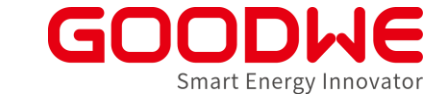

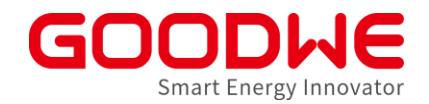

## Auf die richtige Zuordnung der Phasen achten!

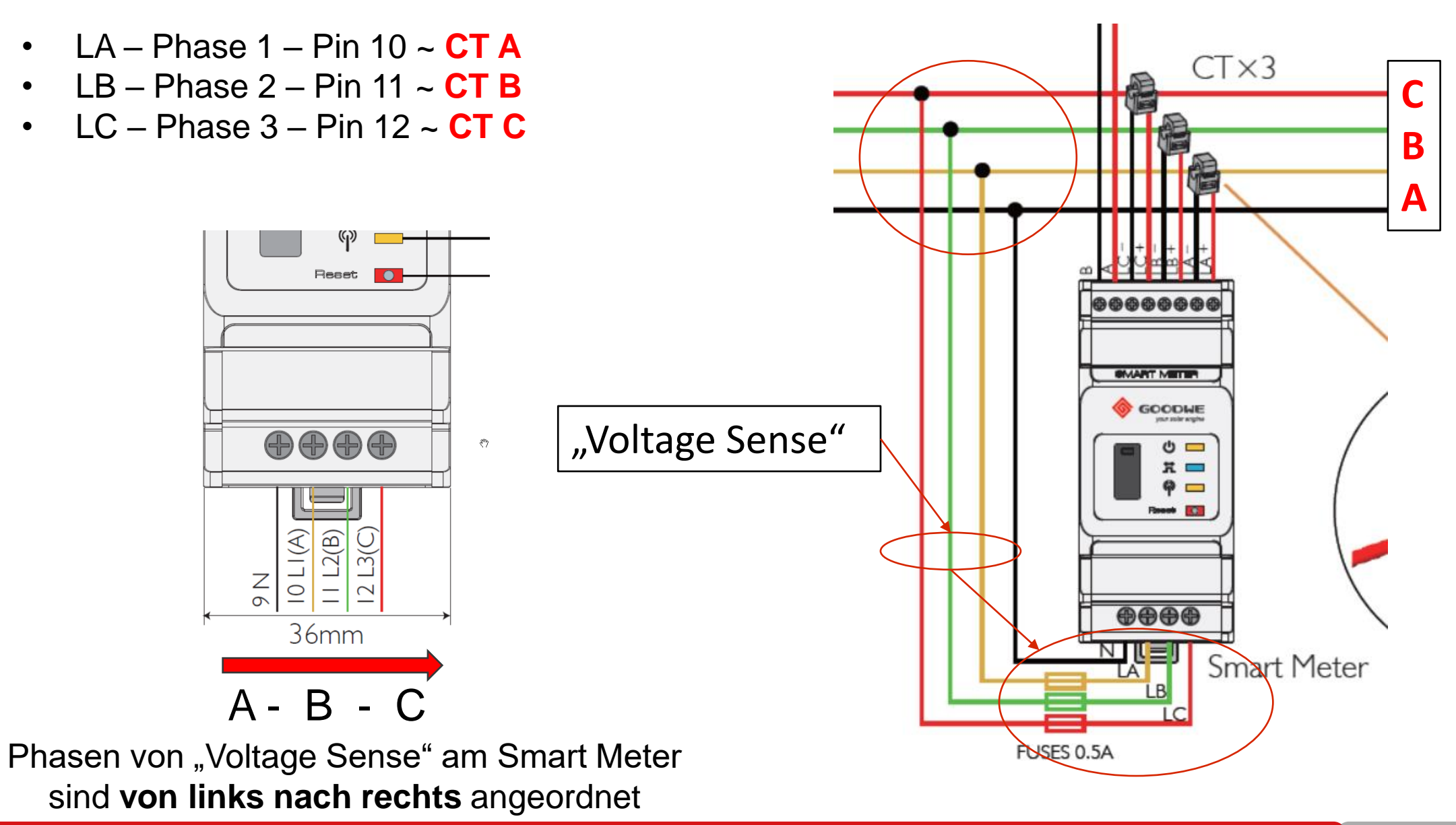

#### **Smart Meter Finaler Check**

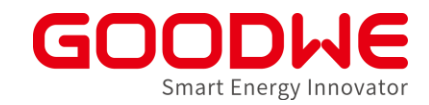

• ORANGENE LED – Oben - Power – muss dauerleuchten

- **BLAUE LED** Mitte Energieflussrichtung:
  - dauerleuchtend Netzbezug
  - blinkend Netzeinspeisung
- **ORANGENE LED** Unten Kommunikation
  - blinkend Datenübertragung
  - 5x blinkend Reset

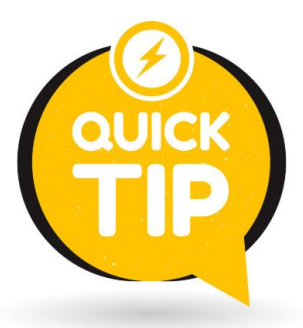

Vergleiche **BLAUE LED** mit der tatsächlichen Energieflussrichtung Vorort (z.B. Lasten einschalten)

Wie kann man im SEMS Monitoring Installationsfehler vom Stromwandler identifizieren?

## Modul 3

Service & Troubleshooting

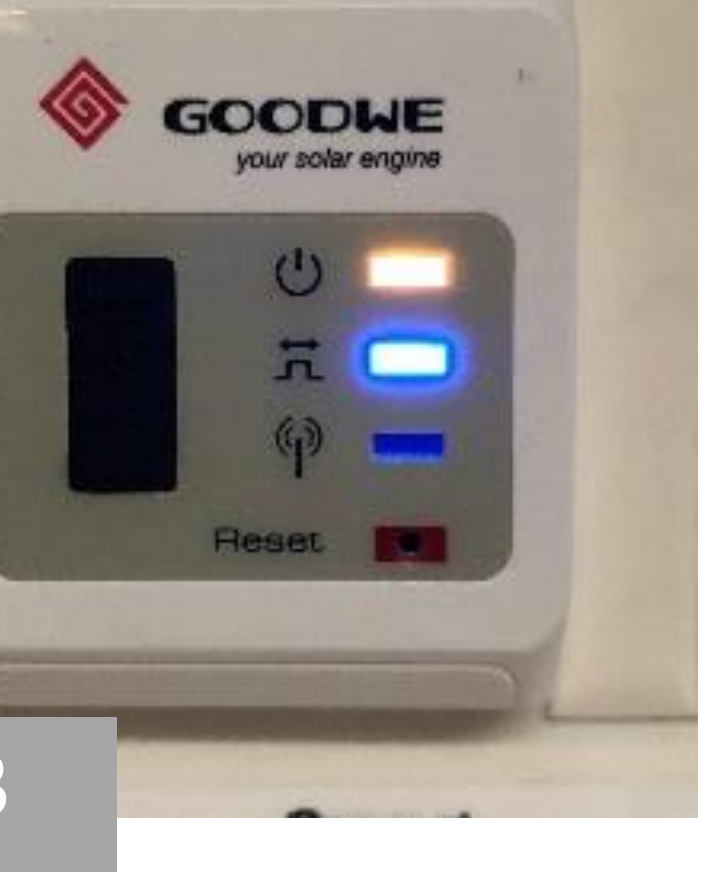

SMART METER

## Übersicht Energiespeichersystems mit GoodWe Speicher-Wechselrichter

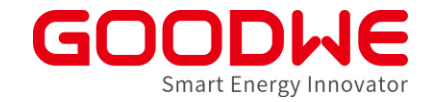

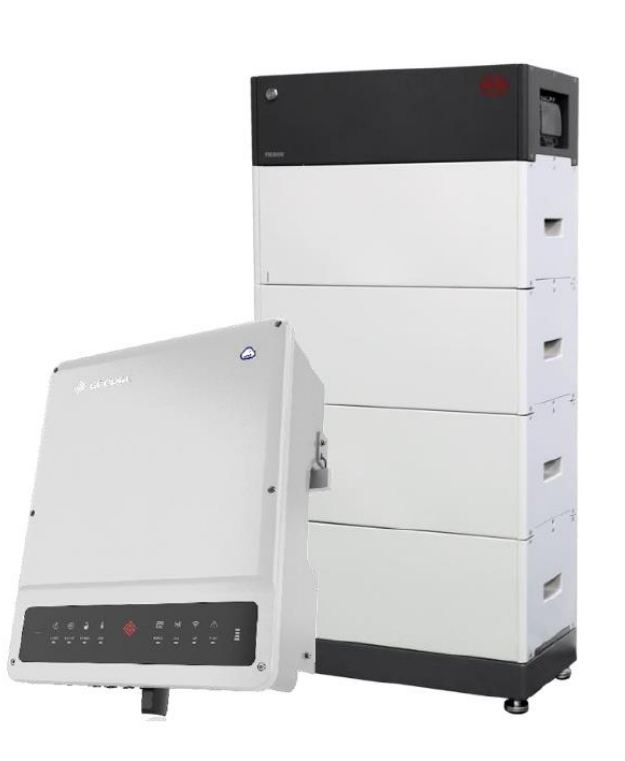

#### Inbetriebnahme:

- PV (s. Netzwechselrichter)
- Smart Meter mit Stromwandlern
- Batterie:
  - Beispiel in diesem Kapitel: BYD HVM/HVS mit ET-Wechselrichter (Herstellerangaben beachten)
  - Unterschiede Lynx home F
- Notstrom /Ersatzstrom
- Wechselrichter:
  - Inbetriebnahme über <del>PVMaster</del> Solargo

## Übersicht Energiespeichersystems mit GoodWe Speicher-Wechselrichter

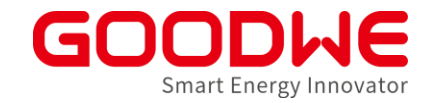

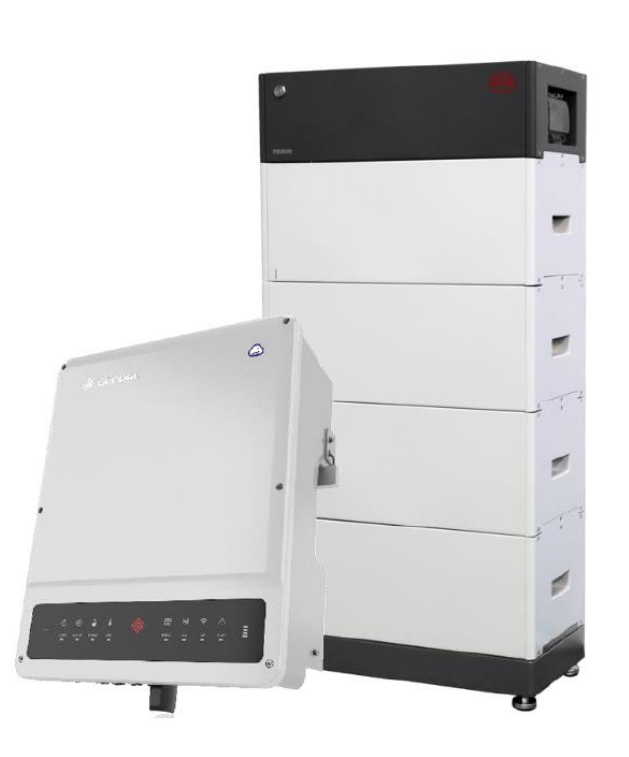

#### Inbetriebnahme:

- PV (s. Netzwechselrichter)
- Smart Meter mit Stromwandlern
- Batterie:
  - Beispiel in diesem Kapitel: BYD HVM/HVS mit
    ET-Wechselrichter (Herstellerangaben beachten)
  - Unterschiede Lynx home F
- Notstrom
- Wechselrichter:
  - Inbetriebnahme über PVMaster Solargo

#### Batterie für den Anschluss vorbereiten

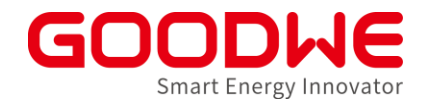

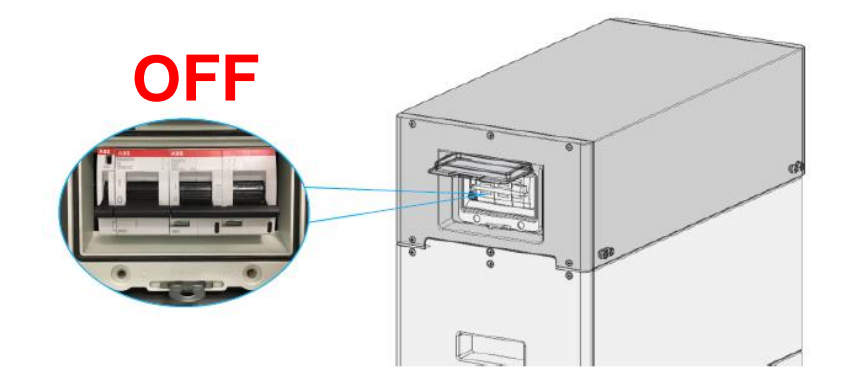

• Batterie DC-Schalter trennen

• BMU-Abdeckplatte entfernen, um an Anschlussklemme zu kommen

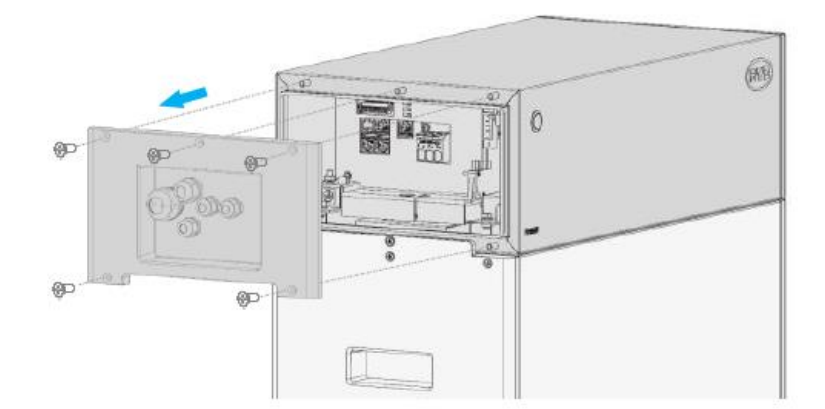

#### **DC Kabel anschließen**

• DC-Kabel für den Wechselrichter konfektionieren und anschließen

• DC Kabel an der Batterie anschließen

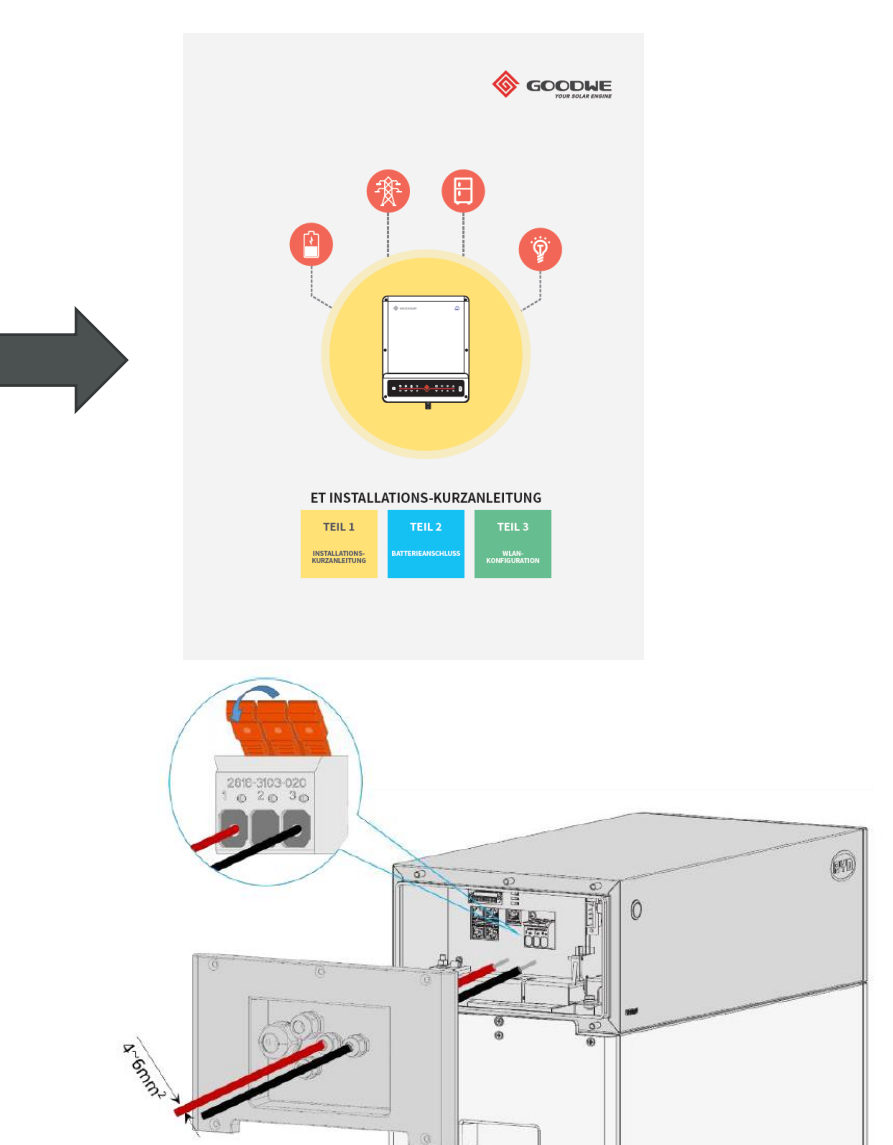

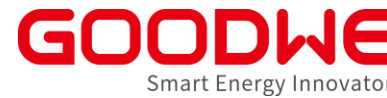

#### **BMS Kabel anschließen**

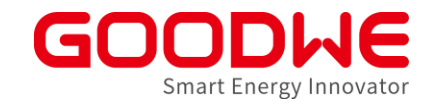

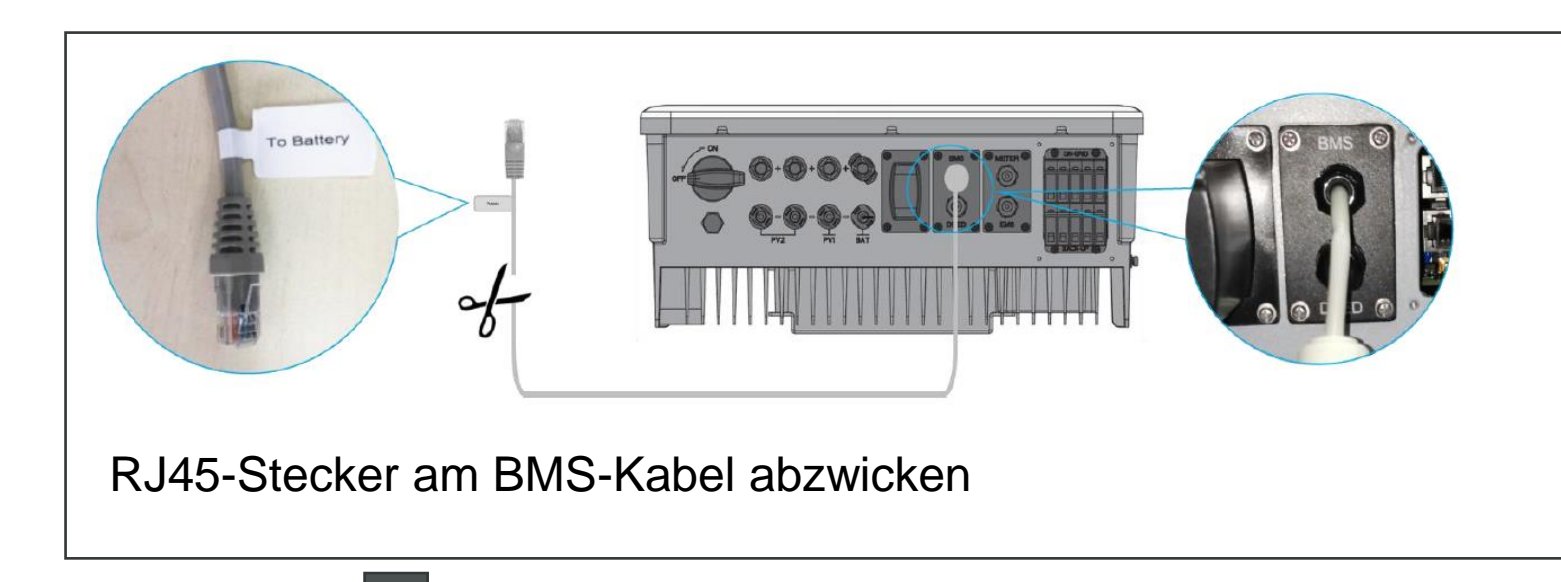

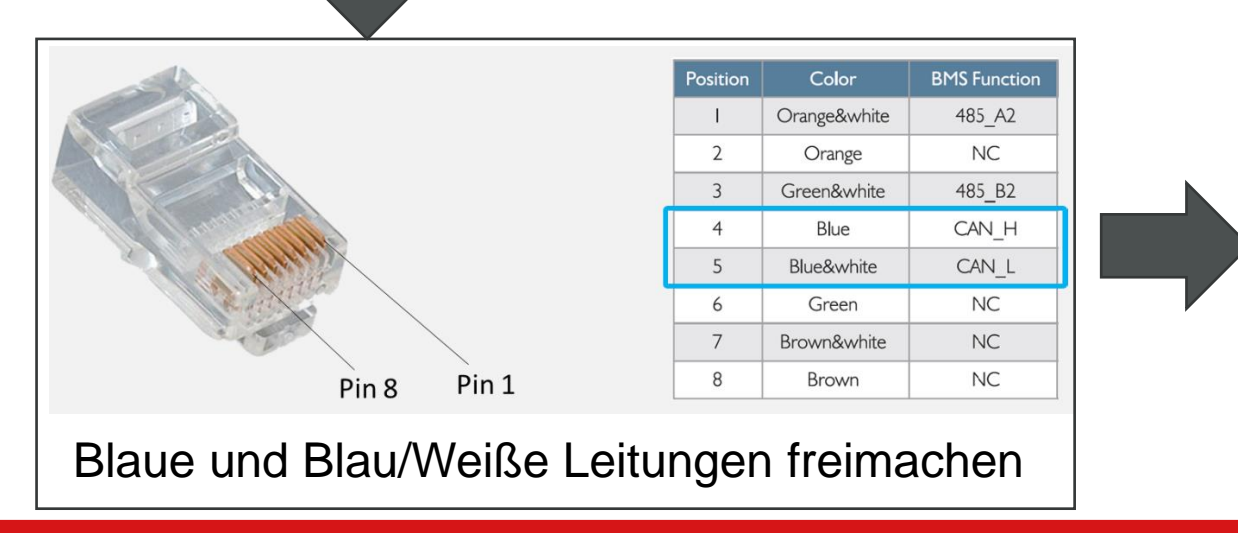

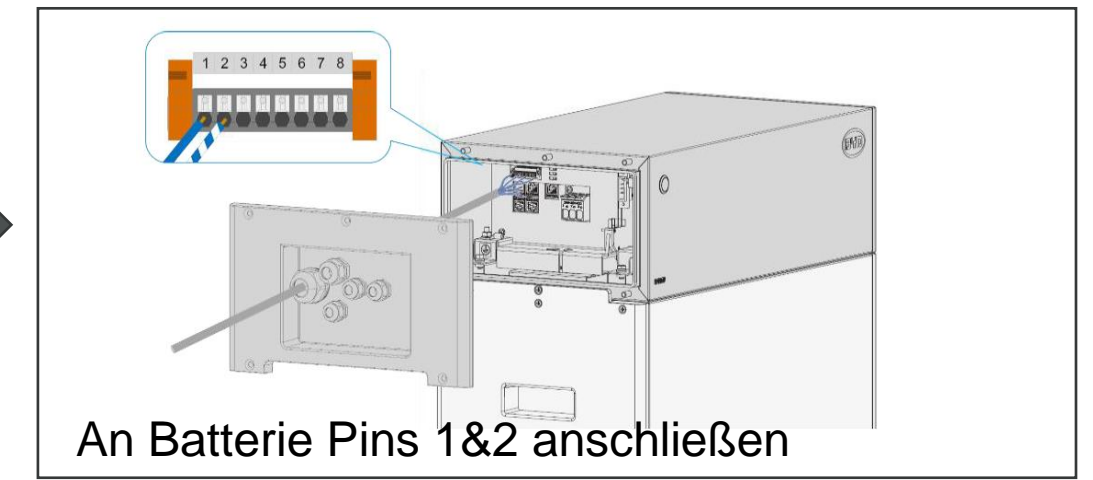

GoodWe GmbH

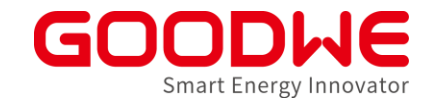

#### **Anzahl der Batterien einstellen: Eine Batterie**

#### Mit DIP Schalter an BYD HVM/HVS

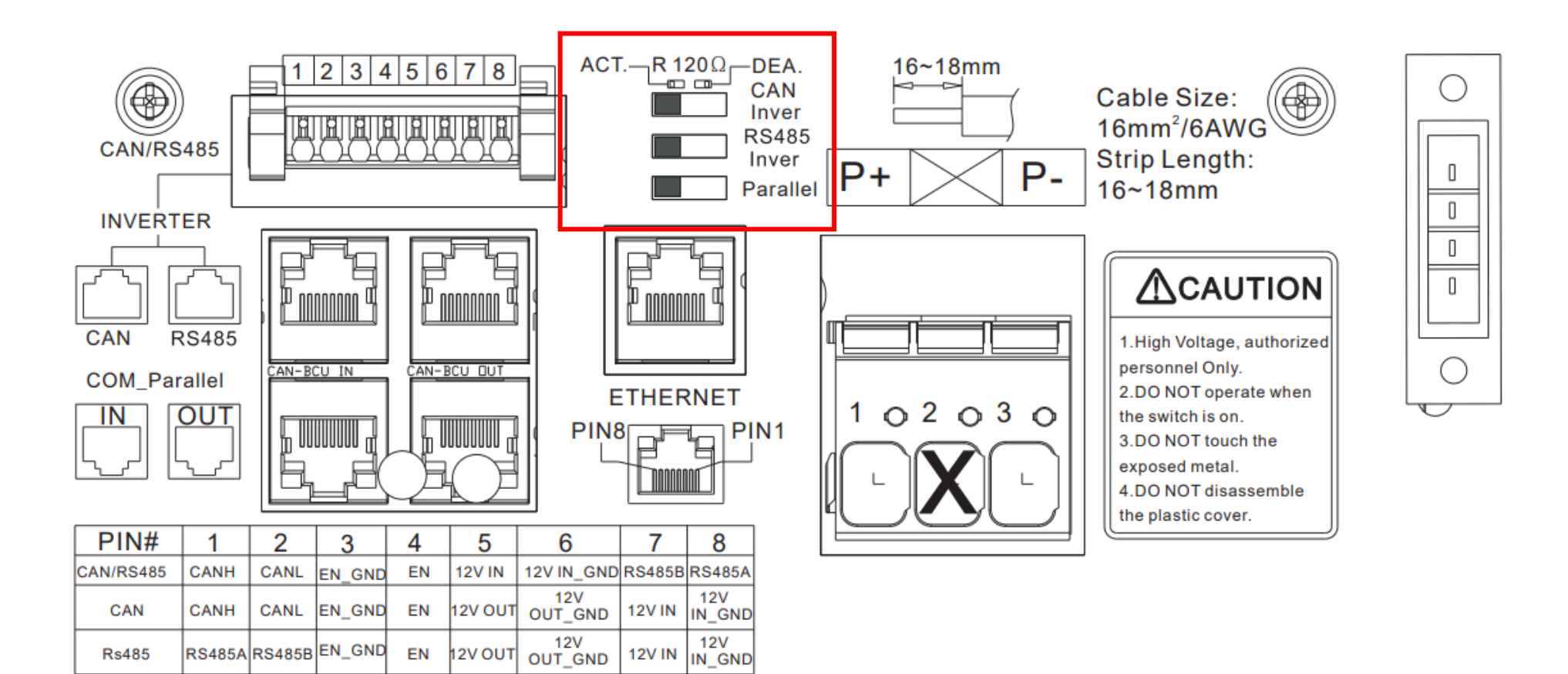

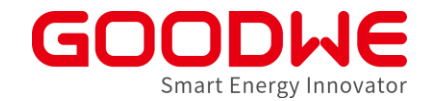

#### **Anzahl der Batterien einstellen: Zwei Batterien**

Mit DIP Schalter an BYD HVM/HVS

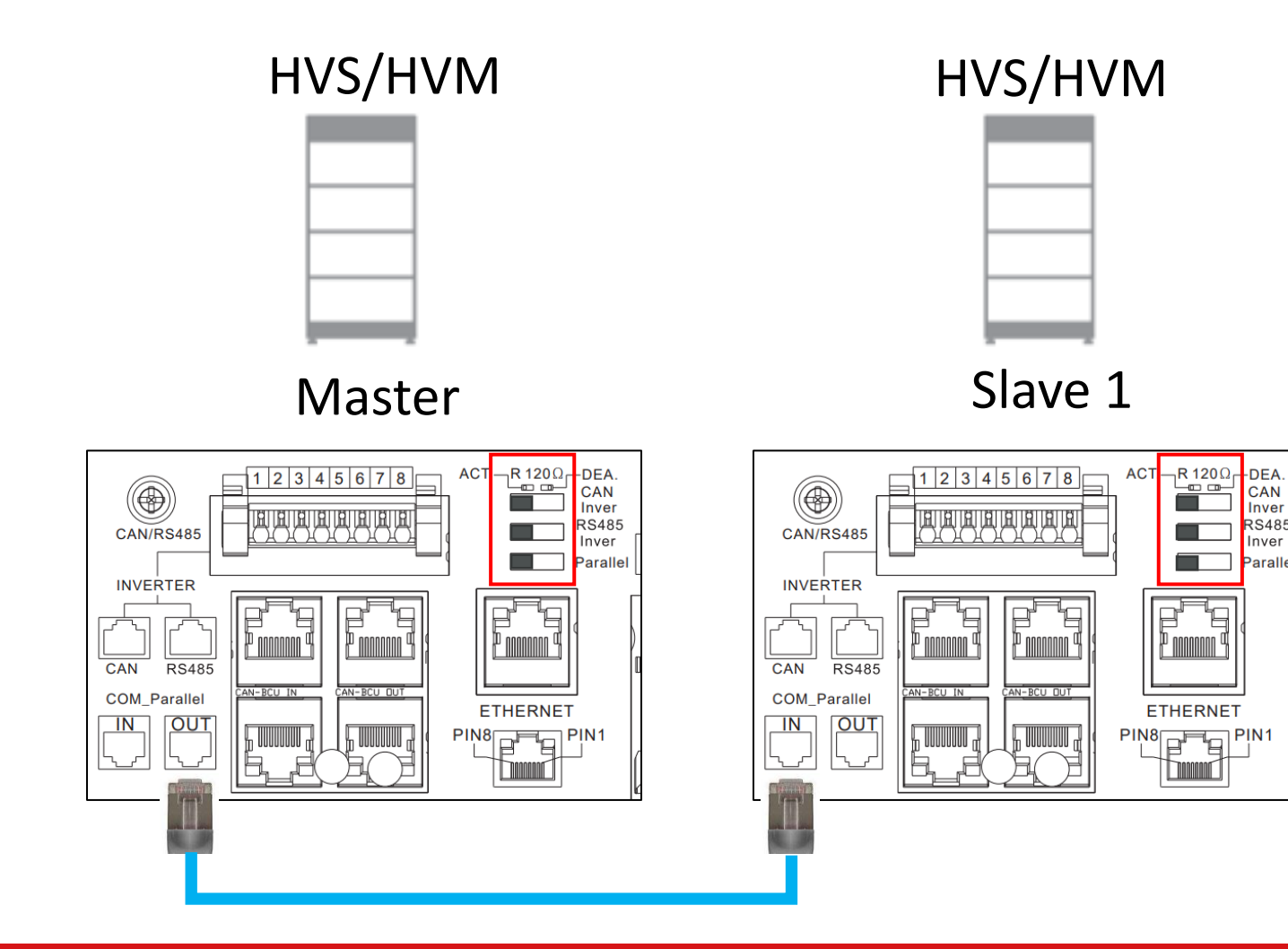

Inver

RS485

Inver

Parallel

PIN1

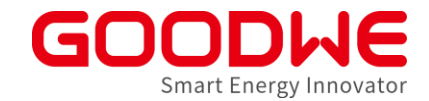

#### Anzahl der Batterien einstellen: Drei Batterien

#### Mit DIP Schalter an BYD HVM/HVS

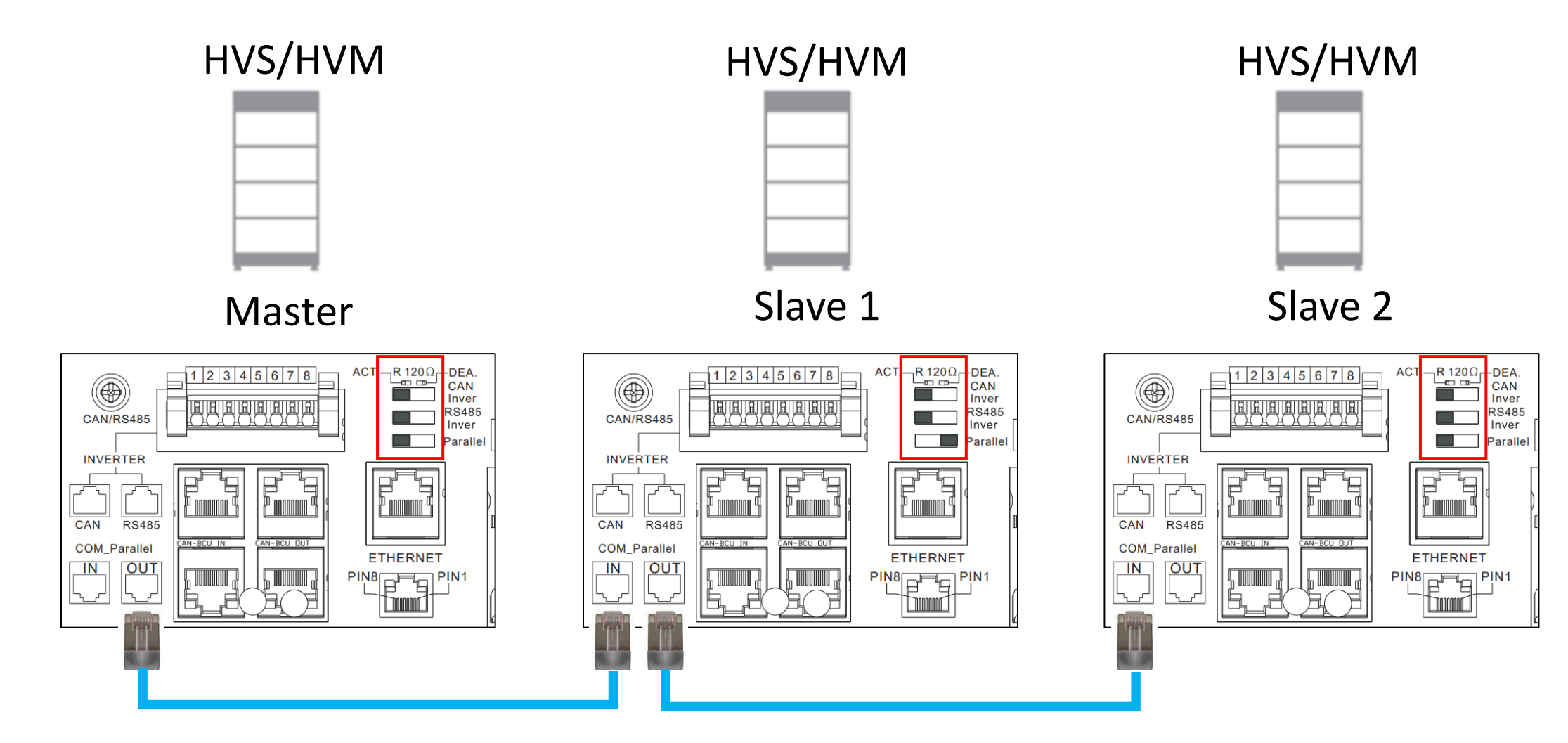

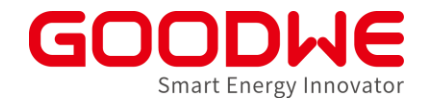

#### **BYD Inbetriebnahme**

- Batterie DC-Schalter einschalten
- Mit der BYD "Be Connect" App :
  - Batterie-Firmware aktualisieren
  - "GOODWE HV" auswählen
  - "HVM/HVS" Model auswählen
  - Anzahl der Batterie-Module eingeben
  - Siehe BYD-Handbuch im Zweifelsfall

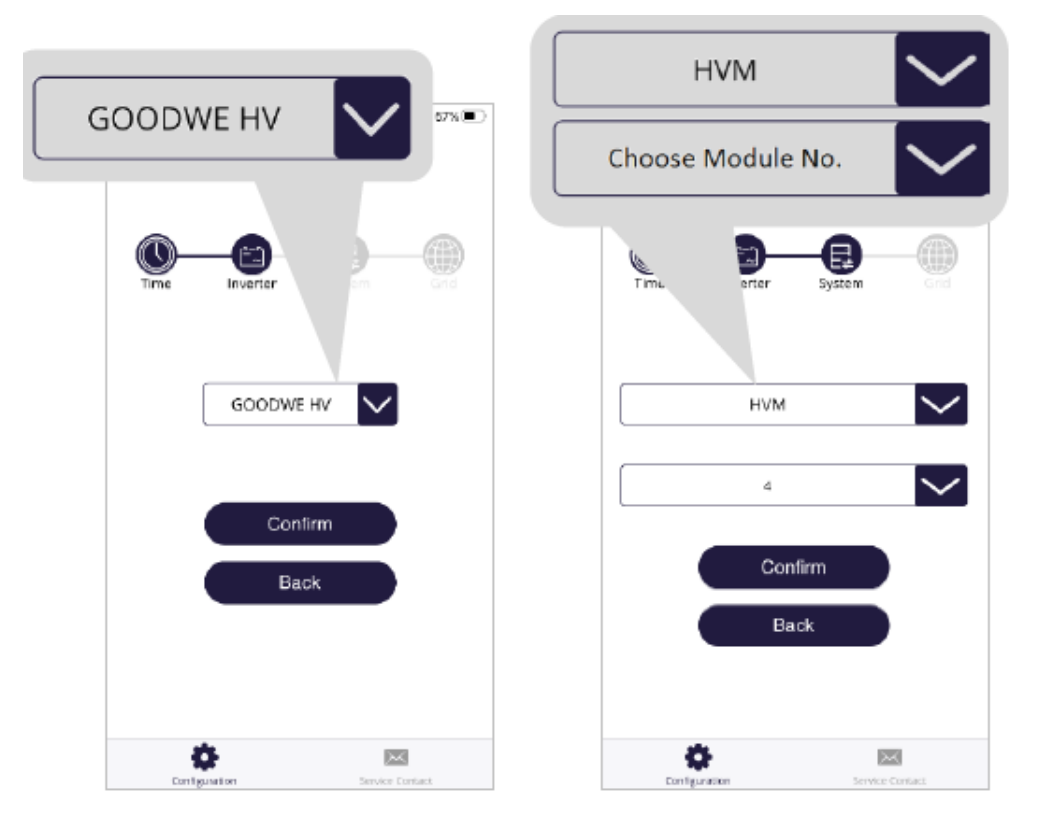

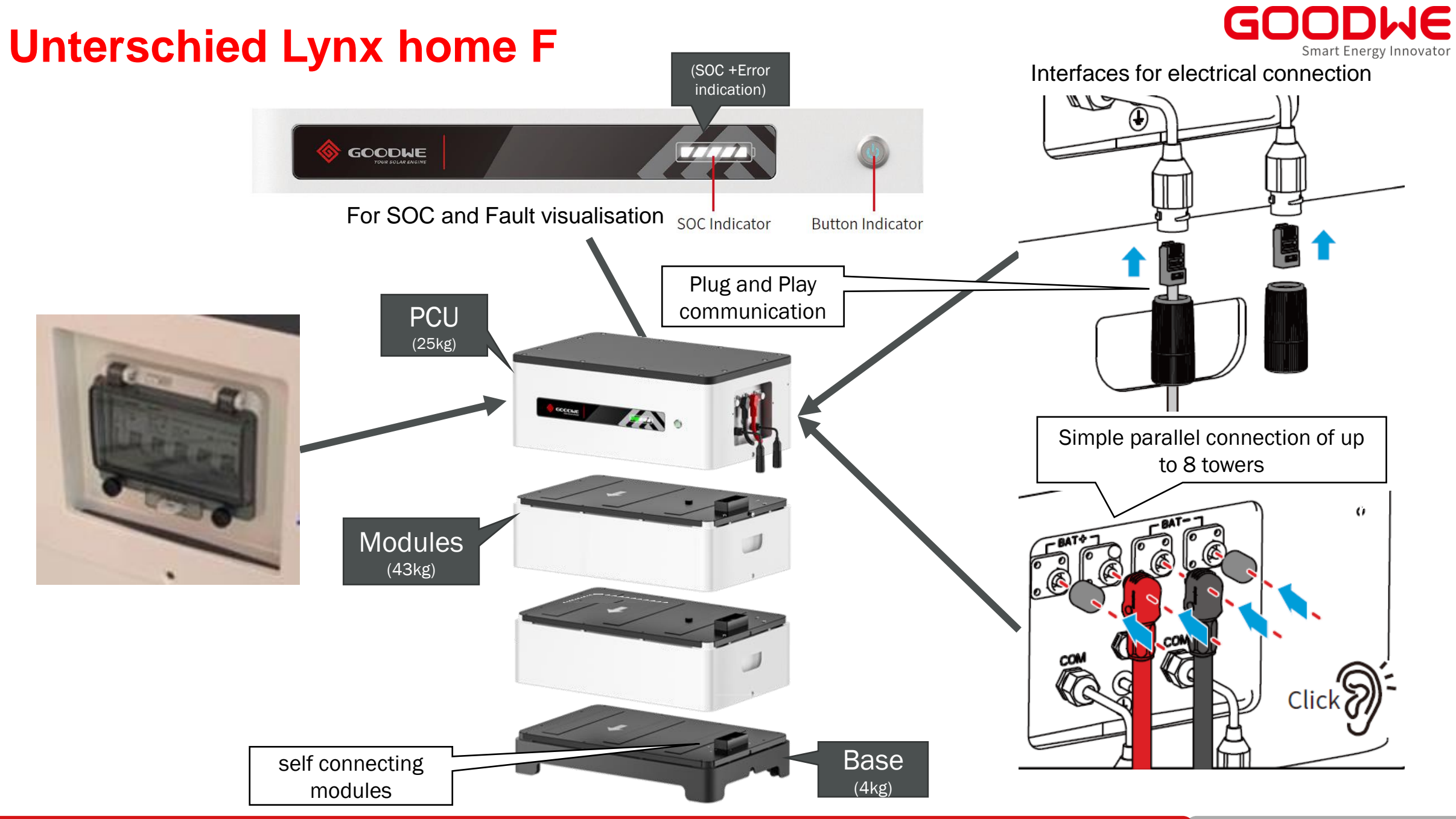

#### PE wichtig für Kommunikation

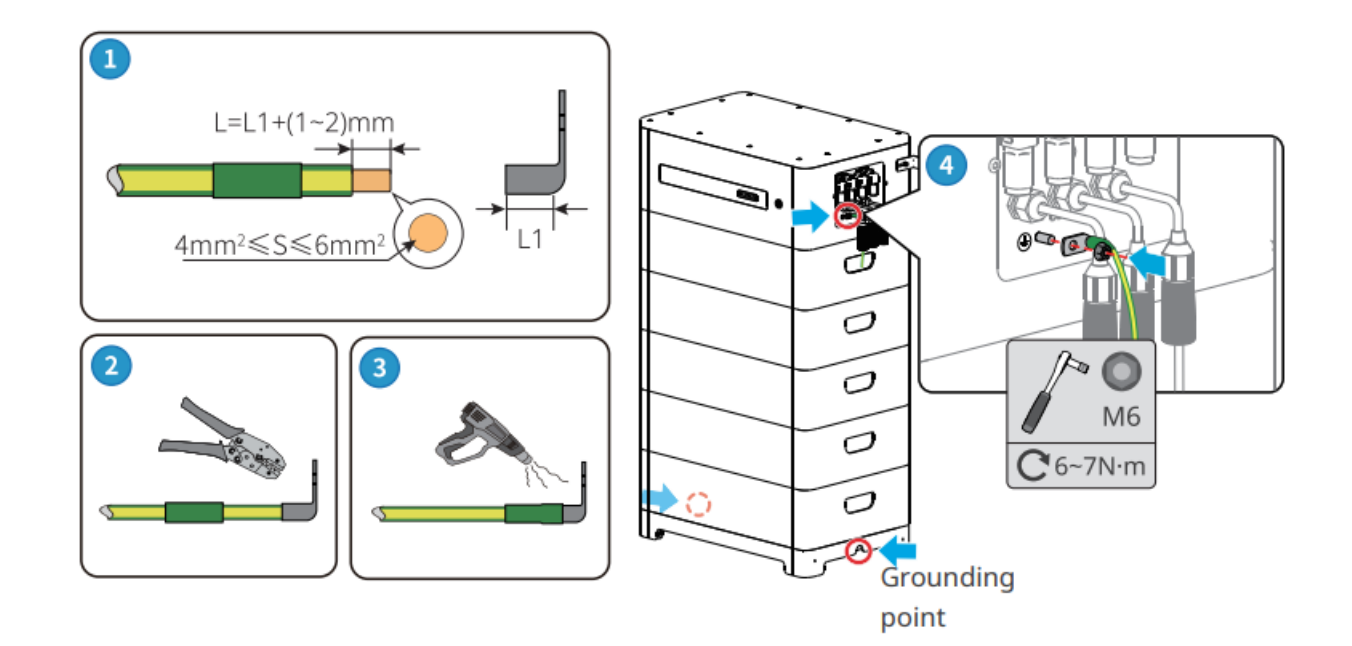

#### Kommunikation LXF / LX F+

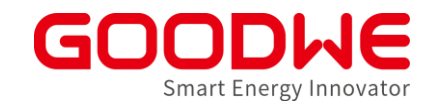

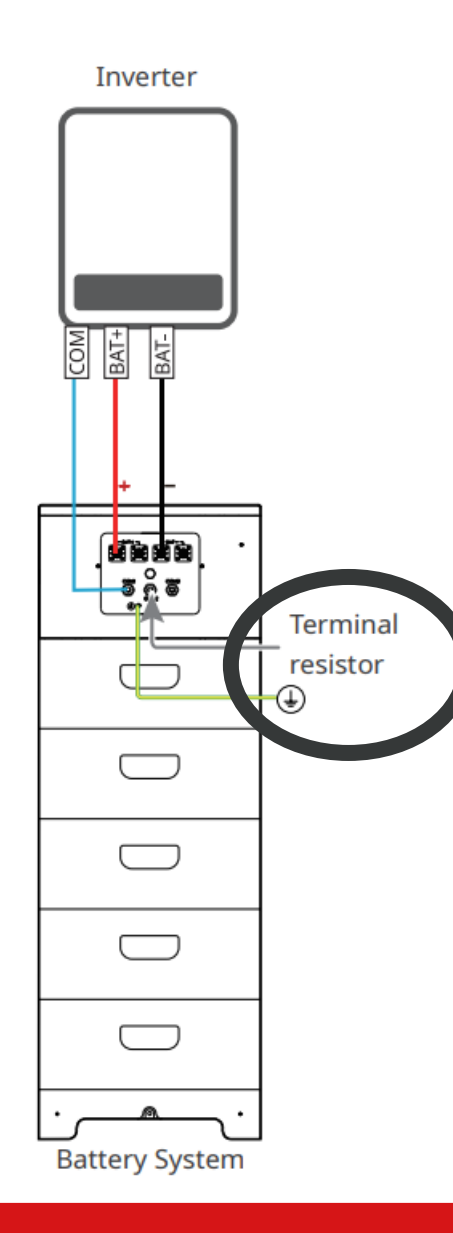

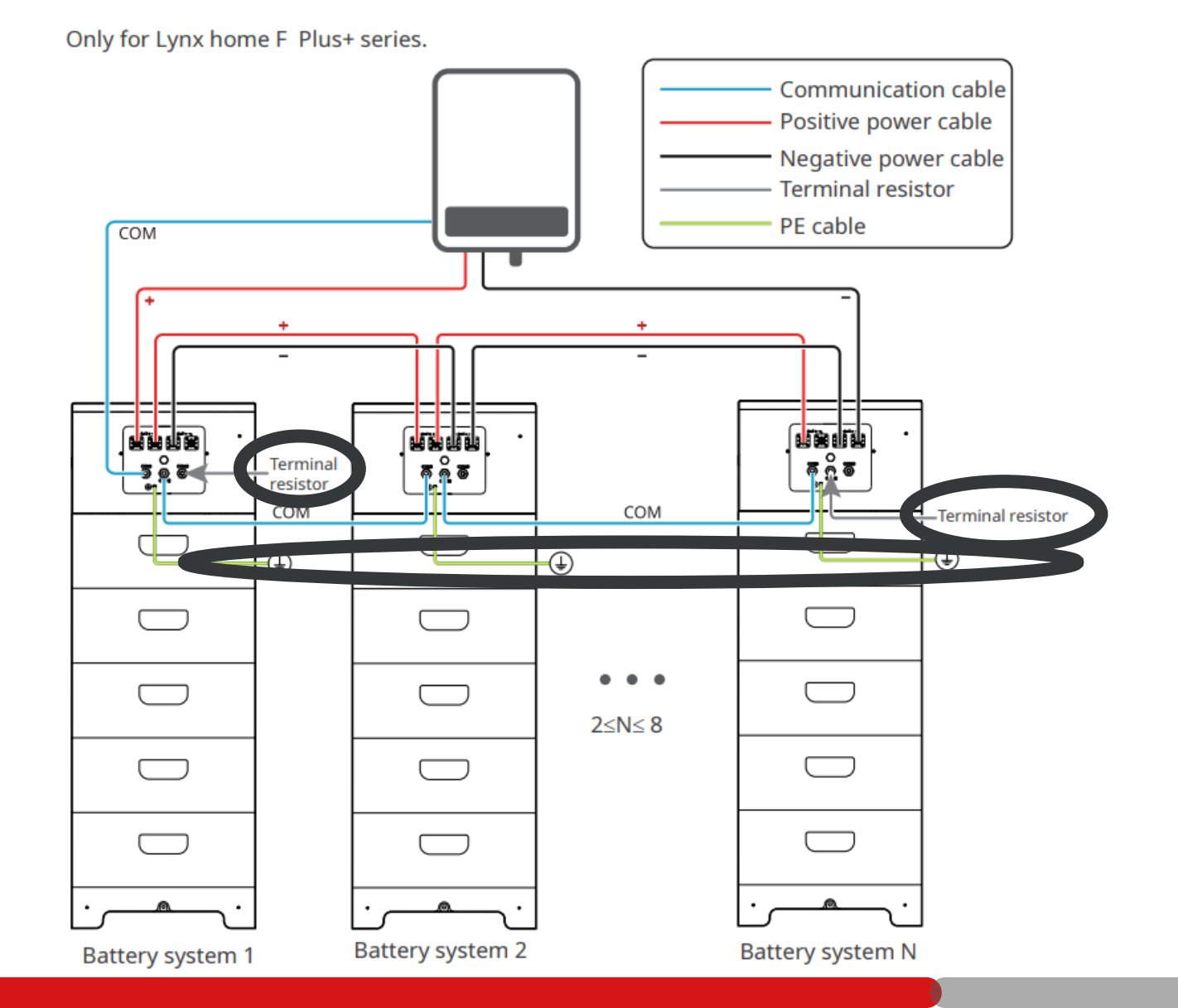

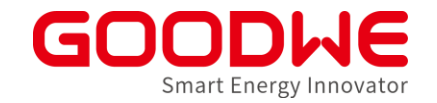

## Lynx home F Modul Nachrüstung (Beta)

Garantie der Bestandsmodule wird von den Nachgerüsteten übernommern

- ET: Mindestens 2 Module können nachgerüstet weden!(Spannungsbereich des Batterieeingangs)EH: Auch einzelne Module können Nachgerüstet werden
- 1. Bestands-Module auf 100% SOC bringen
- 2. Neue Module auf 100% SOC bringen
- 3. Alle Module (100% SOC) verbauen

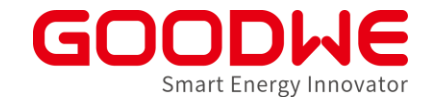

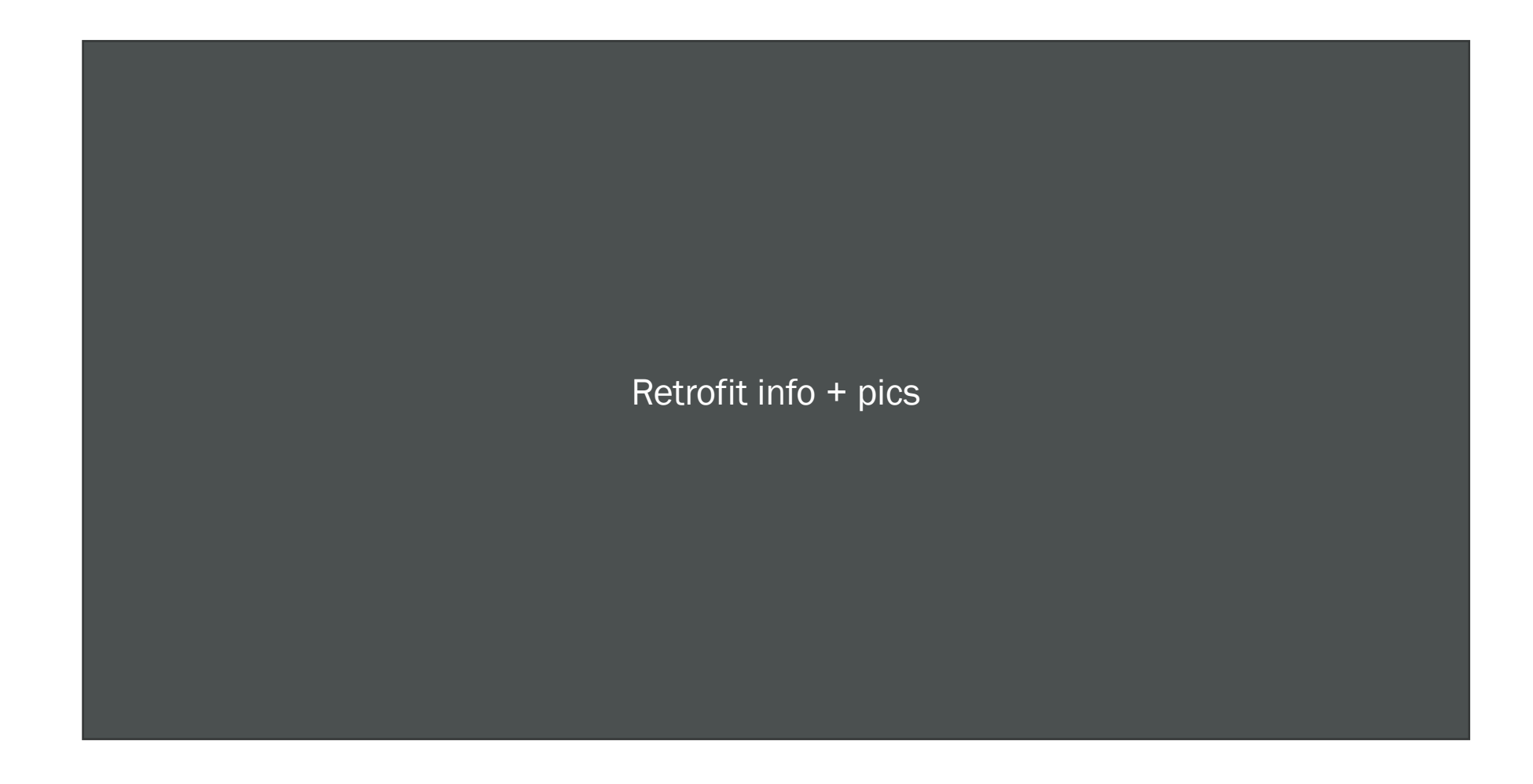

#### Inbetriebnahme Lynx home U

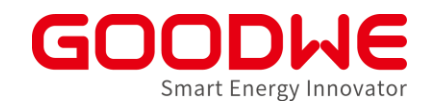

- Niedervolt (Batteriensind parallel verschalten)
  - Plus zu plus
  - Mimus zu minus
- Jede Batterie kann sich selbstständig trennen

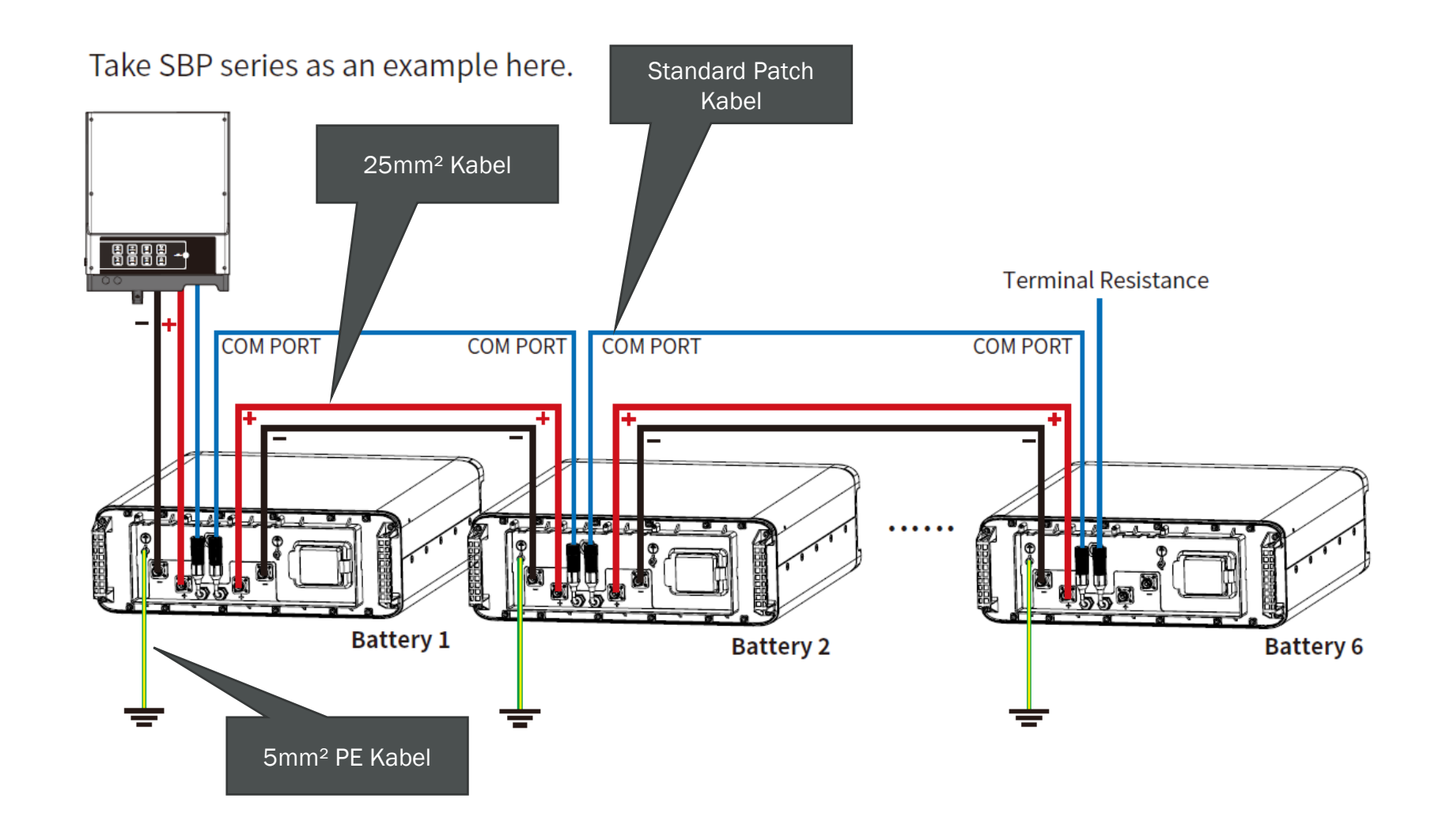

## Übersicht Energiespeichersystems mit GoodWe Speicher-Wechselrichter

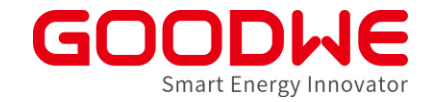

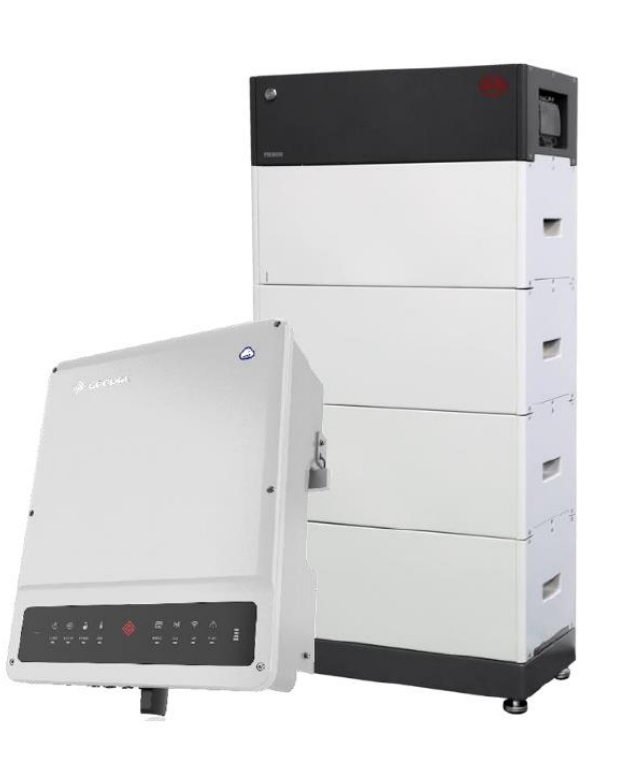

#### Inbetriebnahme:

- PV (s. Netzwechselrichter)
- Smart Meter mit Stromwandlern
- Batterie:
  - Beispiel in diesem Kapitel: BYD HVM/HVS mit ET-Wechselrichter (Herstellerangaben beachten)
  - Unterschiede Lynx home F
- Notstrom/Ersatzstrom
- Wechselrichter:
  - Inbetriebnahme über PVMaster Solargo

#### **Integrierte Notstrom-Funktion**

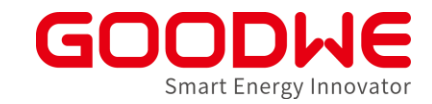

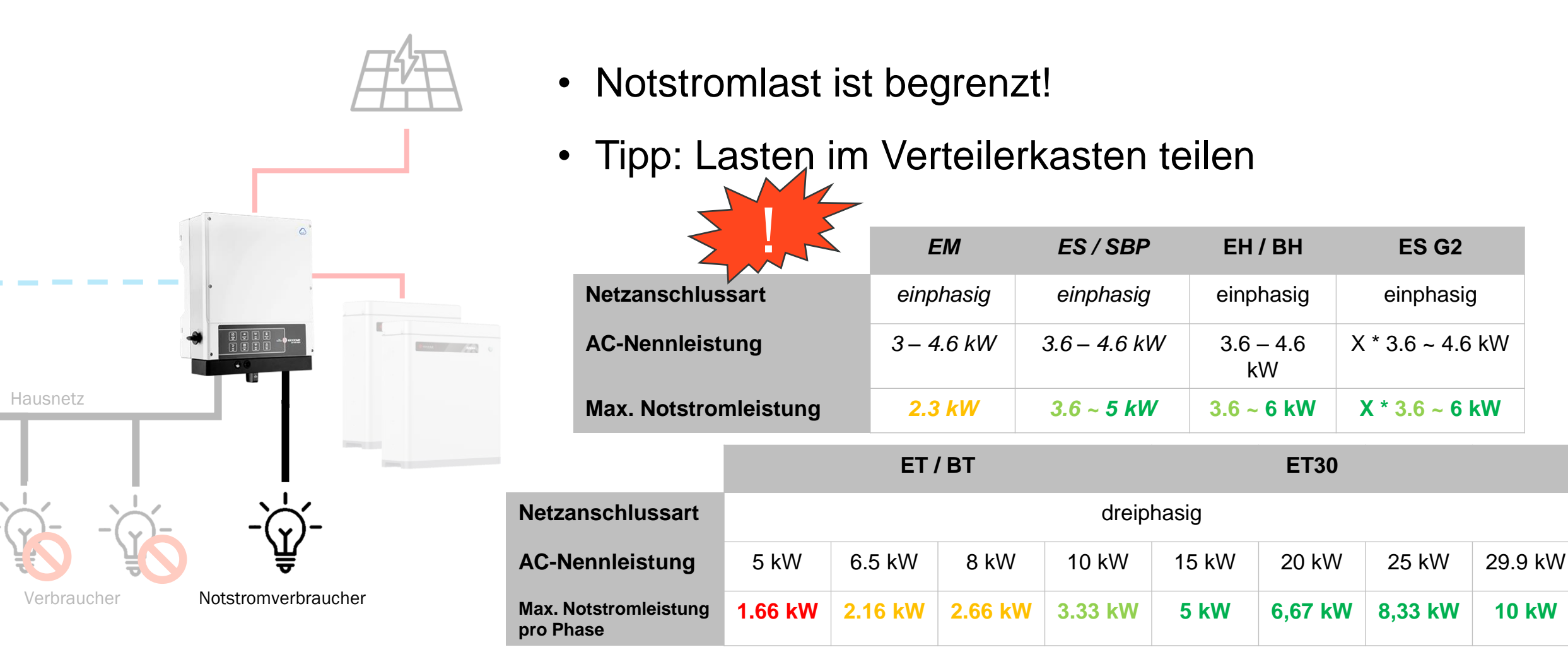

#### Notstrom

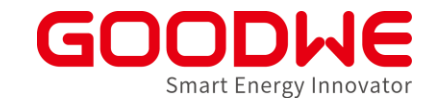

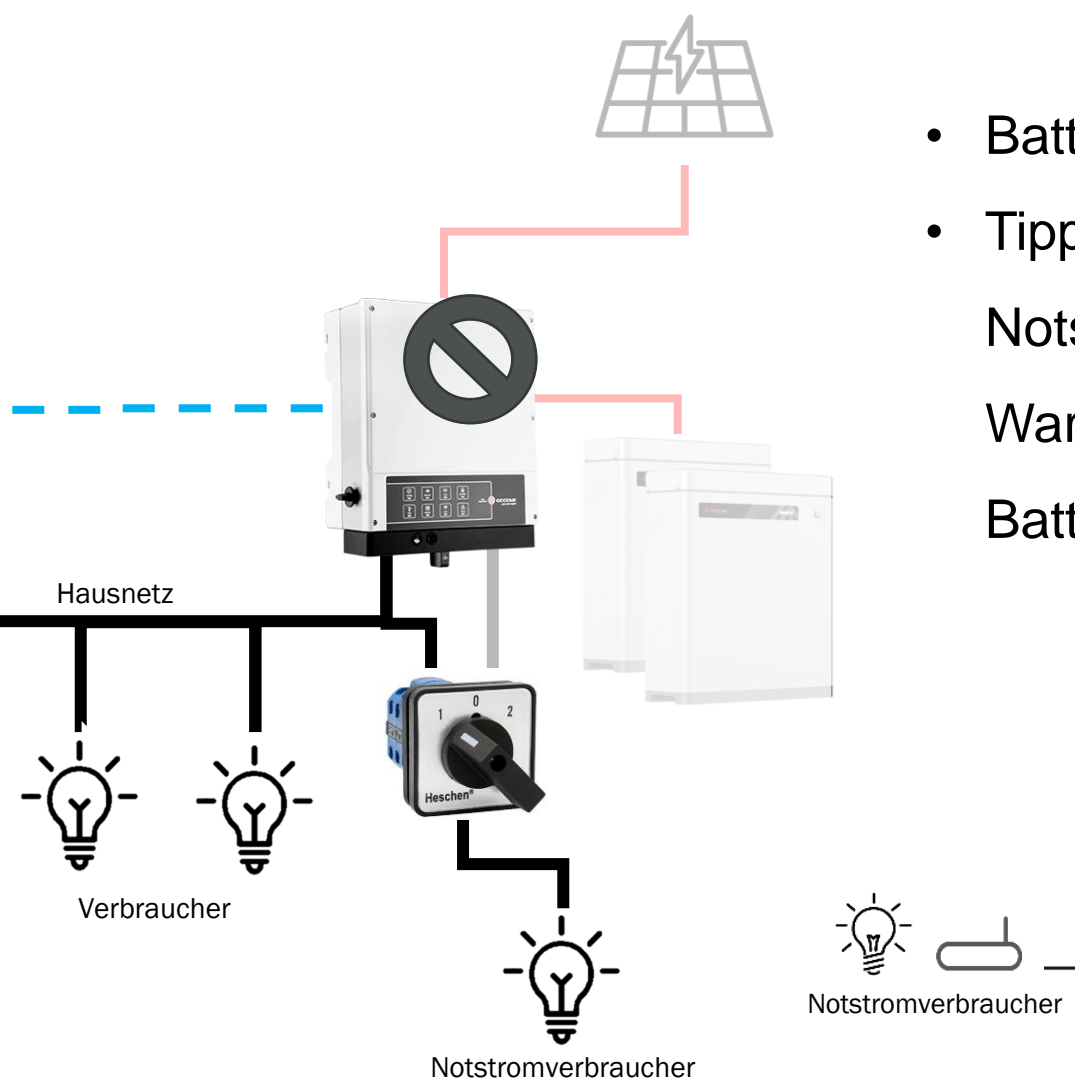

- Batterie für stabilen Betrieb erforderlich!
- Tipp: Allpoliger Umschalter für

Notstromverbraucher für eine vereinfachte Wartung oder temporären Betrieb ohne Batterie

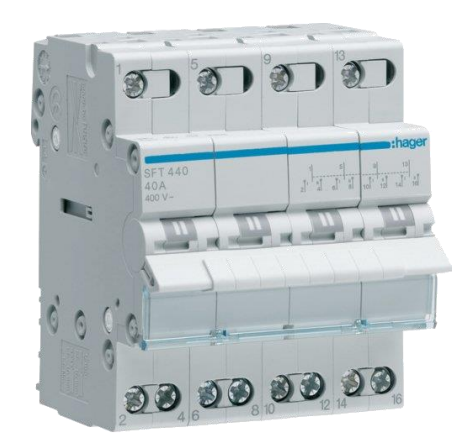

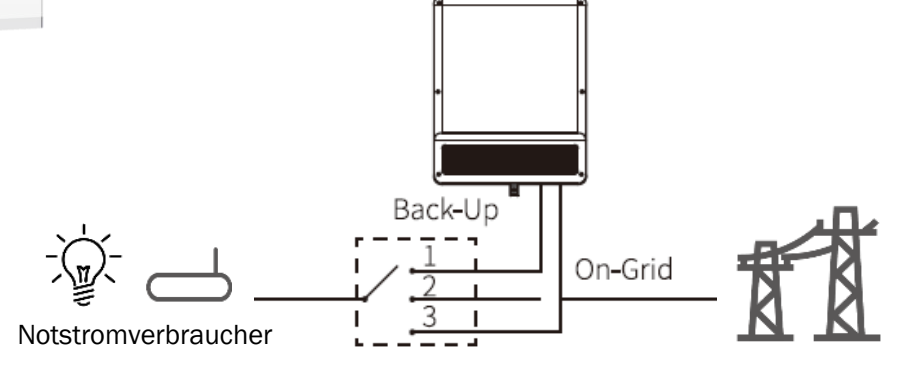

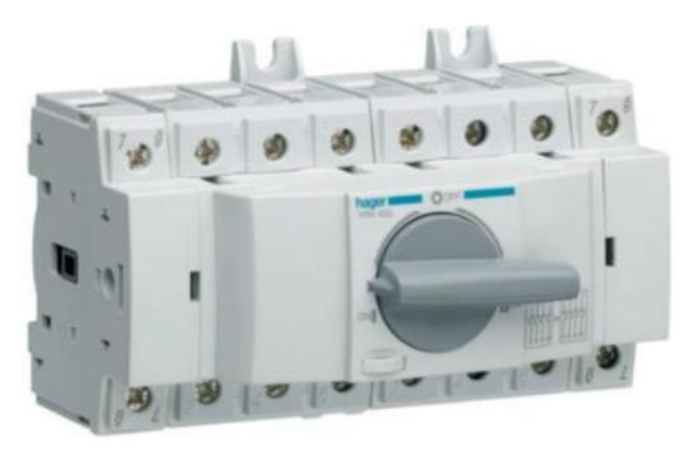

#### Notstrom Variante Notstromsteckdose

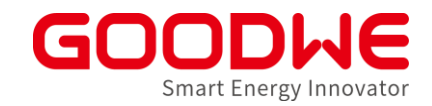

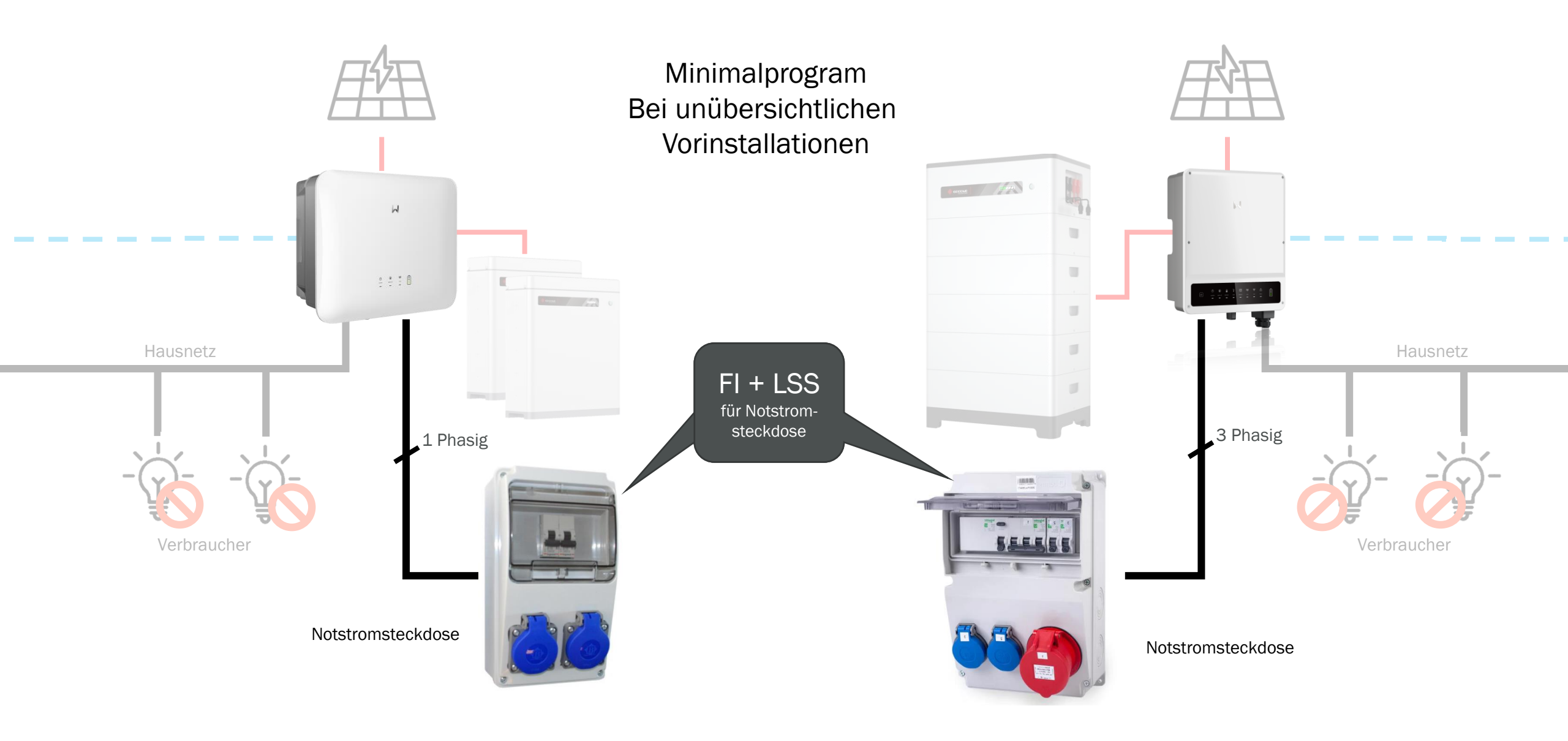

#### Backup best practice "Serviervorschlag"

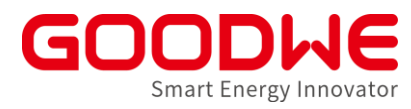

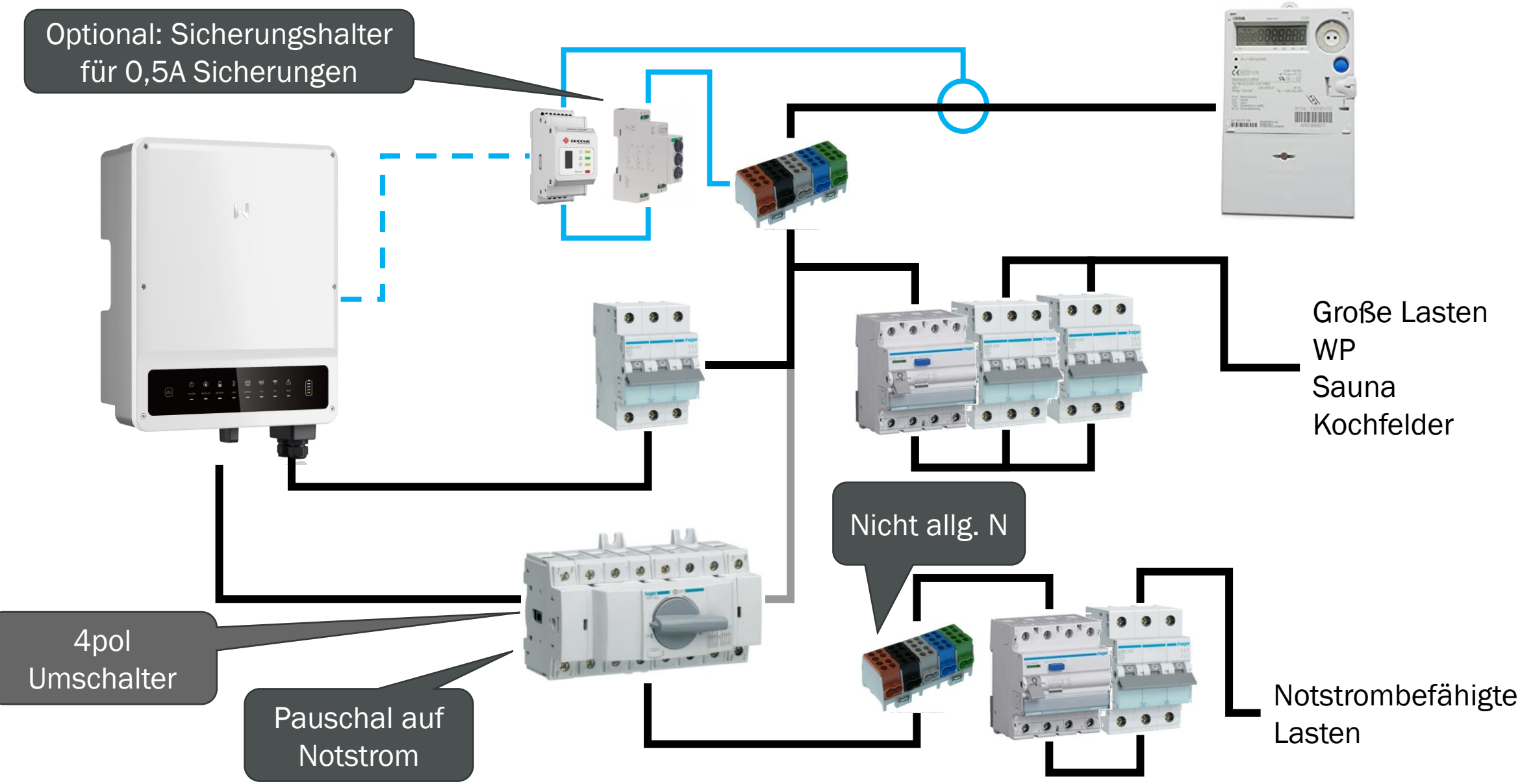

## Alte Grundinstallation 2

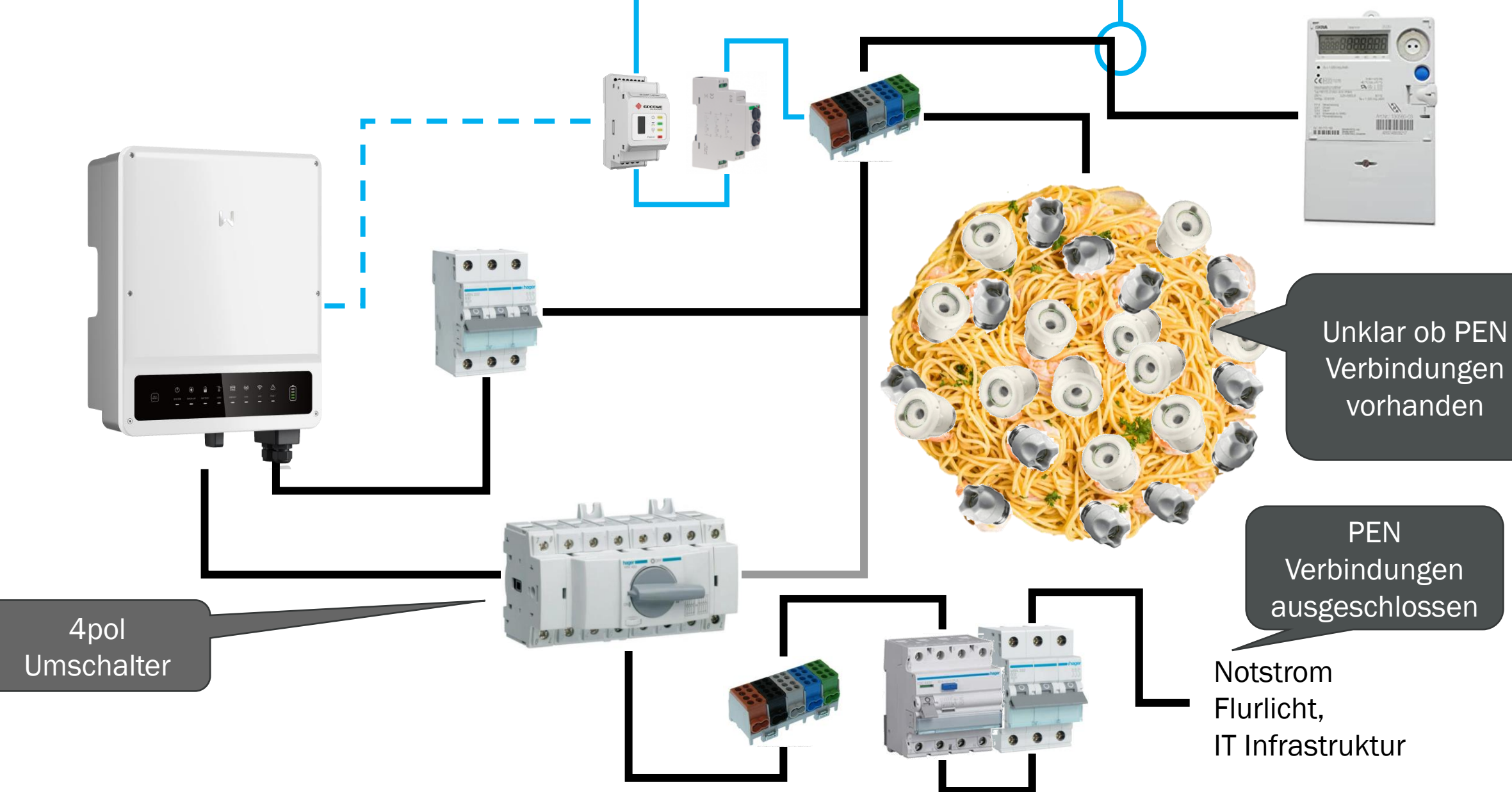

## Übersicht Energiespeichersystems mit GoodWe Speicher-Wechselrichter

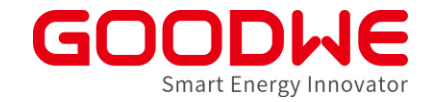

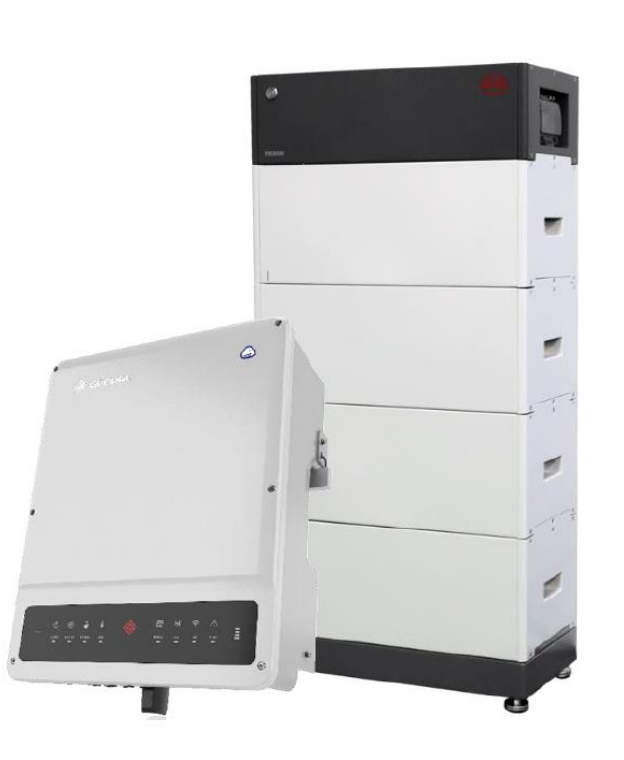

#### Inbetriebnahme:

- PV (s. Netzwechselrichter)
- Smart Meter mit Stromwandlern
- Batterie:
  - Beispiel in diesem Kapitel: BYD HVM/HVS mit ET-Wechselrichter (Herstellerangaben beachten)
  - Unterschiede Lynx home F
- Notstrom
- Wechselrichter:
  - Inbetriebnahme über <del>PVMaster</del> Solargo

## SolarGo: Verbindung

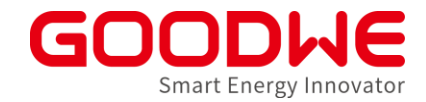

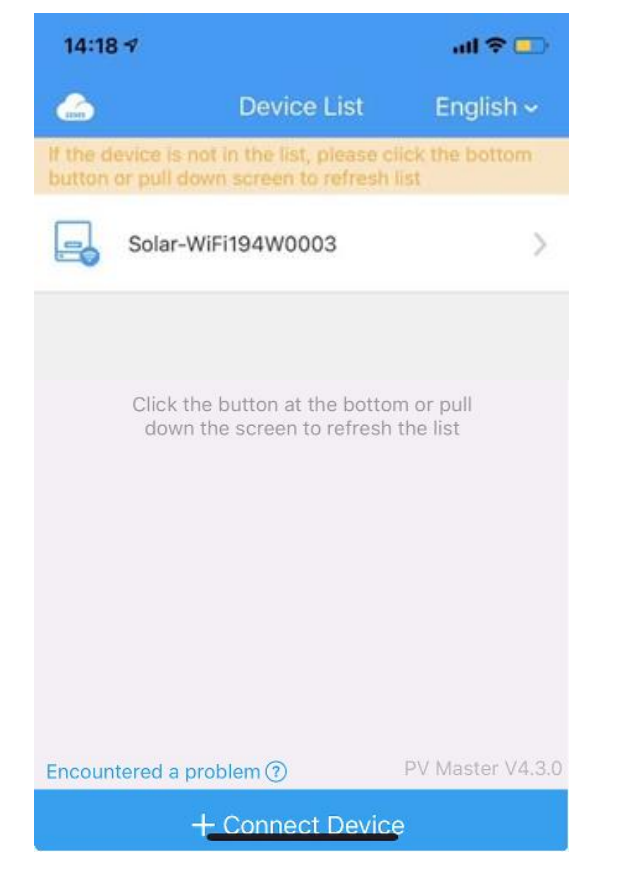

PW: 12345678 Wi-Fi

Solar-WIFI \*\*\*\*\*\*\* Password: 12345678

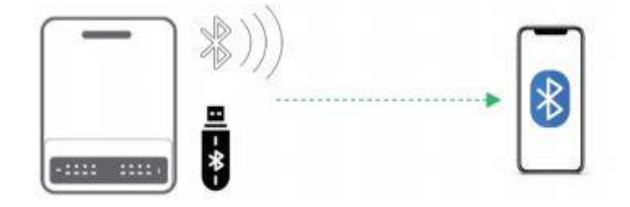

SOL\_BLE\*\*\*\*\*\*\*\*\*: letzte 8 Zeichen der SN

\*zum aktualisieren runterscrollen

GoodWe Europe GmbH

## SolarGo

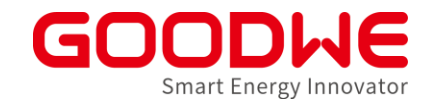

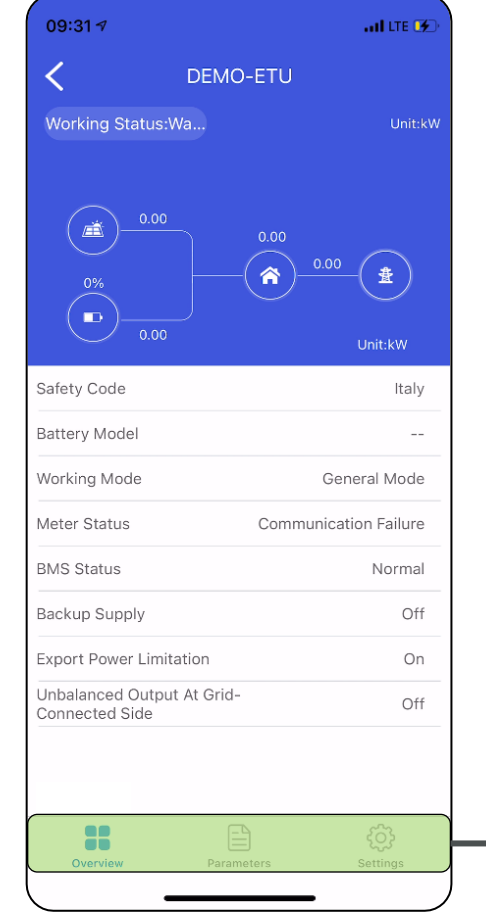

#### Hauptmenü Übersicht Life-Daten ٠ Aktuelle Einstellungen ٠ Parameter Netzparameter ٠ Alarme und Fehlerhistorie ٠ Einstellungen Netzeinstellungen ٠ Batterieeinstellungen ٠ Smart Meter Einstellungen ٠

## SolarGo:Grundeinstellungen

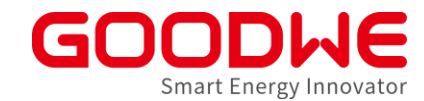

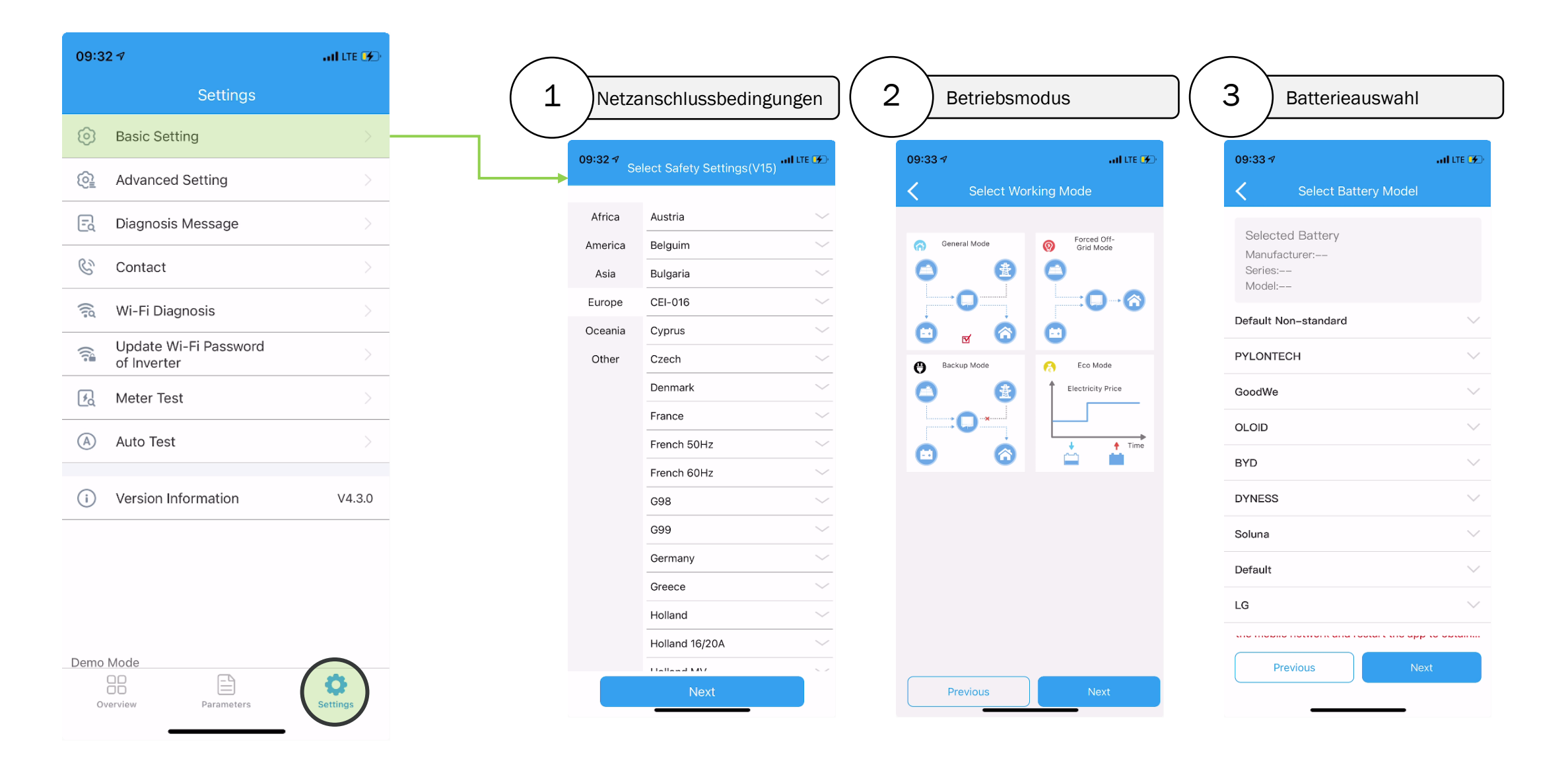
### Betriebsstrategien

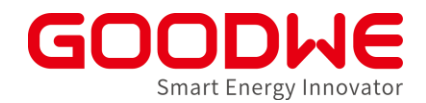

General Mode / Allgemeiner Modus

- Eigenverbrauchsoptimierung über Smart Meter

Backup Modus  $\rightarrow$  vgl. USV

- langsames Aufladen der Batterie (netzparallel)

- entladen nur im Notstrom

Eco-Modus

- Laden/Entladen nach statischem Zeitplan

- Außerhalb definierter Zeiten  $\rightarrow$  Allgemeiner Modus

Peak-Shaving

- Definition einer Peakshaving reserve und eines Peaks
- Wenn peak : Kompensation der Last auf Peak definition
- Außerhalb des Peaks  $\rightarrow$  Allgemeiner Modus

# SolarGo: Meter Test

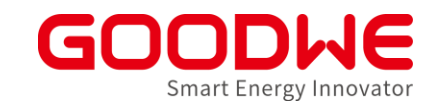

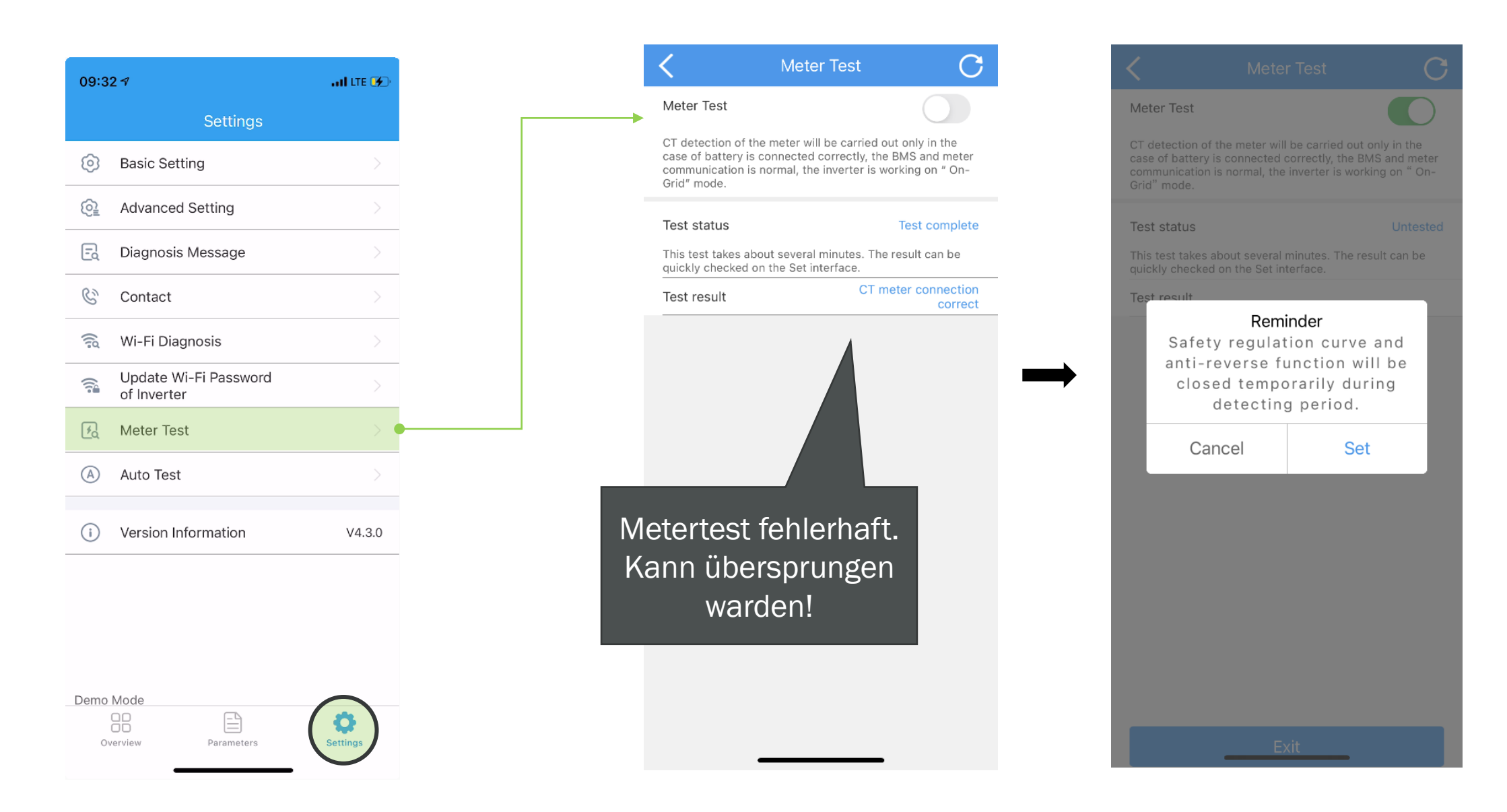

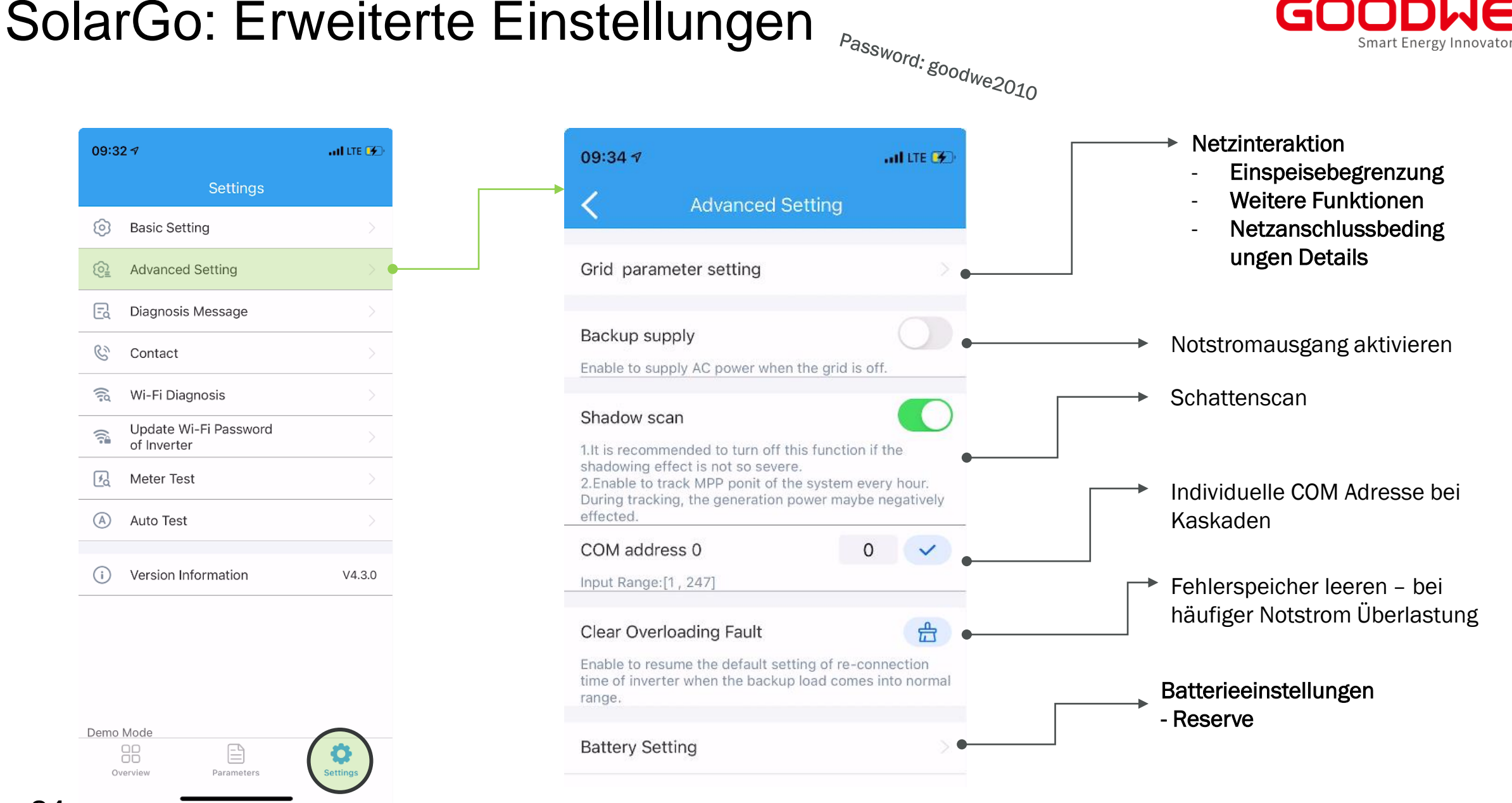

#### 84

GoodWe Europe GmbH

# SolarGo Firmware Update (Bluetooth)

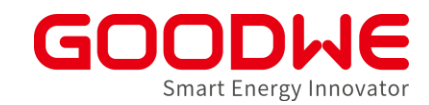

3 Click "I Know"

#### Das Bluetooth Dongle ist im Lieferumfang alles ET und ES Hybrid Wechselrichter hergestellt ab Dezember 21 enthalten.

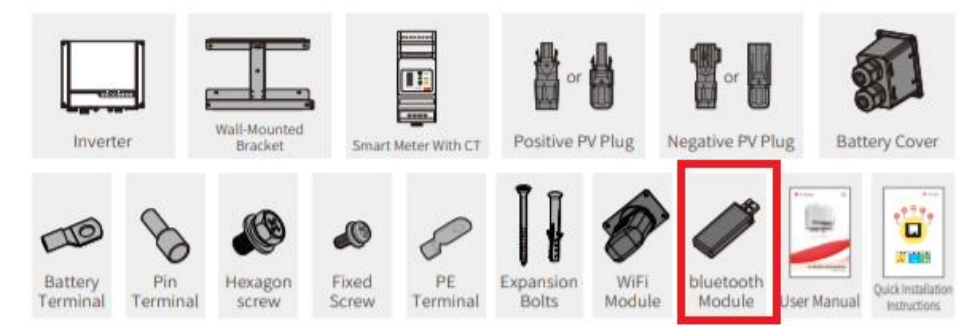

Bitte nicht die Pairing Funktion des Smartphones benutzen sondern wie hier beschrieben.

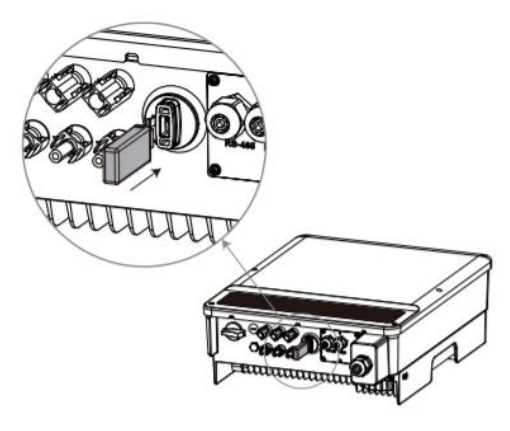

1 Click "+ Connect Device" ② Click "Inverter with Bluetooth"  $\gg$ Currently no device connect the device

Notice APP will automatically search for nearby Bluetooth inverters Don't remind Inverter with Wi-Fi Inverter with luetooth Cancel

GoodWe Europe GmbH

# SolarGo Firmware Update (Bluetooth)

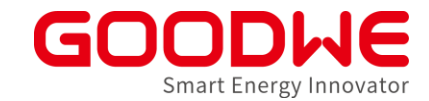

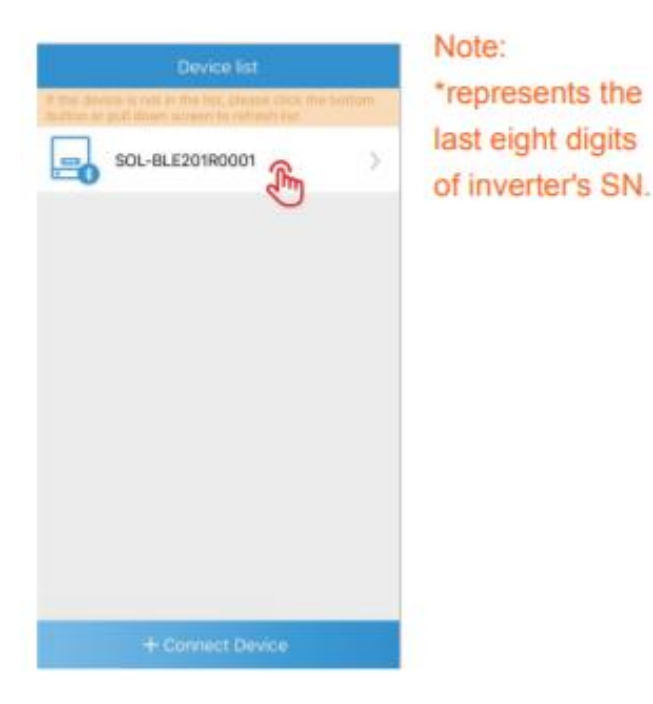

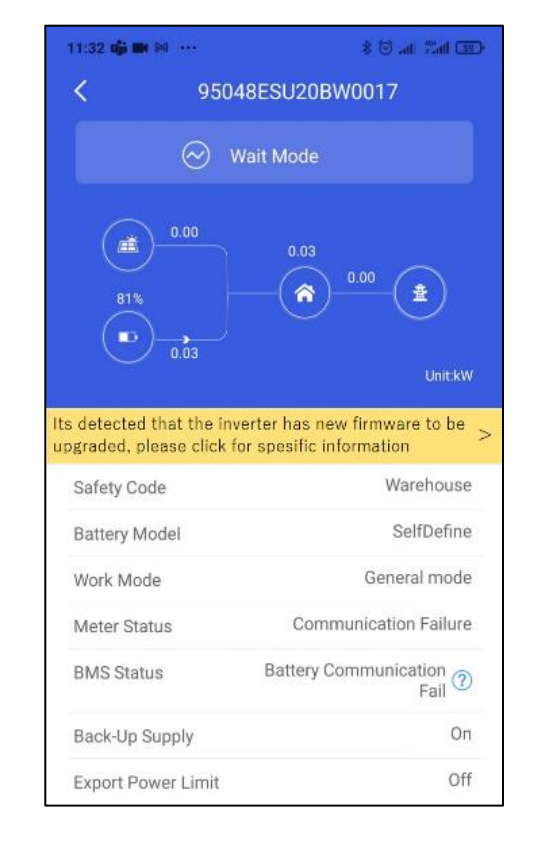

| 11:23 🖬 🕷 🍎 …         |          | ≉ ⊗ all ≊all @             |
|-----------------------|----------|----------------------------|
| < Firm                | nware up | grade Upgrade reco         |
| DSP upgrade           |          |                            |
| current version       | V20      |                            |
| Version to be updated | V21.0    |                            |
|                       |          | upgrade                    |
|                       |          |                            |
| ARM upgrade           |          |                            |
| current version       | VC       | Already the latest version |
|                       |          |                            |
|                       |          |                            |
|                       |          |                            |
|                       |          |                            |
|                       |          |                            |
|                       |          |                            |
|                       |          |                            |

# SolarGo Firmware Update (Bluetooth)

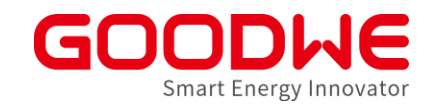

Das Firmware update kann einige Minuten in Anspruch nehmen.

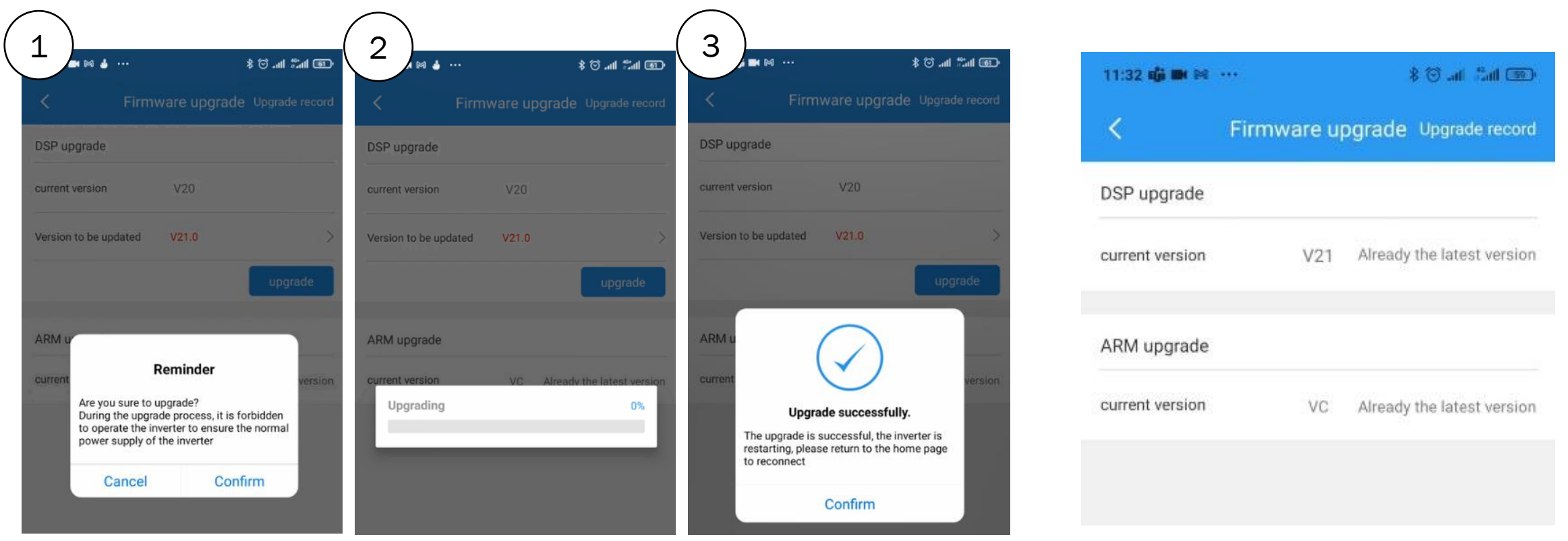

Der angezeigte Progress ist lediglich der Download der Firmware Datei. Nach der Erfolgsmeldung in der Inbetriebnahme App dauert es 5 bis 10 Minuten bis das Update vollendet ist und das Gerät Neustartet. Danach haben sie wieder zugriff auf die Einstellungen und können den neuen Firmware Stand kontrollieren.

### **Agenda: Inbetriebnahme und Monitoring**

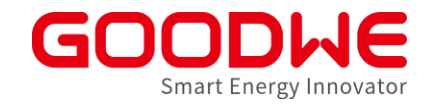

- 1. Vorbereitung und Montage der Wechselrichter
- 2. Inbetriebnahme Netzwechselrichter
- 3. Inbetriebnahme Speicherwechselrichter

#### 4. Internet Konfiguration

5. SEMS Monitoring

# SolarGo: Internetverbindung WR

#### **GOODWE** Smart Energy Innovator

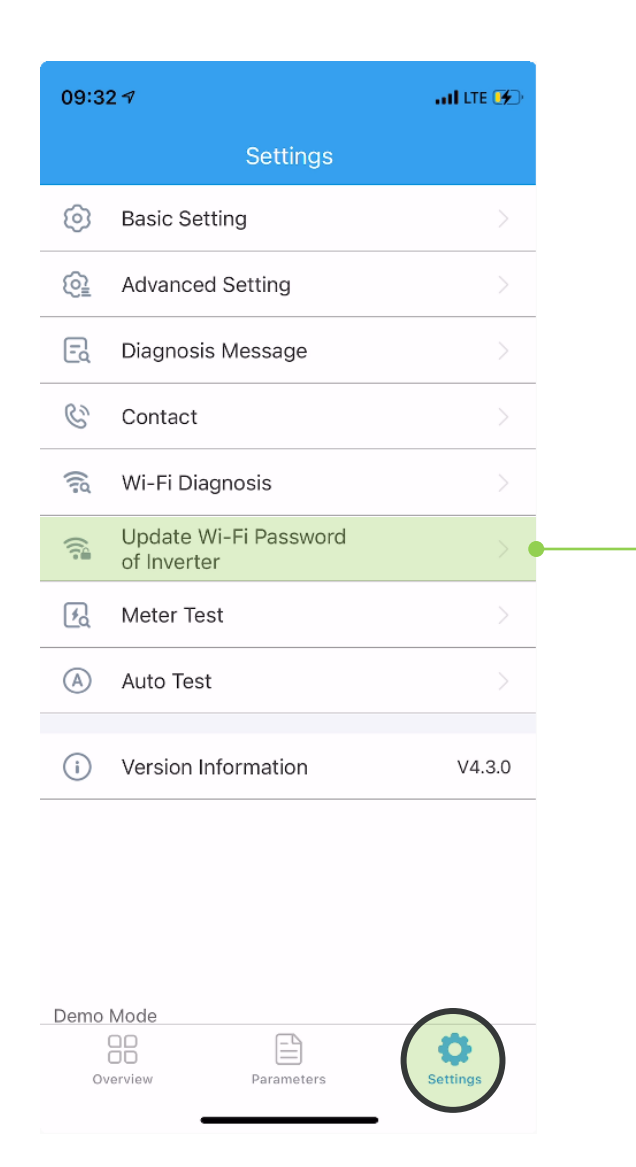

| Sottings                                                                                                    |                                  | <ul> <li>PV Master</li> </ul>     |                                  |        |  |
|----------------------------------------------------------------------------------------------------|----------------------------------|-----------------------------------|----------------------------------|--------|--|
| Settings                                                                                                    |                                  | 大小                                | 登录网站                             |        |  |
| Basic Setting                                                                                                    | >                                |                                   |                                  |        |  |
| Advanced Setting                                                                                                    | >                                |                                   |                                  |        |  |
| Ξ <sub>α</sub> Diagnose Message                                                                                                    | >                                |                                   |                                  |        |  |
| About to open the browser to<br>change the password of "sola<br>WiFi *"<br>Attention points:<br>1.The username and password<br>are both 'admin'<br>2. Once login, click<br>"Advanced" on the left column<br>and change the password in "<br>"Access point setting" sector | ar<br>ar<br>d<br>hn<br>the<br>r. | 登录 10.1<br>您的密码<br>admir<br>admir | 10.100.253<br>3将不加密发送。<br>1<br>1 | HTYSYK |  |
| (i I know                                                                                                    | 2.6                              |                                   |                                  | 42713  |  |
|                                                                                                    |                                  |                                   |                                  |        |  |
|                                                                                                    | 0                                |                                   | 、<br>①                           | m      |  |

#### GoodWe Europe GmbH

### Internet Konfiguration: WLAN (Browser)

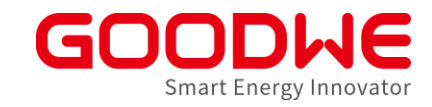

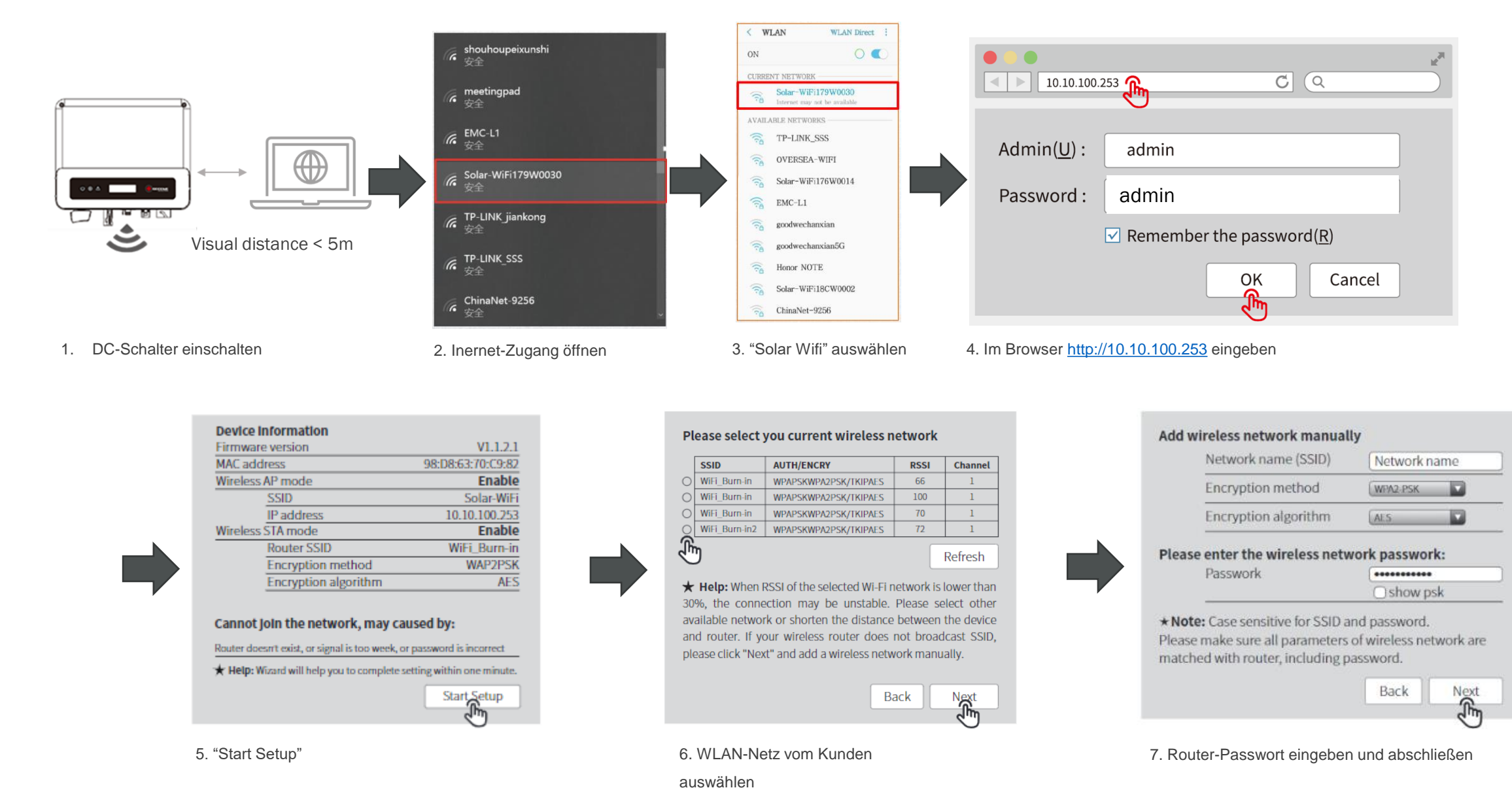

### Internet Einstellungen prüfen

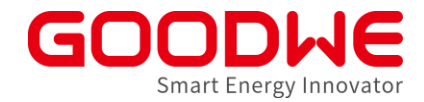

- LED Anzeige am Wechselrichter prüfen
- Erklärung ist auf der Seite vom Wechselrichter zu finden oder im Benutzerhandbuch

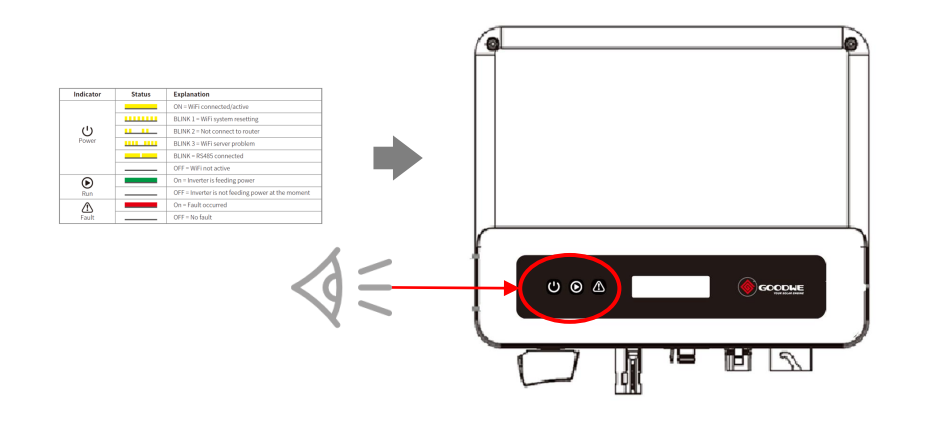

| Indicator | Status | Explanation                          |  |  |  |
|-----------|--------|--------------------------------------|--|--|--|
|           |        | ON = WiFi connected/active           |  |  |  |
|           |        | BLINK 1 = WiFi system resetting      |  |  |  |
| Ċ         |        | BLINK 2 = Not connect to router      |  |  |  |
| Power     |        | BLINK <b>4</b> = WiFi server problem |  |  |  |
|           |        | BLINK = RS485 connected              |  |  |  |
|           |        | OFF = WiFi not active                |  |  |  |

Example: XS series

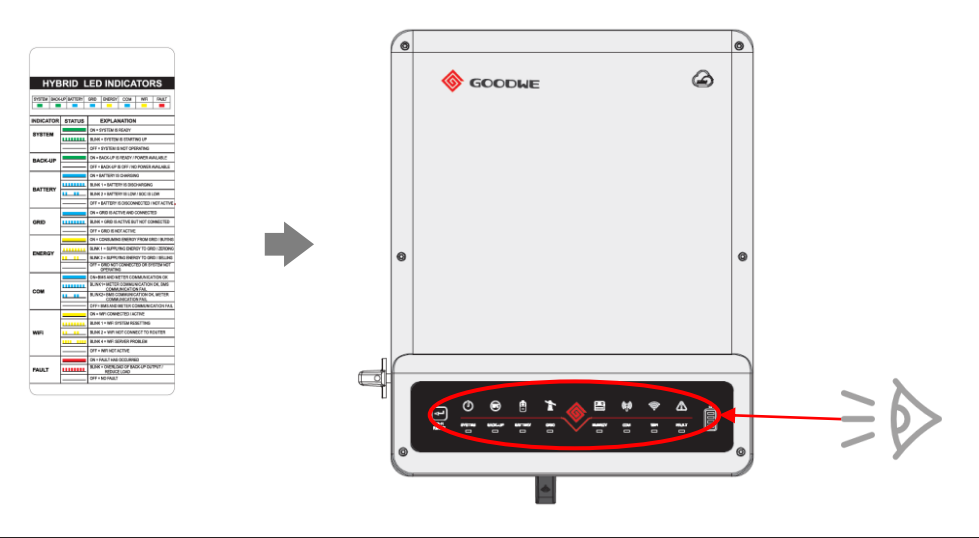

|        | ON = WiFi CONNECTED / ACTIVE         |
|--------|--------------------------------------|
|        | BLINK 1 = WiFi SYSTEM RESETTING      |
| WiFi 💶 | BLINK 2 = WIFI NOT CONNECT TO ROUTER |
|        | BLINK 4 = WiFi SERVER PROBLEM        |
|        | <br>OFF = WiFi NOT ACTIVE            |

Example: ET series

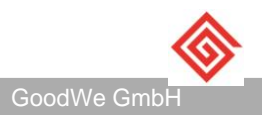

#### Youtube Channel Goodwe Solar Academy

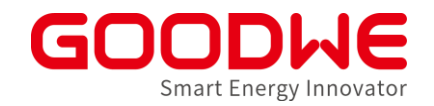

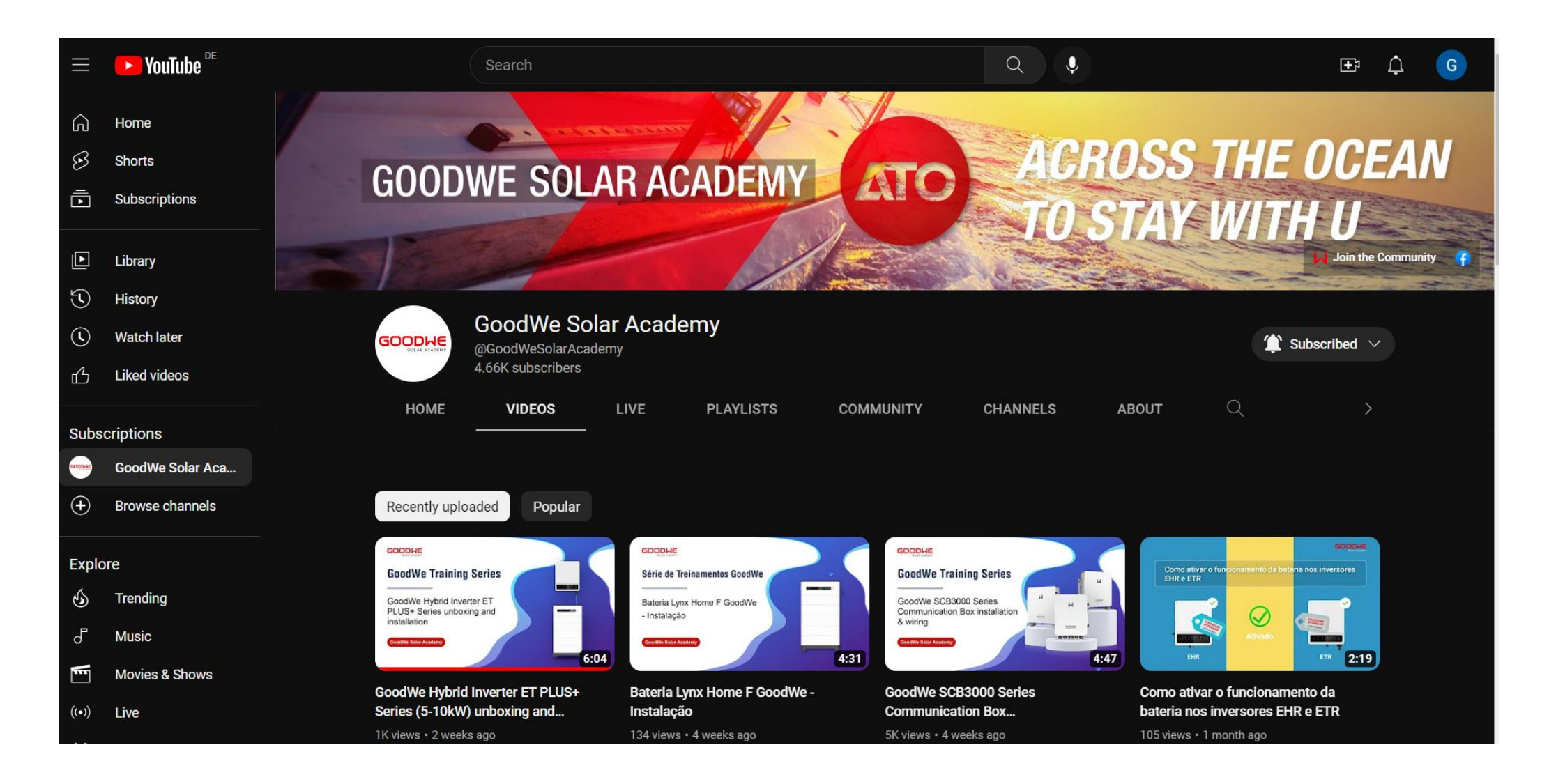

### **Agenda: Inbetriebnahme und Monitoring**

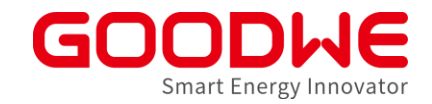

- 1. Vorbereitung und Montage der Wechselrichter
- 2. Inbetriebnahme Netzwechselrichter
- 3. Inbetriebnahme Speicherwechselrichter
- 4. Internet Konfiguration
- 5. SEMS Monitoring

#### **SEMS-Accountstruktur**

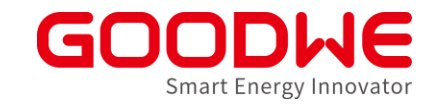

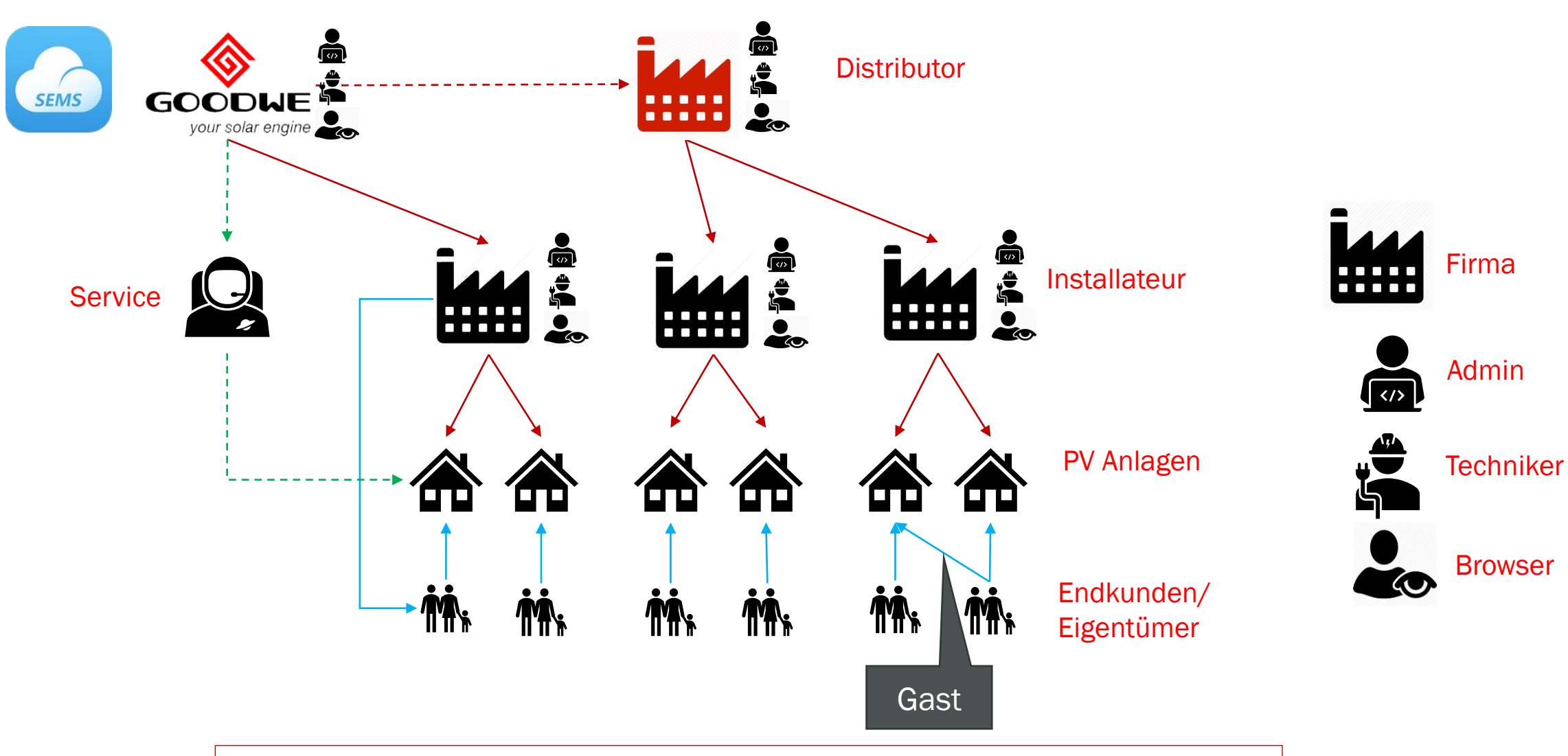

Installateur-Zugang mit Händlercode → Registrierungslink bei GoodWe erhältlich

www.semsportal.com

#### **SEMS – Anlage erstellen:**

|                                             |                                  | Click                          | k "Anl       | age ers          | tellen"                          |             |                         |                                       |                |            |                |
|---------------------------------------------|----------------------------------|--------------------------------|--------------|------------------|----------------------------------|-------------|-------------------------|---------------------------------------|----------------|------------|----------------|
|                                             |                                  |                                |              |                  |                                  |             |                         |                                       |                |            |                |
| TAL Plants Status Alarms                    | s Reports Create Plant           |                                |              |                  |                                  |             |                         | (                                     | Main Dashboard | (A) Logout | ද්ලි} Settings |
| Location : 🔍 Global                         | Organization :                   | Distributor code               |              | ~                |                                  | Q, Please ( | enter plant / SN / Emai | Search                                |                |            |                |
| Statistics of Status<br>o 41379<br>5223     |                                  | is Month<br>3512¢<br>25301.15¢ | lants)<br>W) | Today Generation | & Income<br>76.33⁴<br>542280.04¢ |             | otal Generation &       | Income<br>570.42GWh<br>5451.20(M EUR) |                |            |                |
| Fault     Offline                           | Waiting     Generating           |                                |              |                  |                                  |             |                         | K.                                    | N<br>N         |            |                |
| Plant                                       | Location                         | Power                          | Capacity 🖨   | kWh/kWp 🖨        | Today 🖨                          | Monthly 🖨   | Total 🔷                 | Classification 🗸                      |                |            |                |
| 🔵 ''t smikkeltje                            | Bredaseweg 58, 4702 KV Roos 🍐    | 0.24kW                         | 8.00kW       | 0.23             | 1.80kWh                          | 215.60kWh   | 3841.50kWh              | residential                           |                |            |                |
| 😑 't Genseler                               | Jasmijnstraat 15, 7552 AH, Hen 🍋 | 2.28kW                         | 84.32kW      | 0.30             | 25.00kWh                         | 1540.40kWh  | 6701.40kWh              | commercial rooftop                    |                |            |                |
| 😑 't Snuitje                                | Middegaal 26-28 🌔                | 0.12kW                         | 4.40kW       | 0.25             | 1.10kWh                          | 141.60kWh   | 11528.90kWh             | residential                           |                |            |                |
| (AS) B. Idema MI191022                      | 12 Nienoordshaven, Drenthe, 늑    | 0.04kW                         | 2.48kW       | 0.36             | 0.90kWh                          | 88.80kWh    | 1604.20kWh              | residential                           |                |            |                |
| (AS) Hilderink                              | Unnamed Road, 7811 EN Emm 色      | 0.06kW                         | 3.60kW       | 0.14             | 0.50kWh                          | 13.70kWh    | 5499.70kWh              | residential                           |                |            |                |
| (AS) Stob 19352                             | Lotstukken 3, 9761 KC Eelde, 녹   | 0.08kW                         | 3.54kW       | 0.14             | 0.50kWh                          | 72.90kWh    | 4133.40kWh              | residential                           |                |            |                |
| <ul> <li>(AS) de Korte 19522</li> </ul>     | Bremstraat 263, 9404 GD Asse 📰   | 0.05kW                         | 2.40kW       | 0.17             | 0.40kWh                          | 53.80kWh    | 2539.70kWh              | residential                           |                |            |                |
| <ul> <li>(BS) A.F. Ananias 18877</li> </ul> | Drostlaan 8 🦲                    | 0.04kW                         | 2.48kW       | 0.16             | 0.40kWh                          | 60.30kWh    | 5036.80kWh              | residential                           |                |            |                |
| (BS) C. Harmsen                             | Eikenweg 5, 9756 BR Glimmen, 色   | 0.12kW                         | 0.00kW       | 0.00             | 0.70kWh                          | 54.90kWh    | 1049.60kWh              | residential                           |                |            |                |
| (BS) E. de Vos 19208                        | Hoofdweg 58D, Eelde 🐥            | 0.08kW                         | 4.43kW       | 0.16             | 0.70kWh                          | 87.30kWh    | 6610.80kWh              | residential                           |                |            |                |
| (BS) F. Baijer 19600                        | Voorhuis 85, 9205 BD Drachte 🥭   | 0.11kW                         | 3.15kW       | 0.16             | 0.50kWh                          | 78.30kWh    | 3078.70kWh              | residential                           |                |            |                |
| (BS) Faber 19288                            | Schuur 5, 9205 BE Drachten, N 🥭  | 0.08kW                         | 2.95kW       | 0.10             | 0.30kWh                          | 42.20kWh    | 3050.60kWh              | residential                           |                |            |                |
| <ul> <li>(BS) G. Boverhof 18346</li> </ul>  | Zwanenbloem 10 Eelde 🛛 🐥         | 0.08kW                         | 3.30kW       | 0.21             | 0.70kWh                          | 67.20kWh    | 6512.30kWh              | residential                           |                |            |                |
| (BS) G. Schakel 19093                       | Poststraat 10 9571 CM Tweed 🍋    | 0.06kW                         | 3.54kW       | 0.20             | 0.70kWh                          | 84.40kWh    | 6883.10kWh              | residential                           |                |            |                |
|                                             |                                  |                                |              | Carousel ON      | Previous 1 2                     | 2 3 4 5     | 2951 Next Jump          | o to 1 Page Submit                    |                |            |                |

96

#### **SEMS – Anlage erstellen:**

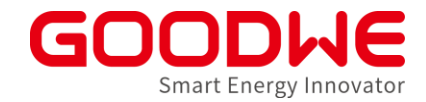

| Hinzufügen"                                        |           |
|----------------------------------------------------|-----------|
| GW00000PV-AnlageA804                               | HINZUFÜGE |
| E-Mail-Adresse                                     | Betrieb   |
| Bitte fügen Sie Informationen zum Eigentümer hinzu |           |
| <b>↑</b>                                           |           |

#### Email des Anlagenbetreibers

|                                          |            | "Hinzufügen" |
|------------------------------------------|------------|--------------|
| Optional – Gast                          |            |              |
| Sast:                                    | HINZUFÜGEN |              |
| E-Mail-Adresse                           | Betrieb    |              |
| Bitte fügen Sie Gastinformationen hinzu. |            |              |

### **SEMS – Anlage erstellen:**

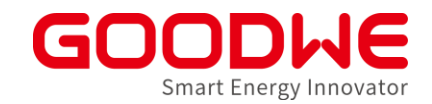

|                          | *Kraftwerksname GW000000PV-AnlageA804                                                                                                    | *Kapazität K                                                                                                    | Kapazität                                                                                                    | kW                                                                                                    |                              |
|--------------------------|----------------------------------------------------------------------------------------------------|----------------------------------------------------------------------------------------------------|----------------------------------------------------------------------------------------------------|----------------------------------------------------------------------------------------------------|------------------------------|
| Klassifizierung:         | Klassifizierung Wohn ~                                                                                                    | Händlercode                                                                                                    | GW000000<br>Wenn Sie den Installa                                                                                                    | tionscode nicht kennen, la                                                                                                    | <br>Issen Sie ihn bitte leer |
| • Wohn: Nur PV           | *Rentabilitätsrate 0.221 EUR/kWh ~                                                                                                    | Anzahl der Sol                                                                                                    | larmodule 0                                                                                                    |                                                                                                    |                              |
| Kommerzielle             |                                                                                                    |                                                                                                    |                                                                                                    |                                                                                                    |                              |
| Aufdachanlagen: Nur PV   | *Adresse Adresse                                                                                                    | Karte                                                                                                    |                                                                                                    |                                                                                                    |                              |
| Bodenmontier: Nur PV     |                                                                                                    |                                                                                                    |                                                                                                    |                                                                                                    |                              |
| Batteriespeicher: Hybrid | Genaue Adresse Genaue Adresse                                                                                                    |                                                                                                    |                                                                                                    |                                                                                                    |                              |
|                          | Profil aktivieren   Aktivieren  Deaktivieren                                                                                                    | Erstellungsdate                                                                                                    | um 📋 12.03.2020                                                                                                    |                                                                                                    |                              |
|                          | Anlagenprofil Dezentrales PV-Kraftwerk bezieht sich auf d<br>Nähe", und die Umsetzung von "Eigenverbr<br>der <u>Betreiberseite</u> ; im Verteilernetz werden<br>und angepasst. Die dezentrale <u>PV-Stromerz</u><br>sauberen und hocheffizienten, dezentralen<br>Ressourcen voll genutzt werden, um den for<br>eingesetzt werden, sind die Betriebskosten<br>selten zu Beschädigungen, ist die Wartung<br>Stromerzeugung entstehen keine Abfälle, ke<br>oder negativen Umwelteinflüsse. Eine <u>PV-A</u> | en Betriebsmodus "Bau und Betrieb am St<br>auch, Überschussstrom ins Netz, Nahverbr<br>die Eigenschaften von photovoltaischen St<br>eugung folgt dem Prinzip der Anpassung<br>Auslegung und der Nahbereichsnutzung, v<br>ssilen Energieverbrauch zu ersetzen und zu<br>sehr niedrig. Bei einer PV-Anlage gibt es k<br>einfach und ein unbeaufsichtigter Betrieb<br>eine Umweltverschmutzung, kein Lärm un<br>nlage ist ein hervorragender Beitrag zum L | tandort des Betreibers<br>rauch und Stromnetza<br>tromerzeugungsanlag<br>an die örtlichen Gegel<br>wobei die lokalen Son<br>u verringern. Da keine<br>teine beweglichen Teile<br>problemlos möglich. B<br>d keine anderen öffen<br>Jmweltschutz. Die dez | oder in der<br>npassung" auf<br>en ausgeglichen<br>benheiten, einer<br>nenenergie-<br>Brennstoffen<br>e, kommt es nur<br>Bei der<br>tlichen Gefahren<br>eentrale PV- |                              |

98

#### **SEMS – Händlercode**

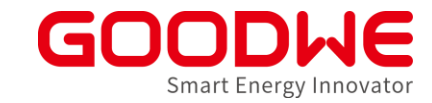

| *Kraftwerksname           | GW00000PV-AnlageA804                                                                                                    | *Kapazität Kapazität kW                                                                                                    | Automatisch ausgefüllt mit         |
|---------------------------|----------------------------------------------------------------------------------------------------|----------------------------------------------------------------------------------------------------|------------------------------------|
| Klassifizierung           | Wohn ~                                                                                                    | Händlercode GW000000<br>Wenn Sie den Installationscode nicht kennen, lassen Sie ihn bitte leer                                                                                                    | Ihrem Installateur-Code:           |
| *Rentabilitätsrate        | 0.221 EUR/kWh v                                                                                                    | Anzahl der Solarmodule 0                                                                                                    | Wenn Endkunde die Anlage erstellt, |
| *Adresse Adre             | sse                                                                                                    | Karte                                                                                                    | dann empfiehlt es sich den         |
| Genaue Adresse            | Genaue Adresse                                                                                                    |                                                                                                    | Händlercode von seinem             |
| Anlagenprofil             | Dezentrales <u>PV</u> -Kraftwerk bezieht sich auf den Betriebsmodus "Bal<br>Nähe", und die Umsetzung von "Eigenverbrauch, Überschussstrom<br>der <u>Betreiberseite</u> : im Verteilernetz werden die Eigenschaften von<br>und angepasst. Die dezentrale <u>PV</u> -Stromerzeugung folgt dem Prin<br>sauberen und hocheffizienten, dezentralen Auslegung und der <u>Na</u><br>Ressourcen voll genutzt werden, um den fossilen Energieverbrauc<br>eingesetzt werden, sind die Betriebskosten sehr niedrig. Bei einer J<br>selten zu Beschädigungen, ist die Wartung einfach und ein unbeau<br>Stromerzeugung entstehen keine Abfälle, keine Umweltverschmut<br>oder negativen Umwelteinflüsse. Eine <u>PV</u> -Anlage ist ein hervorrage | u und Betrieb am Standort des Betreibers oder in der<br>n ins Netz, <u>Nahverbrauch</u> und <u>Stromnetzanpassung</u> " auf<br>photovoltaischen Stromerzeugungsanlagen ausgeglichen<br>zip der Anpassung an die örtlichen Gegebenheiten, einer<br>hbereichsnutzung, wobei die lokalen Sonnenenergie-<br>n zu ersetzen und zu verringern. Da keine Brennstoffen<br>2 <u>V</u> -Anlage gibt es keine beweglichen Teile, kommt es nur<br>ifsichtigter Betrieb problemlos möglich. Bei der<br>zung, kein Lärm und keine anderen öffentlichen Gefahren<br>ender Beitrag zum Umweltschutz. Die dezentrale <u>PV</u> - | Installateur einzugeben            |
| New a<br>the E-<br>The in | Notice<br>account will be registered with<br>mail address.<br>hitial password is Goodwe2018                                                                                                    | gentümer-E-Mail wird registriert                                                                                                    |                                    |

99

#### Wechselrichter zu Anlage hinzufügen

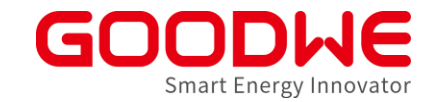

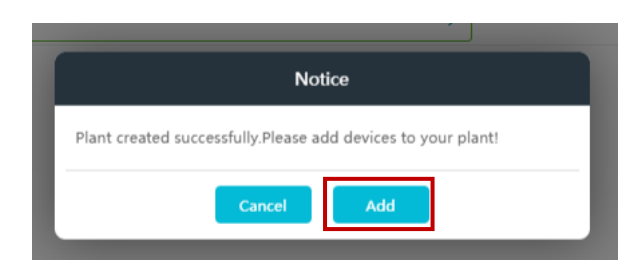

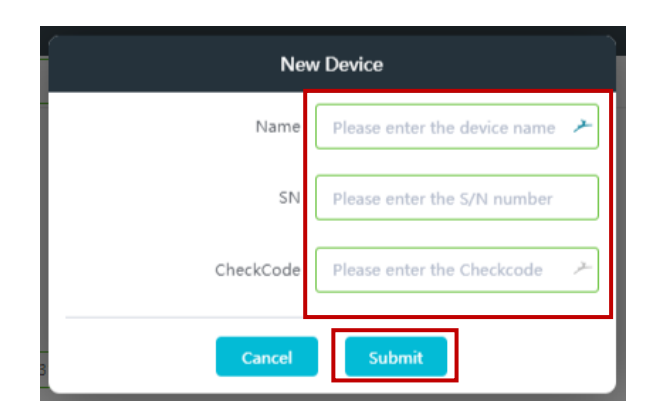

#### WR Bezeichnung

Seriennummer

CheckCode (um Falscheingabe zu verhindern)

### Anlage erstellen SEMS App

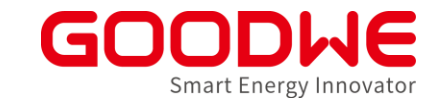

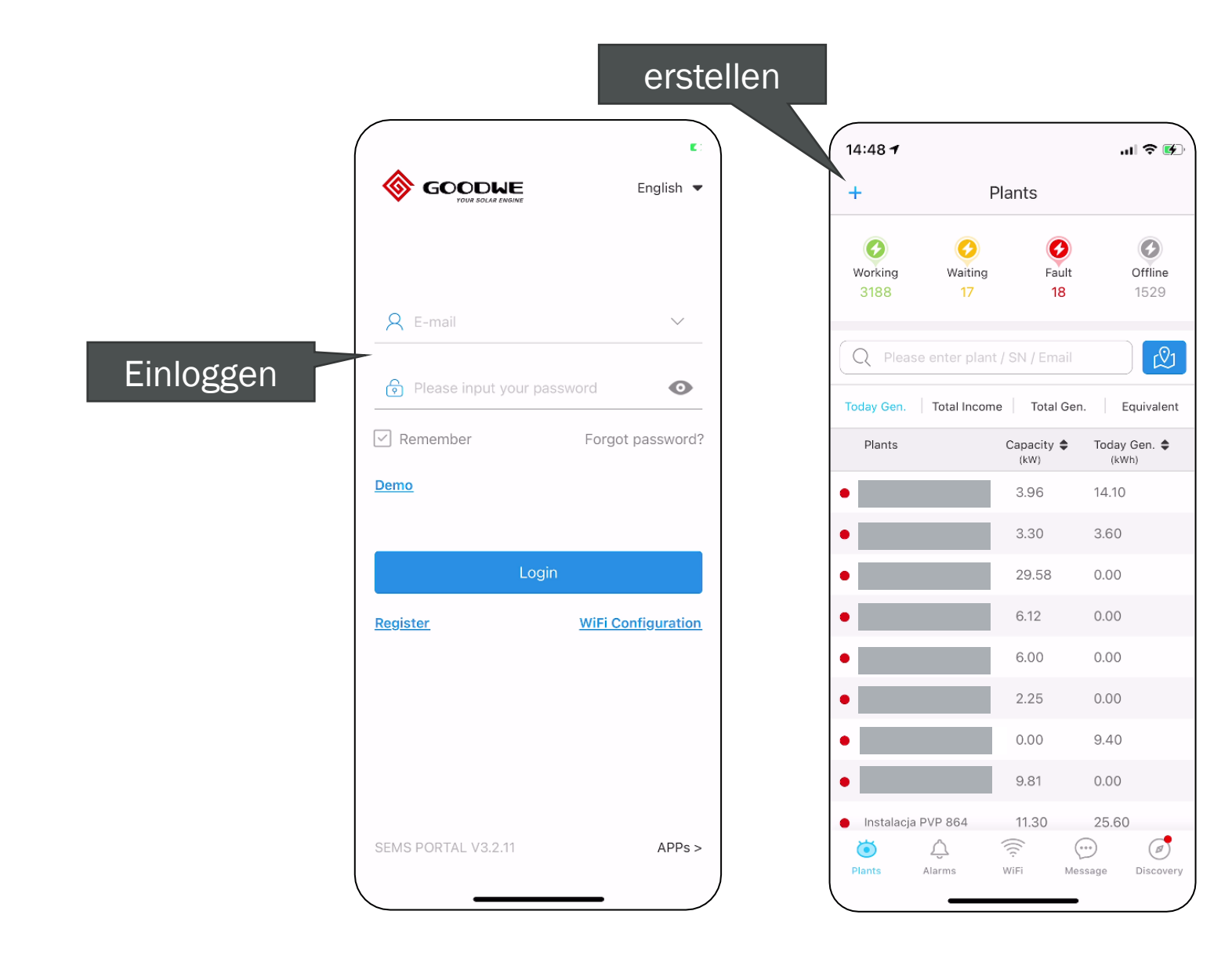

| 16:23 🕇          |            | .ıl 🗢 🔳          |
|------------------|------------|------------------|
| <                | New PV pla | ant 🗾            |
| @ -/-℃           |            | and a            |
| 2.615 k          | W          |                  |
| Working          |            | HARD             |
| ₿ 08.18.2021     | 🕑 4.92 kW  |                  |
| 0                |            | Provident (MINI) |
| Today Genera     | ation      | 13.16 kWh        |
| Month Generation | ation      | 38.45 kWh        |
| Total Generat    | ion        | 357.99 kWh       |
| Total Income     |            | 1789.95          |
|                  | III        | - 88×4.          |
| Self-use of PV   |            | oad consumption  |
| 10.85 kWh        | :          | 22.82 kWh        |
| Buy              | S          | Sell             |
| 11.97 kWh        | (          | 5.24 kWh         |
|                  |            | 67.0%            |
| 48.0%            |            |                  |

#### Anlage erstellen

GOODKE Smart Energy Innovator

- Felder ausfüllen
- Eigentümer email muss korrekt sein
- Erstellen klicken
- Neuer Kunden Account wird erstellt mit Passwort: Goodwe2018

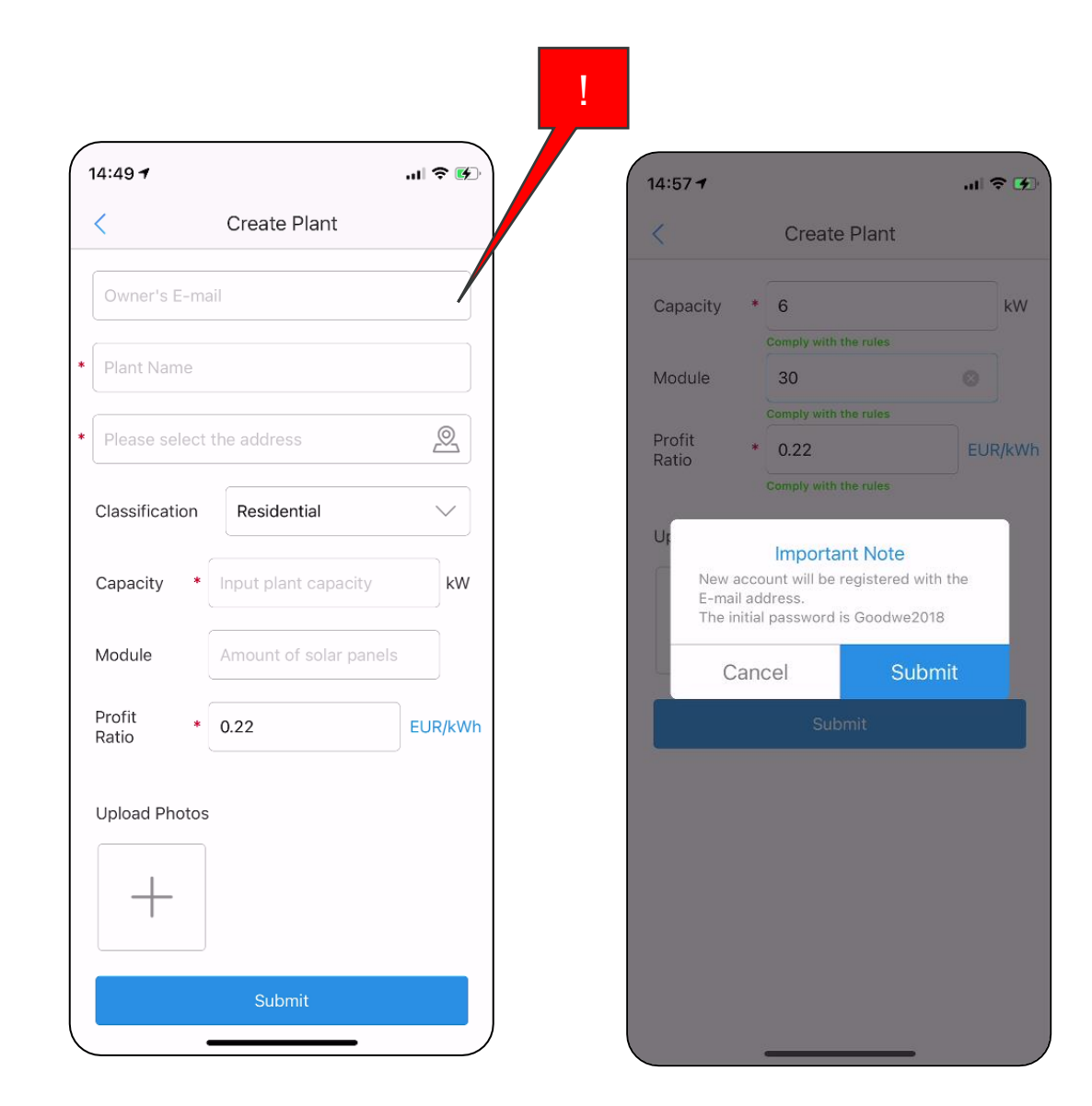

### Wechselrichter Hinzufügen

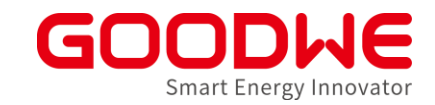

- WR Direkt Zur Anlage hinzufügen
- QR Code Scannen
- Hinzufügen

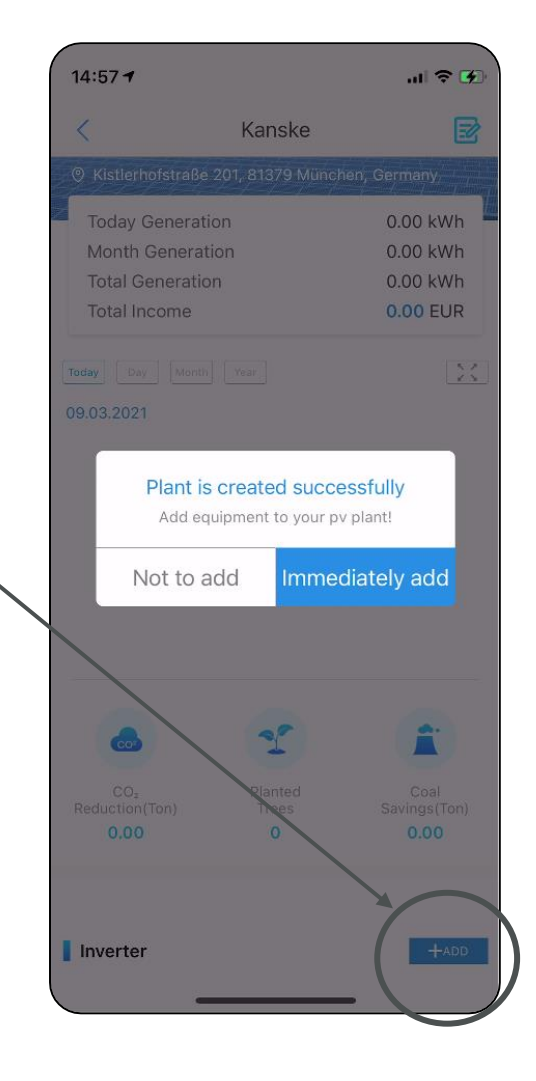

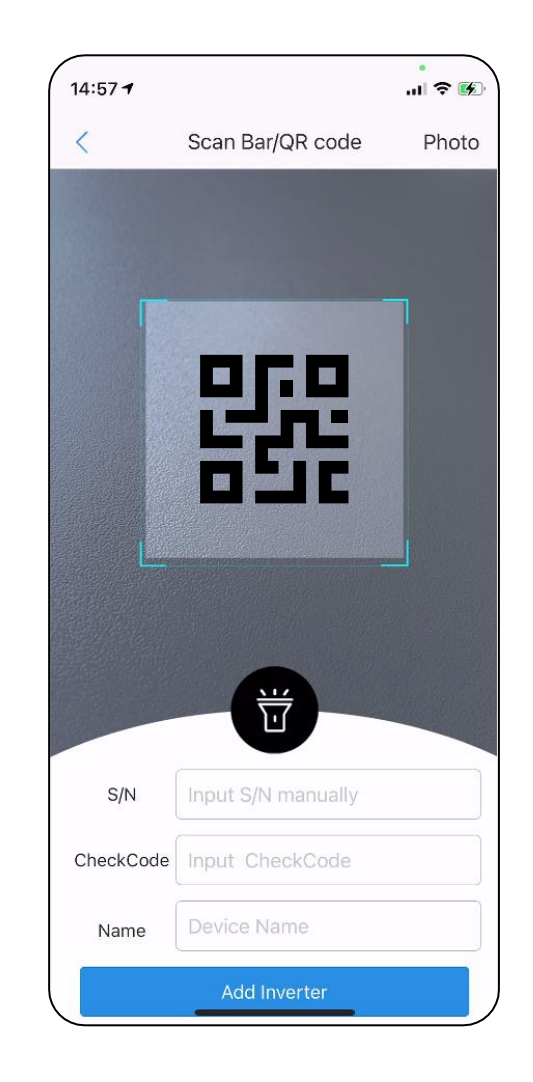

#### Smart home integration

-

\_

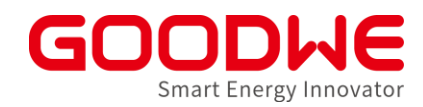

Parametrierung des potentialfreien Eingangs über **PVMaster** Steigert die Eigenverbrauchsquote durch z.b.: Thermische "Speicherung" überschüssiger Energie -2 Readv **Binäre Wallbox freigabe** Meter -Smart Heat Pum 01468.7 House Grid Steuerung großer Lasten/Generatoren -Grid Main Distribution Bord Loads

### Potentialfreier Kontakt - Bedingungen

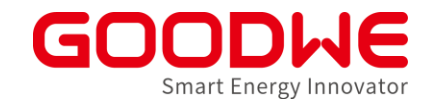

- Firmwareupdate einleiten (Service oder Bluetooth)
- PV-Master  $\rightarrow$  Einstellungen  $\rightarrow$  Laststeuerung (Load controle)

|                                                 | C Load control                                                                                                    |                                                                                                    |
|-------------------------------------------------|----------------------------------------------------------------------------------------------------|----------------------------------------------------------------------------------------------------|
| Load control                                    | Load control Time Mode<br>"intelligent"                                                                                                    | Load control                                                                                                    |
| Load control Manuelles<br>Schalten zu<br>testen | Power switch Time mode Backup<br>load control<br>Selection mode:                                                                                                    | S Power switch Time mode Backup load Control Kontakt offen                                                                                                    |
| mode Control                                    | Standard                                                                                                    | unter SOC                                                                                                    |
| switch status ON>                               | The load will turn on within the set time                                                                                                    | Off-grid mode When the battery SOC is low, the DO interfy                                                                                                    |
| Turn the load on or off                         | Intelligent<br>In the set time range, when the excess energy of the<br>photovoltaic exceeds the set rated power of the load, the load<br>will be turned on<br>Turn on time 08:00<br>End Time 09:00<br>repeat Never>                                                                                                    | Off-grid battery protection value 60 % 💉<br>When the battery SOC is lower than the set value, the DO interface<br>will control a part of the load to turn off, the input range: [10, 90] Hysterese 10% |
|                                                 | Load consumption time       Min       Wie lange bleibt kontakt geschlossen         The shortest running time after the load is turned on, input range: [10, 1440]min       Beschlossen         Nominal power of load       kW         When the excess photovoltaic energy exceeds the rated power of the load, the load will turn on       KH Einergin turn on |                                                                                                    |
|                                                 | Ab Einspeise-<br>leistung                                                                                                    |                                                                                                    |

#### **Potentialfreier Kontakt – SG-Ready WP**

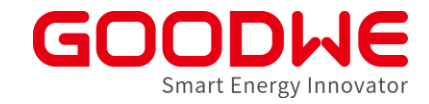

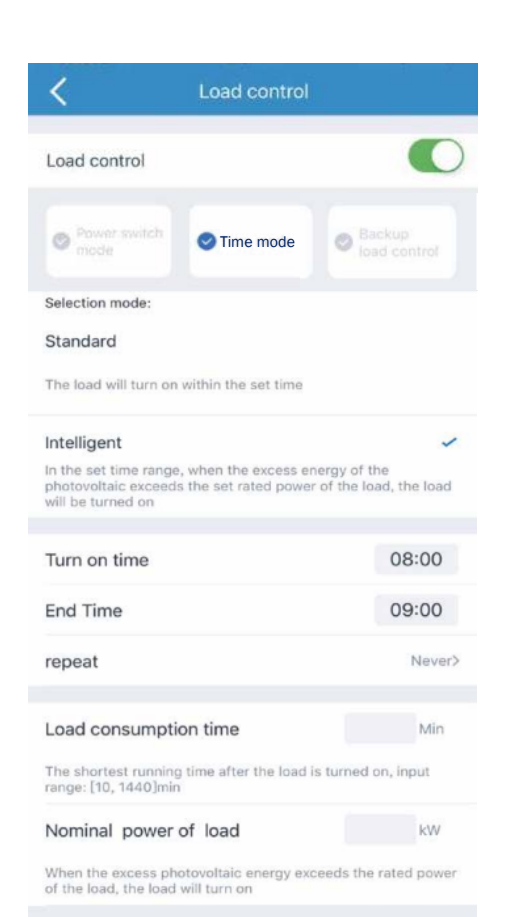

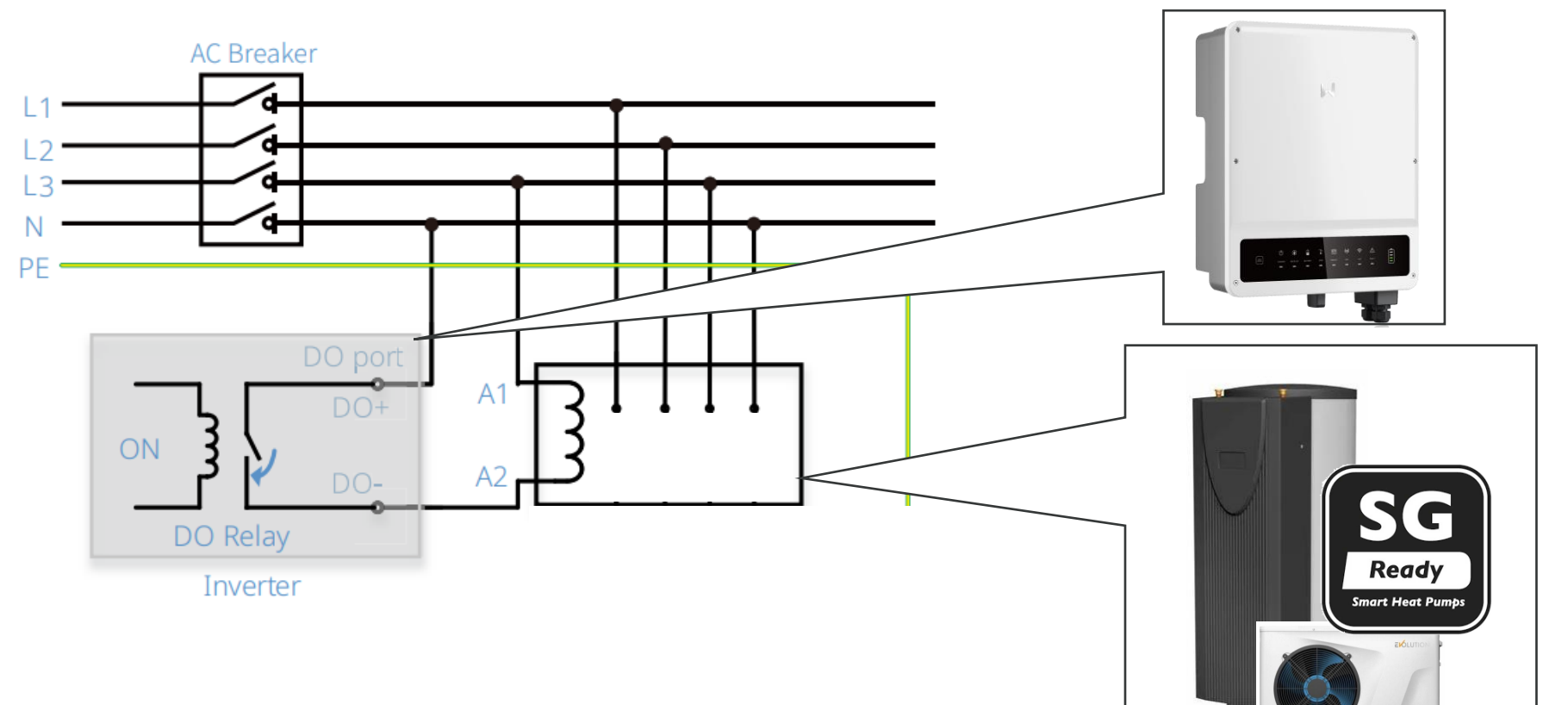

DRY Kontakt wird geschlossen: täglich zwischen 8:00 und 18:00 Uhr für 10 min wenn Einspeisung größer 3kW

#### **Potentialfreier Laststeuerung**

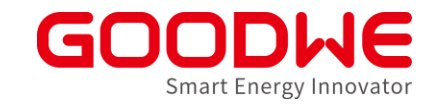

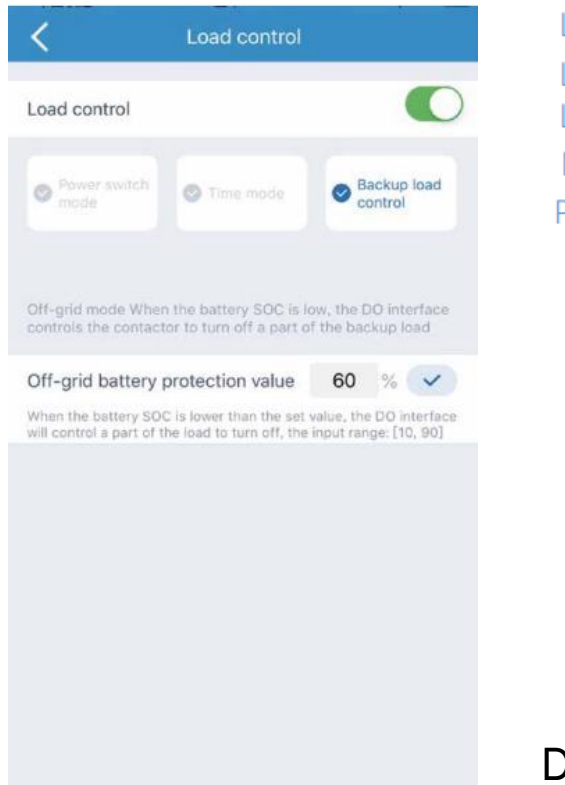

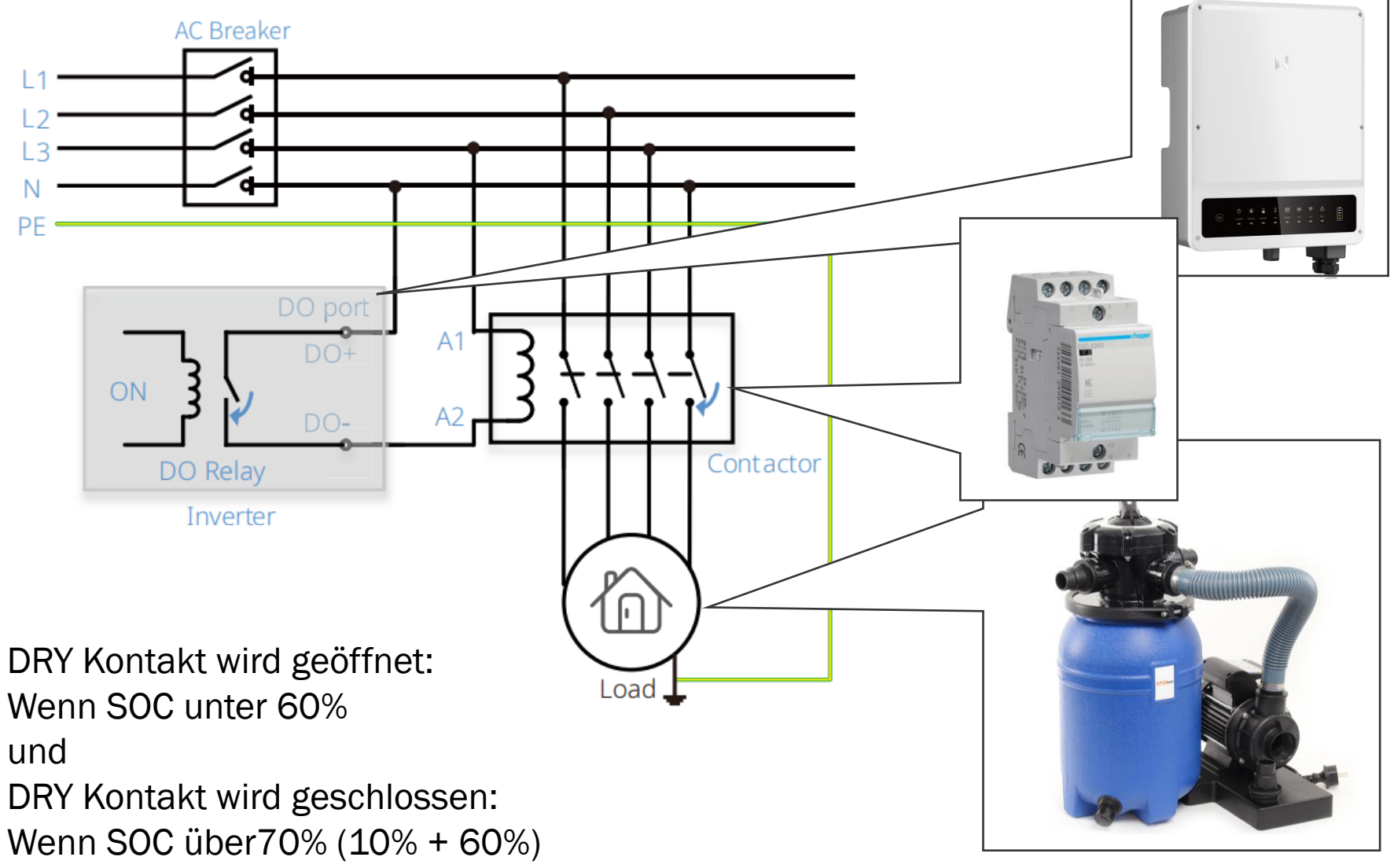

### Nächste Schulung

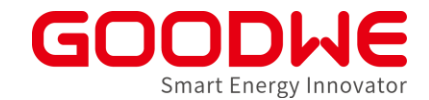

# Modul 1

Portfolio & Anwendung Modul 2 Inbetriebnahme & Monitoring Modul 3 Troubleshooting & Service

1) Für eine Terminoption bei jedem Modul registrieren

- 2) An 3 Schulungsmodulen teilnehmen
- 3) Mindestens 70% der gestellten Fragen richtig beantworten

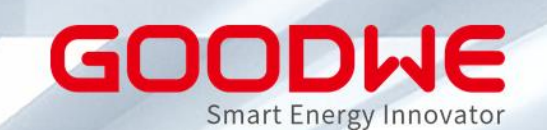

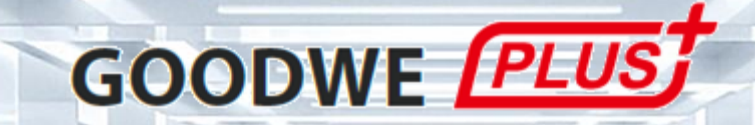

## Vielen Dank für die Aufmerksamkeit

www.goodwe.com